# 第5章 Modbus Master: 連接其它 Modbus Slave 設備

此章節將介紹如何啟用 Win-GRAF PAC 為 Modbus Master 來連接 Modbus RTU/ASCII Slave 或 Modbus TCP/UDP Slave 設備。如需在 WP-5xx8-CE7 使用 XV Board,請參考 <u>5.1.6 節</u>~<u>5.1.12 節</u>。

# 5.1 啟用 Win-GRAF PAC 為 Modbus RTU/ASCII Master (I/O & XV-board)

#### 應用示意圖:

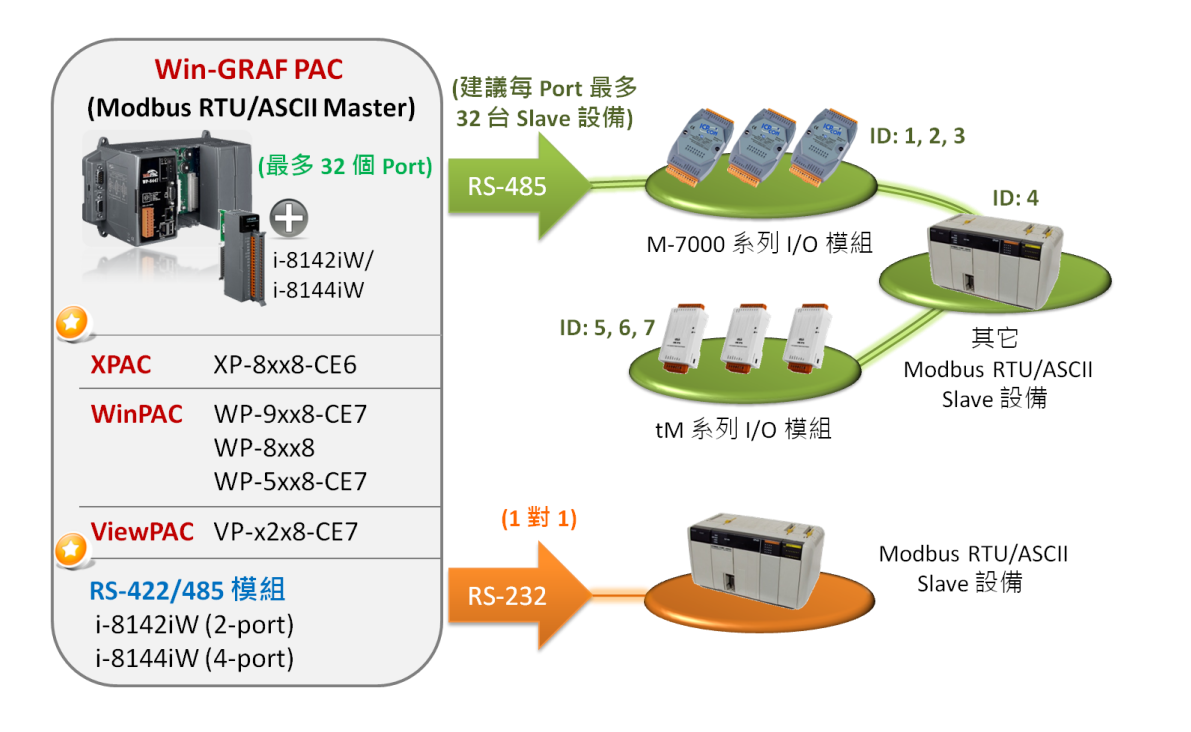

(您可參考 P1-1, · 來查詢詳細的 PAC 型號)

## 請參考以下操作步驟:

1. 滑鼠點選工具列上的 "Open Fieldbus Configuration" 按鈕來開啟 "I/O Drivers" 視窗。

| 🚾 Win-GRAF - Test_01                          |                                                                                                    |
|-----------------------------------------------|----------------------------------------------------------------------------------------------------|
| <u>File E</u> dit <u>V</u> iew Insert Project | <u>T</u> ools <u>W</u> indow <u>H</u> elp                                                           |
| 😂   🔒 😫   🎒   X 🗈 🛍                           | 🗙 😹 🗁 🖉 🛗 🎹 🏭 🚱 🚱 🖉 👘 👘                                                                             |
| Workspace                                     | 10 Drivers                                                                                          |
| ⊡ 🗊 Test_01                                   | Name Value 🛛 🖓 Name Type                                                                            |
| 🗄 🚞 Exception programs                        | 💆 🔂 🔂 🖸 🖸 🖸 🖸                                                                                       |
| 🗄 🚞 Programs                                  | RETAIN variables                                                                                    |
| 🕮 Main                                        | 🔲 🗋 Main                                                                                            |
| 🚊 🚞 Watch (for debuggi                        | 🙄 📲 pOnBadindex                                                                                     |
| Soft Scope                                    | 🕞 pOnDivZero 🤜                                                                                      |
| 🔤 Initial values                              |                                                                                                    |
|                                               | Name Value                                                                                          |
| 🔤 😽 🚽 😽 🚽 🚽                                   | Č)                                                                                                  |
| 🚮 Variables                                   |                                                                                                    |
| 🔤 Types                                       | Build                                                                                               |
|                                               |                                                                                                    |
|                                               |                                                                                                    |
|                                               | <b>Example 2</b> Build Cross references Runtime Call stack Breakpoints Digital sampling trace Promp |

2. 點選 "I/O Drivers" 視窗左側的 "Insert Configuration" 按鈕 · 再點選 "MODBUS Master" 並點選 "OK" 來啟用一個 Modbus Master 設定。

| 10 Drivers |                        |            |   |      |                 | ×  |
|------------|------------------------|------------|---|------|-----------------|----|
| E          |                        | Name Value | 7 | Name | Туре            |    |
|            |                        |            |   | 🚮 GI | obal variables  | ^  |
| **         |                        |            |   | 🚽 RE | ETAIN variables |    |
| E<br>*     | Add Configuration      |            |   |      |                 | ×  |
|            | Choose a configuration |            |   |      | ОКъ             | ٦  |
|            |                        |            |   |      |                 | ς. |
|            | 📥 MODBUS               |            |   |      | Cancel          |    |
| ġ.         | - MODBUS Ma            | ster 🥿     |   |      |                 |    |
|            | MODBUS Sla             | ve         |   |      |                 |    |

3. 點選左側的 "Insert Master/Port" 按鈕,開啟設定視窗。點選 "Serial MODBUS-RTU" 並設定 COM Port (例如: "COM2:9600,N,8,1") 與 Delay (建議值: 10 ms,可設為 0~10000),再點選 "OK"。

| IO D | rivers *                                                                                                    | 🖬 🗹 🗙                                                          |
|------|----------------------------------------------------------------------------------------------------|----------------------------------------------------------------|
| 目    | Ma MODBUS Master                                                                                                    | Name Value 🛛 🝸 Name Type                                       |
| E.   |                                                                                                    | 📙 🔄 🚹 🚹 🚹 🚹 🚹                                                  |
| 400  | MODBUS Master Port                                                                                                    | 🔣 🚽 RETAIN variables 🚽                                         |
| 8    |                                                                                                    | Main                                                           |
| ÷    | O MODBUS on Ethernet                                                                                                    | OK Plant PonBadIndex                                           |
|      | Address:                                                                                                    | Cancel 🔓 pOnDivZero 🗸                                          |
|      | Port: 502                                                                                                    |                                                                |
|      | Mo and                                                                                                    | ame Value                                                      |
|      | UDP - MODBUS RTU<br>UDP - Open MODBUS                                                                                                    | 若為 Modbus ASCII Master · 》<br>請改為填入<br>"ASCII:COM2:9600,N,8,1" |
|      | Delay between requests                                                                                                    | 收到回覆後·等待 10 ms<br>再發送下一個命令。                                    |
|      | Delay (ms): 10                                                                                                    |                                                                |
|      | <ul> <li>Try to reconnect after communication en</li> <li>Manage diagnostic info for slaves</li> <li>Disabled (do not open and manage this</li> </ul> | error 如不需使用此 COM Port<br>設定,可勾選 "Disabled"。                    |

4. 點選左側的 "Insert Slave/Data Block" 按鈕,來建立一個 Data Block。

| 10 0 | )rivers                         |                             |                 |
|------|---------------------------------|-----------------------------|-----------------|
| 冒    | Model Master                    | Name                        | Value           |
| 유    | • <b>品</b> RTU: COM2:9600,N,8,1 | Mode                        | RTU             |
| **   |                                 | Address                     | COM2:9600,N,8,1 |
|      |                                 | Port                        | 502             |
| ÷    | $\mathbf{N}$                    | Reconnect after error       |                 |
|      |                                 | Slaves diagnostics          |                 |
|      |                                 | Delay between requests (ms) | 10              |
|      |                                 | Disabled                    |                 |

我們將介紹 5 個 Data Block,而每一個 Data Block 都代表一個 Modbus Master Request。

| 項目       | Function Code | Modbus Request                | 說明                   |
|----------|---------------|-------------------------------|----------------------|
| <u>1</u> | 2             | Read Input Bits               | 讀取 DI 資料             |
| <u>2</u> | 5             | Write single coil bit         | 寫出 DO 資料             |
| <u>3</u> | 4             | Read Input Registers          | 讀取 AI 資料             |
| <u>4</u> | 6             | Write single holding register | 寫出 AO 資料 (16-bit)    |
| <u>5</u> | 16            | Write Holding Registers       | 寫出 AO 資料 (16/32 bit) |

註: 若想在程式運行過程中停用 (Disable) Modbus RTU/ASCII Master Port,請參考 第 5.1.13 節 來 使用 "MBRTU M disable" 函式。

## 5.1.1 讀取 DI 資料

1. 於 "MODBUS Master Request" 設定視窗中,設定以下項目並於完成後按 "OK"。

| Request   Description:   Slave/Unit:   1   a     MODBUS Request   <1> Read Coil Bits   <2> Read Input Bits   <3> Read Holding Registers   <1> Data block   Base address:   1   Mb items:   16 |    |
|----------------------------------------------------------------------------------------------------|----|
| Slave/Unit: 1 a Cancel MODBUS Request (1> Read Coil Bits (2> Read Input Bits (3> Read Holding Registers (4> Data block Base address: 1 Mb items: 16 d Activation                              |    |
| MODBUS Request       <1> Read Coil Bits       <2> Read Input Bits       <3> Read Holding Registers       <1> Data block       Base address:       1       Mb items:       16                  | b  |
| c Data block<br>Base address: 1<br>Nb items: 16                                                                                                    |    |
| c     Data block       Base address:     1       Nb items:     16       d     Activation                                                                                                    | c. |
| Base address: 1<br><u>Nb</u> items: 16<br><u>d</u> Activation                                                                                                    |    |
| Mb items: 16                                                                                                    |    |
| d Activation                                                                                                    | ÷- |
|                                                                                                    | ā: |
| On call         ms         15000                                                                                                    |    |
| Oon change▼ 此選項不適用在 "讀取" 指令。                                                                                                    |    |
| e Misc.                                                                                                    |    |
| Limeout:                                                                                                    |    |
| Nb trials:                                                                                                    |    |

d. Activation: 表示 Modbus Request 發送的方式。

 Periodic:
 表示週期性的發送,此例為每 2 秒發送

 一次。"on error"表示每當發生異常時,

 下一次的發送時間 (此例為 15 秒)。

On call: 表示程式有呼叫時,才進行發送一次。

On change: 表示寫出的資料有改變時,才進行發送一次。

e. <u>Timeout</u>:設定多久未回應,即表示異常。

(對於 Modbus RTU/ASCII 建議值: 200~1000 ms; 此例為 250 ms)

Win-GRAF 使用手冊, 1.07 版, 2019 年 1 月 ICP DAS 5-3

a. <u>Slave/Unit</u>:

填入 Slave 設備的站號 (Net-ID<sup>,</sup> 此例為 "1")。

o. <u>MODBUS Request</u>: 此例,

選擇 "<2> Read Input Bits" 選項。

c. <u>Base address</u>:

預設值由1開始。

## <u>Nb items</u>:

讀取 DI 的數量 (此例為 16)。

註: 如需修改 "Base address",可使用 滑鼠右鍵點選 "MODBUS Master" 再選擇 "MODBUS Master Addresses" 修改其值。

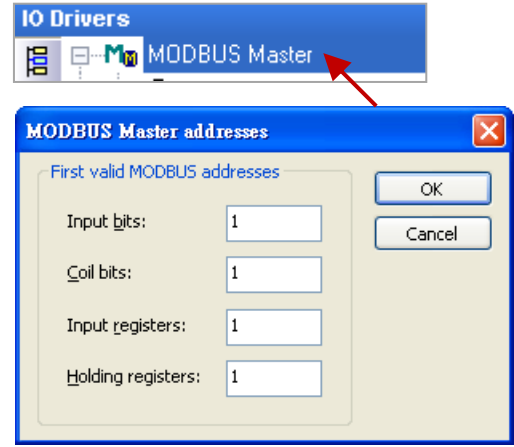

2. 接著,請開啟 "Variables" 視窗,設定需使用的變數。

| Workspace                                                                                                    | 10 Drivers                                                                                                    |                                                                                                    |                                                                                       |
|----------------------------------------------------------------------------------------------------|----------------------------------------------------------------------------------------------------|----------------------------------------------------------------------------------------------------|---------------------------------------------------------------------------------------|
| Test_01  Test_01  Te | <ul> <li>Image: Model Model Master</li> <li>品 RTU: COM2:9600,N,8,1</li> <li>□ 品 RTU: COM2:9600,N,8,1</li> <li>□ A RTU: COM2:9600,N,8,1</li> <li>□ A RTU: COM2:9600,N,8,1</li> <li>□ A RTU: COM2:970,N,8,1</li> <li>□ A RTU: COM2:970,N</li></ul> | Name<br>Request<br>Slave/Unit<br>Address<br>Nb Item<br>Activation<br>Period (ms)<br>Period on error<br>Timeout (ms)<br>Number of trials<br>Description | Value<br><2> Read Input Bits<br>1<br>1<br>16<br>Periodic<br>2000<br>15000<br>250<br>1 |
| 滑鼠雙擊 · 開啟該視窗                                                                                                    | Symbol     Operation                                                                                                    | Offset                                                                                                    | Mask                                                                                  |

設定 16 個變數 (Name: "Boo\_01~Boo\_16"; Type: BOOL) 用來讀取資料,與 1 個陣列變數 (Name: "Status"; Dim.: 5; Type: DINT) 用來記錄資料的存取狀況。設定方式可參考 2.3.1 節,設定完成後, 畫面如下。

| Va | riables      |           |      |         |      |            |        |     |             | ×        |
|----|--------------|-----------|------|---------|------|------------|--------|-----|-------------|----------|
| 7  | Name         | Туре      | Dim. | Attrib. | Syb. | Init value | User   | Tag | Description |          |
|    | 🗉 🚮 Global v | ariables  |      |         |      |            |        |     |             | <u> </u> |
|    | Bool_01      | BOOL      |      |         |      |            |        |     |             |          |
|    | Bool_02      | BOOL      |      |         |      |            |        |     |             |          |
|    | Bool_03      | BOOL      |      |         |      |            |        |     |             |          |
|    | Bool_04      | BOOL      |      |         |      |            |        |     |             |          |
|    | Bool_05      | BOOL      |      |         |      |            |        |     |             |          |
|    | Bool_06      | BOOL      |      |         |      |            | Deel 4 | 10  | BOOL        |          |
|    | Bool_07      | BOOL      |      |         |      |            | D001   | 10  | BUUL        |          |
|    | Bool_08      | BOOL      |      |         |      |            | Status | ;   | DINT        |          |
|    | Bool_09      | BOOL      |      |         |      |            |        |     |             | 5        |
|    | Bool_10      | BOOL      |      |         |      |            |        |     |             |          |
|    | Bool_11      | BOOL      |      |         |      |            |        |     |             |          |
|    | Bool_12      | BOOL      |      |         |      |            |        |     |             |          |
|    | Bool_13      | BOOL      |      |         |      | _          |        |     |             | ~        |
|    | Bool_14      | BOOL      |      |         |      |            | Bool 1 | 16  | BOOL        |          |
|    | Bool_15      | BOOL      |      |         |      |            | Ctatur |     | DINT        | 10 41    |
|    | Bool_16      | BOOL      |      |         |      |            | Status | 5   | DINT        | [U4]     |
|    | <            |           |      |         |      |            |        |     |             |          |
| -  | IO Drivers   | Variables |      |         |      |            |        |     |             |          |

- 如下圖·於"I/O Drivers" 視窗·請將變數區中的變數 ("Boo\_01" ~ "Boo\_16" 與 "Status") 拖曳到 第 1 個 Data Block 的 "Symbol" 區域。 注意: "Status" 是一個陣列變數·拖曳到 "Symbol" 區域會 是 "Status[0] ~ [4]",請按 "Delete" 鍵來刪除 "Status[1] ~ [4]"。
- 4. 接著,選取 "Boo\_01 ~ Boo\_16" 的 "Offset" 欄位,並點選左側的 "Iterate Property" 按鈕,再設定
  "Offset" 值 (From: 0; By: 1,可參考 3.1 節 步驟 8)。

5. 設定 "Status[0]" 的 "Operation" 為 "Error report" (表示讀取失敗時,該變數值為一個 "Error Code", 讀取成功時則會重置為 "0")。

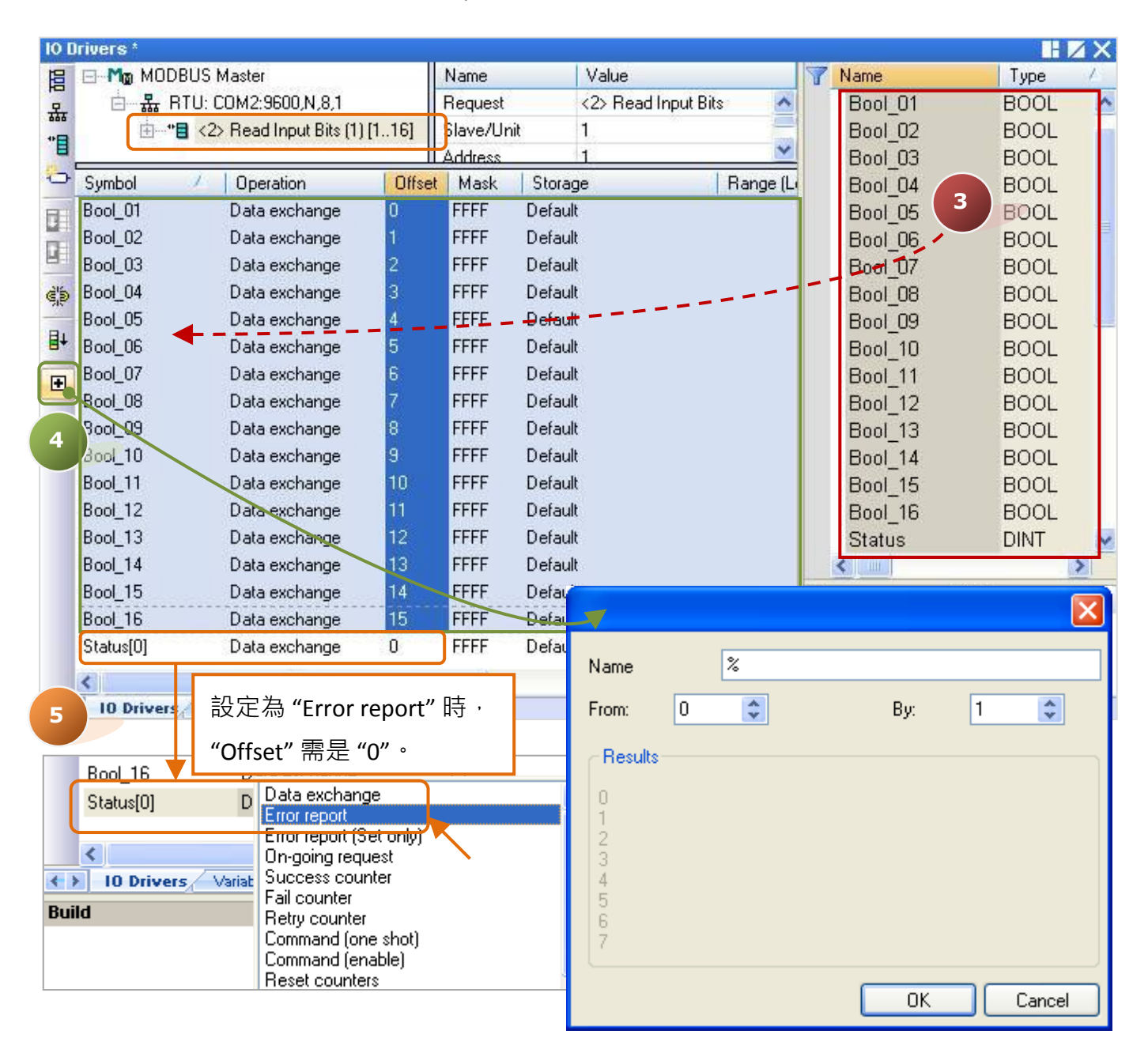

您可在此 "I/O Drivers" 視窗中,按 "F1" 鍵並查看詳細的 Modbus Master 設定說明。

| Error Code | 說明                | Error Code | 說明                             |
|------------|-------------------|------------|--------------------------------|
| 0          | ОК (通訊正常)。        | 8          | 資料同位元檢查錯誤 (Data Parity Error)。 |
| 1          | 不支援 MODBUS 功能。    | 10         | 無效的閘道器 (Gateway) 路徑。           |
| 2          | 無效的 MODBUS 位址。    | 11         | 閘道器 (Gateway) 目標異常。            |
| 3          | 無效的 MODBUS 數值。    | 128        | 通訊異常 (Timeout)。                |
| 4          | MODBUS Server 異常。 | 129        | Bad CRC16 °                    |
| 6          | Server 忙碌中。       | 130        | RS232 通訊錯誤。                    |

# 5.1.2 寫出 DO 資料

 参考 <u>5.1 節</u> - 步驟 4 · 建立第 2 個 Data Block · 於 "MODBUS Master Request" 設定視窗中 · 設定 以下項目並於完成後按 "OK" 。

| Request    Description:    Slave/Unit:    2                                                                                                    | a. <u>Slave/Unit</u> :<br>填入 Slave 設備的站號 (Net-ID <sup>,</sup><br>此例為 "2")。                                                                                                    |
|----------------------------------------------------------------------------------------------------|----------------------------------------------------------------------------------------------------|
| MODBUS Request       <3> Read Holding Registers       <4> Read Input Registers       <5> Write single coil bit       <6> Write single bolding register | b. <u>MODBUS Request</u> : 此例,<br>選擇 "<5> Write single coil bit"。<br>c. <u>Base address</u> :                                                                                    |
| Data block   Base address:   Mb items:   1   Activation   O Periodic:   0   ms   Image   (on error)                                                    | <ul> <li>預設值由1開始。</li> <li>(如需修改其值,可參考 <u>5.1.1 節</u>。)</li> <li>d. <u>On call</u>: 表示程式有呼叫時,才進行<br/>發送一次。</li> <li>(其它項目說明,可參考 <u>5.1.1 節</u>。)</li> <li>e. Timeout:</li> </ul> |
| Misc.<br><u>T</u> imeout: 250 ms<br>Nb trials: 1                                                                                                    | 200 ~ 1000 ms;此例為 250 ms)                                                                                                    |

2. 接著,請開啟 "Variables" 視窗,設定需使用的變數。

| Workspace                 | 101 | )rivers *                             |                  |                           |
|---------------------------|-----|---------------------------------------|------------------|---------------------------|
| 🖃 🔐 🔂 Test_01             | 臣   | 🖃 📲 MODBUS Master                     | Name             | Value                     |
| 🗄 🔚 Exception programs    | 문   | 由 - 品 RTU: COM2:9600,N,8,1            | Request          | <5> Write single coil bit |
| 🛓 🛄 Programs              | 400 | ⊕*∎ <2> Read Input Bits (1) [116]     | Slave/Unit       | 2                         |
| 🛄 🖽 Main                  | E   | *∎ <5> Write single coil bit (2) [11] | Address          | 1                         |
| 🛓 🔤 Watch (for debuggi    | 0   | k                                     | Nb Item          | 1                         |
| Soft Scope                | E C |                                       | Activation       | On Call                   |
| 🔜 Initial values          |     | 使用小技巧:                                | Period (ms)      | 0                         |
| 📲 🚮 Binding Configuration |     |                                       | Period on error  | 0                         |
| 🥌 👸 🛛 Global defines 🛛 🖓  | ¢.  | 按"F1" 鍵,可查看詳細的                        | Timeout (ms)     | 250                       |
|                           | -   | MODBUS Master 設定說明。                   | Number of trials | 1                         |
| E Types                   | ₿+  |                                       | Description      |                           |

設定2個布林變數(設定方式可參考2.3.1節)。

| 變數名稱  | 資料型態 | 說明                                    |
|-------|------|---------------------------------------|
| DO_0  | BOOL | 用來寫出 DO 資料。                           |
| Act_0 | BOOL | 此例選擇了 "On call" 的寫出方式 · 因此需設定此變數來啟動它。 |

設定完成後,畫面如下。

| ariables |      |      |         |      |            |      |     | 🖬 🗹 🗙       |
|----------|------|------|---------|------|------------|------|-----|-------------|
| 🝸 Name   | Туре | D. 🔽 | Attrib. | Syb. | Init value | User | Tag | Description |
| DO_0     | BOOL |      |         |      |            |      |     | ^           |
| Act_U    | BOOL |      |         |      |            |      |     | ~           |
| <        |      |      |         |      |            |      |     | <u>&gt;</u> |

- 於 "I/O Drivers" 視窗,請將變數區中的變數 ("DO\_0"、 "Act\_0" 與 <u>5.1.1 節</u>中建立的 "Status") 拖 曳到第 2 個 Data Block 的 "Symbol" 區域。<u>注意:</u> "Status" 是一個陣列變數,拖曳到 "Symbol" 區域 會是 "Status[0] ~ Status[4]",請按 "Delete" 鍵來刪除 "Status[0]" 與 "Status[2] ~ [4]"。
- 4. 設定 "Status[1]" 的 "Operation" 為 "Error report" (表示讀取失敗時,該變數值為一個 "Error Code", 讀取成功時則會重置為 "0"), 按 "F1" 鍵則可查看 Modbus Master 設定說明,於標題 "Status and command variables" 中有詳細的命令、"Error Code" 說明。
- 設定 "Act\_0" 的 "Operation" 為 "Command (one shot)" · 表示當 "Act\_0" 被設定為 "TRUE" 時 · 會 發送指令一次 · 並自動重置為 "FALSE";若選用 "Command (Enable) · 表示當 "Act\_0" 被設定為 "TRUE" 時 · 會輪流發送連續指令直到 "Act\_0" 被設定為 "FALSE" 時 · 才會停止發送指令 ·

| 10 [ | )rivers *          |                                      |          |            |           |                           |    |         |       | ΗZ   | X   |
|------|--------------------|--------------------------------------|----------|------------|-----------|---------------------------|----|---------|-------|------|-----|
| 旧    | 🖃 Modbus Ma        | ster                                 |          | Name       |           | Value                     | 7  | Name    | Туре  | Dim. | Att |
| 모    | 🖻 🚠 RTU: COM       | 42:9600,N,8,1                        |          | Request    |           | <5> Write single coil bit |    | Bool_11 | BOOL  | 1    | ^   |
| 444  | ⊡* <b>⊒</b> <2> R  | ead Input Bits (1) [1.               | 16]      | Slave/Ur   | nit       | 2                         |    | Bool_12 | BOOL  |      |     |
| E    | Ė <b>~*≣</b> <5> ₩ | /rite single coil bit (2)            | [11]     | Address    |           | 1                         |    | Bool_13 | BOOL  |      |     |
| 0    |                    |                                      |          | Nb Item    |           | 1                         |    | Bool 14 | BOOL  |      |     |
| ET.  |                    |                                      |          | Activation | n:        | On Call                   |    | Bool_15 | BOOL  |      |     |
|      |                    |                                      |          | Period (m  | s)        | 0                         |    | Bool 16 | BOOL  |      |     |
|      |                    |                                      |          | Period on  | error     | 0                         |    | Status  | DINT  | [04] |     |
| é,s  |                    |                                      |          | Timeout (  | ms)       | 250                       |    | DO 0 🔶  | BOOL  |      |     |
|      |                    |                                      |          | Number of  | of trials | 1                         |    | Act 0   | BOOL  |      | V   |
| ∎+   |                    |                                      |          | Descriptio | on        |                           |    | < 1     |       | >    |     |
| Ŧ    | Symbol [[          | Deration                             | Offset   | Mask       | Stor      | age Ban                   | Na | me      | Value |      | 1   |
|      | Status[1] E        | rror report                          | 0        | EFEF_      | -Defa     | alt                       |    |         |       |      |     |
|      | DO 0 🕂 🕇 D         | ata exchange                         | 0        | FFFF       | Defa      | ult                       |    |         |       |      |     |
|      | Act_0 C            | ommand (one shot)                    | 0        | FFFF       | Defa      | ult                       |    |         |       |      |     |
|      | <                  | Data exchange                        |          |            | ~         | >                         |    |         |       |      |     |
| ( )  | 10 Drivers Varia   | Error report                         | )        |            |           |                           | 13 |         |       |      |     |
|      |                    | On-aoina reauest                     | y)       |            |           |                           |    |         |       |      |     |
|      |                    | Success counter                      |          |            |           |                           |    |         |       |      |     |
|      |                    | Fail counter                         |          |            | =         |                           |    |         |       |      |     |
|      |                    | Retry counter                        | 0        |            |           |                           |    |         |       |      |     |
|      |                    | Command (one sho<br>Command (enable) |          |            |           |                           |    |         |       |      |     |
|      |                    | Beset counters                       | $\sim$   |            | _         |                           |    |         |       |      |     |
|      |                    | Slave: last error                    | •        |            |           |                           |    |         |       |      |     |
|      |                    | Slave: last error dat                | e stamp  |            |           |                           |    |         |       |      |     |
|      |                    | Slave: last error time               | e stamp  |            |           |                           |    |         |       |      |     |
|      |                    | Clave: last reset de                 | ta etamn |            | <b>Y</b>  |                           |    |         |       |      |     |

## 5.1.3 讀取 AI 資料

 参考 <u>5.1 節</u> - 步驟 4 · 建立第 3 個 Data Block · 於 "MODBUS Master Request" 設定視窗中 · 設定 以下項目並於完成後按 "OK" 。

| Request             |              |      |              |       | 12013 |
|---------------------|--------------|------|--------------|-------|-------|
| Description:        |              |      |              |       | OK    |
| <u>S</u> lave/Unit: | 3            | a    | )            |       | Cance |
| MODBUS Reques       | t            |      |              |       |       |
| <2> Read Inpu       | ut Bits      |      | ^            |       |       |
| <3> Read Hold       | ling Regist  | ers  |              | (ь)   |       |
| ZEN Weite cies      | ile coil bit | 5    | ~            |       |       |
| Data block          |              |      |              |       |       |
| Base address:       | 1            |      |              |       |       |
|                     | 10           | _    |              |       |       |
| ND ICEMS:           | 10           |      |              |       |       |
| Activation          |              |      |              |       |       |
| • Periodic:         | 1000         | ms   | 15000        | 1     |       |
| On call             |              | _    | (op error)   |       |       |
| On change           |              |      | (on on ory   |       |       |
| Misc                | 🎽 此選         | 項不通  | <b>適用在"讀</b> | 取" 指令 | •     |
| Timester            | 250          | ms   |              |       |       |
| Imeout:             | 200          | IIIS |              |       |       |
|                     |              |      |              |       |       |

a. <u>Slave/Unit</u>:

填入 Slave 設備的站號 (Net-ID<sup>,</sup> 此例為 "3")。

- b. <u>MODBUS Request</u>: 此例<sup>,</sup> 選擇 "<4> Read Input Registers"。
- c. <u>Base address</u>: 預設值由1開始。
  (如需修改其值,可參考 <u>5.1.1 節</u>。)
  <u>Nb items</u>: 讀取 AI 的數量 (此例為 "10")。
  d. <u>Periodic</u>: (可參考 5.1.1 節。)
  - 表示週期性的發送請求,此例為 每1秒發送一次。"on error"表示每 當發生異常時,下一次的發送時間 (此例為15秒)。
- e. <u>Timeout</u>:

設定多久未回應,即表示異常。 (對於 Modbus RTU/ASCII 建議值: 200~1000 ms;此例為 250 ms)

2. 接著,請開啟 "Variables" 視窗,設定需使用的變數。

| Workspace                 | 10 Drivers *                              |                  |                          |
|---------------------------|-------------------------------------------|------------------|--------------------------|
| 🖃 🔐 Test_01               | 📙 🖃 Modbus Master                         | Name             | Value                    |
| 🗄 — 🚞 Exception programs  | 모 由 사용 RTU: COM2:9600,N,8,1               | Request          | <4> Read Input Registers |
| 🗄 — 🣴 Programs            | *** 🗄 🗄 **🗎 <2> Read Input Bits (1) [116] | Slave/Unit       | 3                        |
| 🛄 🔟 Main                  |                                           | Address          | 1                        |
| 🚖 🚞 Watch (for debuggi    | *** *** *** *** *** *** *** *** *** **    | Nb Item          | 10                       |
| Soft Scope                |                                           | Activation       | Periodic                 |
| 🔜 Initial values          |                                           | Period (ms)      | 1000                     |
| 🚽 📶 Binding Configuration | ·····································     | Period on error  | 15000                    |
| 🚽 😽 g Global defines      | 中 "E1" 键,可杏丢详细的                           | Timeout (ms)     | 250                      |
| 📸 Variables 🖕             |                                           | Number of trials | 1                        |
| E Types                   | ➡ MODBUS Master 設定說明。                     | Description      |                          |
| └<br>滑鼠雙撃 · 開啟該視窗         | •                                         |                  |                          |

此處需設定 6 個 Word (16 bit)、1 個 Double Word (32 bit) 與 1 個 Real (32 bit) 變數。 (設定方式可參考 2.3.1 節),請依照下表來設定。

| 變數名稱            | 資料型態 | 說明                               |
|-----------------|------|----------------------------------|
| Word_1 ~ Word_6 | WORD | 用來讀取 AI 資料 (16 bit)。             |
| Long_1          | DINT | 用來讀取 AI 資料 (32 bit) <sup>。</sup> |
| Real_1          | REAL | 用來讀取 AI 資料 (32 bit)。             |

您可參考 附錄 A 來了解變數的資料形態與範圍,設定完成後,畫面如下。

|      |                                                                      |                                                                                  |                                                                                                    |                                                                                                    |                                                              |                                                                                              | H 🛛 🗡                                                                                                    |
|------|----------------------------------------------------------------------|----------------------------------------------------------------------------------|----------------------------------------------------------------------------------------------------|----------------------------------------------------------------------------------------------------|--------------------------------------------------------------|----------------------------------------------------------------------------------------------|----------------------------------------------------------------------------------------------------|
| Туре | D. 🔽                                                                 | Attrib.                                                                          | Syb.                                                                                                    | Init value                                                                                                    | User                                                         | Tag                                                                                          | Description                                                                                               |
| DINT |                                                                      |                                                                                  |                                                                                                    |                                                                                                    |                                                              |                                                                                              | 1                                                                                                    |
| WORD |                                                                      |                                                                                  |                                                                                                    |                                                                                                    |                                                              |                                                                                              |                                                                                                    |
| WORD |                                                                      |                                                                                  |                                                                                                    |                                                                                                    |                                                              |                                                                                              |                                                                                                    |
| WORD |                                                                      |                                                                                  |                                                                                                    |                                                                                                    |                                                              |                                                                                              |                                                                                                    |
| WORD |                                                                      |                                                                                  |                                                                                                    |                                                                                                    |                                                              |                                                                                              |                                                                                                    |
| WORD |                                                                      |                                                                                  |                                                                                                    |                                                                                                    |                                                              |                                                                                              |                                                                                                    |
| WORD |                                                                      |                                                                                  |                                                                                                    |                                                                                                    |                                                              |                                                                                              |                                                                                                    |
| REAL |                                                                      |                                                                                  |                                                                                                    |                                                                                                    |                                                              |                                                                                              | ~                                                                                                    |
|      |                                                                      |                                                                                  |                                                                                                    |                                                                                                    |                                                              |                                                                                              | >                                                                                                    |
|      | Type<br>DINT<br>WORD<br>WORD<br>WORD<br>WORD<br>WORD<br>WORD<br>REAL | Type D.7<br>DINT<br>WORD<br>WORD<br>WORD<br>WORD<br>WORD<br>WORD<br>WORD<br>WORD | Type     D.      Attrib.       DINT     WORD     VORD       VVORD     VORD     VORD       WORD     VORD     VORD       WORD     VORD     VORD       WORD     KORD     KORD       WORD     KORD     KORD       WORD     KORD     KORD       WORD     KEAL     KORD | Type     D. \(\nabla\)     Attrib.     Syb.       DINT     ((\nabla\))     ((\nabla\))     ((\nabla\))       WORD     ((\nabla\))     ((\nabla\))     ((\nabla\))       WORD     ((\nabla\))     ((\nabla\))     ((\nabla\))       WORD     ((\nabla\))     ((\nabla\))     ((\nabla\))       WORD     ((\nabla\))     ((\nabla\))     ((\nabla\))       WORD     ((\nabla\))     ((\nabla\))     ((\nabla\))       WORD     ((\nabla\))     ((\nabla\))     ((\nabla\))       REAL     ((\nabla\))     ((\nabla\)) | Type     D. 7     Attrib.     Syb.     Init value       DINT | Type         D.7         Attrib.         Syb.         Init value         User           DINT | Type         D. <         Attrib.         Syb.         Init value         User         Tag           DINT |

- 於 "I/O Drivers" 視窗,請將變數區中的變數 ("Word\_1~Word\_6"、"Long\_1"、"Real\_1" 與 <u>5.1.1 節</u> 中建立的 "Status") 拖曳到第 3 個 Data Block 的 "Symbol" 區域。<u>注意:</u> "Status" 是一個陣列變數, 拖曳到 "Symbol" 區域會是 "Status[0] ~ Status[4]",請刪除 "Status[0] ~ [1]" 與 "Status[3] ~ [4]"。
- 4. 設定 "Status[2]" 的 "Operation" 為 "Error report" (表示讀取失敗時,該變數值為一個 "Error Code", 讀取成功時則會重置為 "0"), 按 "F1" 鍵則可查看 Modbus Master 設定說明,於標題 "Status and command variables" 中有詳細的命令、"Error Code" 說明。
- 5. "Long\_1"、"Real\_1"為 32-bit 資料 (一個資料需占用 2 個 Modbus 位址) · 設定其 "Storage" 為 "DWORD (Low High)"。

| 10 0 | lrivers *    |                               |                 |                      |          |              | HZX  |
|------|--------------|-------------------------------|-----------------|----------------------|----------|--------------|------|
| 周    |              | US Master                     | Name            | Value                | T Name   | / Туре       | Dim. |
| 묘    | 🖮 🚠 BT       | U: COM2:9600,N,8,1            | Request         | <4> Read Input Regis | DO 0     | BOOL         | ~    |
|      | Ė <b>*</b> ∎ | <2> Read Input Bits (1) [1    | .16] Slave/Unit | 3                    | Long_1   | DINT         |      |
| 8    | <u>.</u> •   | <5> Write single coil bit (2) | [1] Address     | 1                    | Real_1   | REAL         |      |
| 0    | ÷*           | <4> Read Input Registers      | (3) [ Nb Item   | 10                   | Status   | DINT         | [C   |
| RE.  |              |                               | Activation      | Periodic             | Word_1   | WORD         |      |
|      |              |                               | Period (ms)     | 1000                 | Word_2   | WORD         |      |
|      |              |                               | Period on err   | 15000                | Word_3   | WORD         |      |
| ¢þ   | 5            |                               | Timeout (ms)    | 250                  | VVord_4  | WORD         | =    |
|      |              |                               | Number of tri   | 1                    | Word_5   | WORD         |      |
| ₿†   |              |                               | Description     |                      | 3 Word_6 | WORD         |      |
| •    | Symbol       | Operation                     | Offset Mask     | Storage              | RETA     | AN variables | ~    |
|      | Word_4       | Data exchange                 | O FFFF C        | efault               | < Main   |              | >    |
|      | Word_5       | Data exchange                 | 0FEFF C         | Vefault              | Manua    | 1 Mahua      |      |
|      | Word_6       | Data exchange                 | O FFFF C        | )efault              | Name     | value        | _    |
|      | Long_1       | Data exchange                 | 0 FFFF C        | WORD (Low - High)    |          |              |      |
|      | Real_1       | Data exchange                 | O FFFF          | WORD (Low - High)    |          |              |      |
|      | Status[2]    | Error report                  | D FFFF C        | )efault 👝 🔽          |          |              |      |
|      | <            | 4                             |                 |                      |          |              |      |
| 4.3  | 10 Drivers   | Variables                     |                 |                      |          |              |      |

6. 如圖,選取 "Word\_1~Word\_6" 並點選 "Iterate property" 設定 Offset 值 (From: 0; By: 1)。

| Ð   | Symbol                   | Operation                      | Offset | Mask Storage                         |
|-----|--------------------------|--------------------------------|--------|--------------------------------------|
| Ite | ward_1<br>erate property | Data exchange<br>Data exchange | 0      | FFEF Default                         |
|     | Word_3<br>Word_4         | Data exchange<br>Data exchange | 0      | F Name %                             |
|     | Word_5<br>Word_6         | Data exchange<br>Data exchange | 0      | F From: 0 🗢 By: 1 📚                  |
| < > | 10 Drivers               | /ariables                      |        | 0<br>1<br>2<br>3<br>4<br>5<br>6<br>7 |
|     |                          |                                |        | OK 🔪 Cancel                          |

7. 接著, 滑鼠雙擊 "Long\_1"、"Real\_1"的 Offset 輸入其值為 "6"、"8" 並按 "Enter" 鍵完成設定。
<u>註:</u> 32-bit 資料需占用 2 個 Modbus 位址,例如下方 "Long\_1"的 Offset 為 "6",則下一個 "Real\_1"的 Offset 值 需設定為 "8"。

| •   | Symbol     | Operation     | Offset | Mask       | Storage            |   |
|-----|------------|---------------|--------|------------|--------------------|---|
|     | Word_4     | Data exchange | 3      | FFFF       | Default            | ~ |
|     | Word_5     | Data exchange | 4      | FFFF       | Default            |   |
|     | Word_6     | Data exchange | 5      | FFFF       | Default            |   |
| ſ   | Long_1     | Data exchange | 6      | FFFF       | WORD (Low - High)  |   |
|     | Real_1     | Data exchange | 8 8    | *          | DWORD (Low - High) |   |
|     | Status[2]  | Error report  | 0      | CCCC.      | Default            | ~ |
|     | <          |               |        | 按"En       | ter" 鍵             | > |
| < > | 10 Drivers | Variables     |        | <i>374</i> |                    |   |

# 5.1.4 寫出 AO 資料 (16-bit)

 参考 <u>5.1 節</u> - 步驟 4 · 建立第 4 個 Data Block · 於 "MODBUS Master Request" 設定視窗中 · 設定 以下項目並於完成後按 "OK" 。

| MODBUS Master Request       X         Request       OK         Description:       OK         Slave/Unit:       3                                                    | a. <u>Slave/Unit</u> :<br>填入 Slave 設備的站號 (Net-ID <sup>,</sup><br>此例為 "3")。                                                                                                    |
|----------------------------------------------------------------------------------------------------|----------------------------------------------------------------------------------------------------|
| MODBUS Request<br>(4> Read Input Registers (5> Write single coil bit (6> Write single holding register (15 \scale with Coil Bite Data block Coil Bite Base address: | <ul> <li>b. <u>MODBUS Request</u>: 此例,選擇</li> <li>"&lt;6&gt; Write single holding register"。</li> <li>c. <u>Base address</u>:</li> <li>預設值由1開始。</li> <li>(加季修改其值,可參考511節。)</li> </ul> |
| Nb items:       1         Activation       0         Operiodic:       0       ms       0         On call       (on error)       0         On change       0       0 | <ul> <li>(如需修议兵值,可参考 <u>5.1.1 前</u>。)</li> <li>d. <u>On change</u>: 表示寫出的資料有改變時,才進行發送一次。</li> <li>(其它項目說明,可參考 <u>5.1.1 節</u>。)</li> <li>e. <u>Timeout</u>:</li> </ul>                 |
| Misc.<br>e Timeout: 250 ms<br>Nb trials: 1                                                                                                    | 設定多久未回應,即表示異常。<br>(對於 Modbus RTU/ASCII 建議值:<br>200~1000 ms;此例為 250 ms)                                                                                                    |

2. 接著,請開啟 "Variables" 視窗,設定需使用的變數。

| Workspace              | 10 Drivers * |                                               |                  |                          |
|------------------------|--------------|-----------------------------------------------|------------------|--------------------------|
| ⊡ 🗊 Test_01            |              | 10DBUS Master                                 | Name             | Value                    |
| 🗄 🔤 Exception programs | R 0 8        | RTU: COM2:9600,N,8,1                          | Request          | <6> Write single holding |
| 🗄 — 🧰 Programs         | *            | *🗧 <2> Read Input Bits (1) [116]              | Slave/Unit       | 3                        |
| 🛄 🔟 Main               |              | *∎ <5> Write single coil bit (2) [11]         | Address          | 1                        |
| 🖨 🛁 Watch (for debuggi |              | *■ <4> Read Input Registers (3) [110]         | Nb Item          | 1                        |
| Soft Scope             | FIE          | *■ <6> Write single holding register (3) [11] | Activation       | On Change                |
| 📰 Initial values       |              | K                                             | Period (ms)      | 0                        |
|                        |              |                                               | Period on error  | 0                        |
| 🔤 😽 🚽 🚽 🚽 🚽            | ġ'ja l       | 使用小技巧:                                        | Timeout (ms)     | 250                      |
| 📸 Variables 🛌          |              |                                               | Number of trials | 1                        |
| E Types                | <u>e</u> +   | 按 FI 璉,可旦有詳細的                                 | Description      |                          |
| 滑鼠雙擊·開啟該視留             | ξ. °         | MODBUS Master 設定說明。                           |                  |                          |

設定1個數值變數,您可參考 附錄 A 來了解變數的資料形態與範圍 (設定方式可參考 2.3.1 節)。

| 變數名稱         | 資料型態 | 說明                   |
|--------------|------|----------------------|
| Word_Write_1 | WORD | 用來寫出 AO 資料 (16-bit)。 |

設定完成後,畫面如下。

| Va | riables      |      |      |         |      |            |      |     |             |
|----|--------------|------|------|---------|------|------------|------|-----|-------------|
| 7  | Name         | Туре | D. 🔽 | Attrib. | Syb. | Init value | User | Tag | Description |
|    | Word_Write_1 | WORD |      | 1       |      |            |      |     |             |
|    | <            |      |      |         |      |            |      |     | >           |

- 於 "I/O Drivers" 視窗,請將變數區中的變數 ("Word\_Write\_1" 與 <u>5.1.1 節</u>中建立的 "Status") 拖曳 到第 4 個 Data Block 的 "Symbol" 區域。注意: "Status" 是一個陣列變數,拖曳到 "Symbol" 區域會 是 "Status[0] ~ Status[4]",請按 "Delete" 鍵來刪除 "Status[0] ~ [2]" 與 "Status[4]"。
- 4. 設定 "Status[3]" 的 "Operation" 為 "Error report" (表示讀取失敗時,該變數值為一個 "Error Code", 讀取成功時則會重置為 "0"), 按 "F1" 鍵則可查看 Modbus Master 設定說明,於標題 "Status and command variables" 中有詳細的命令、"Error Code" 說明。

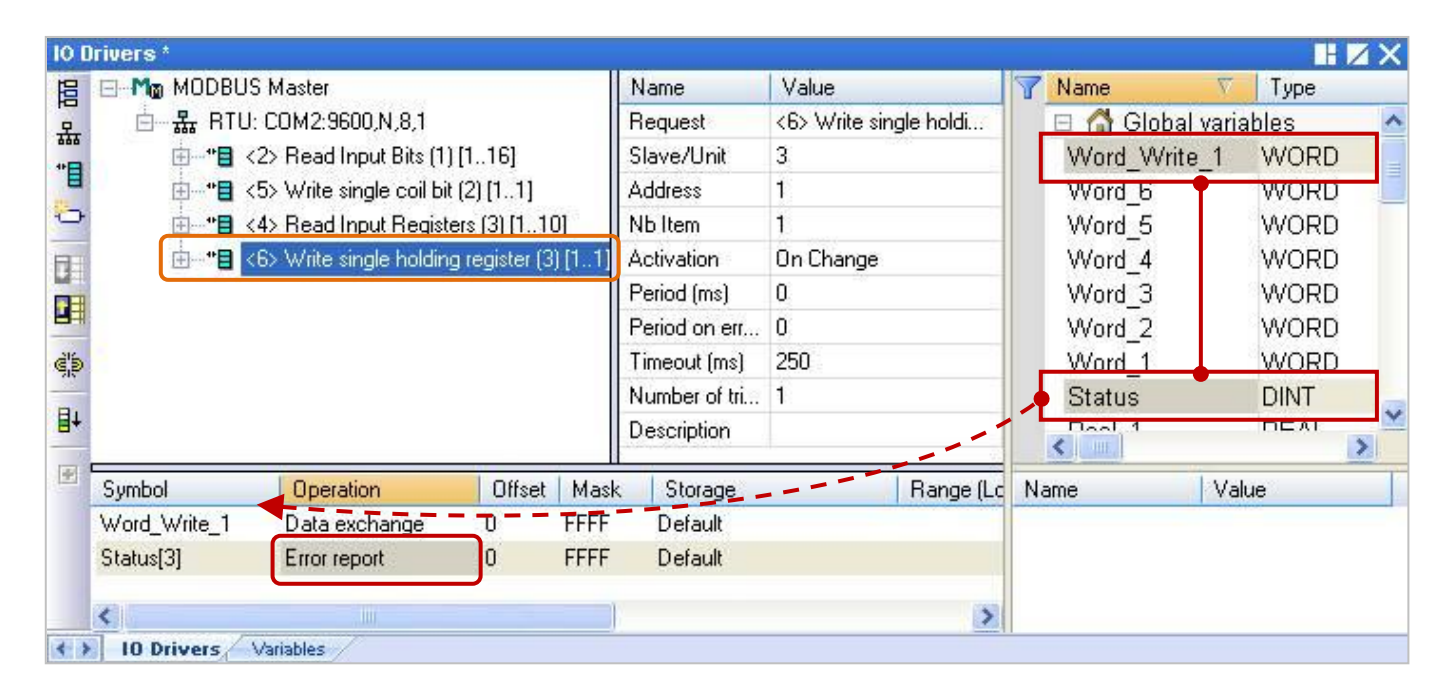

## 5.1.5 寫出 AO 資料 (32-bit)

 参考 <u>5.1 節</u> - 步驟 4,建立第 5 個 Data Block,於 "MODBUS Master Request" 設定視窗中,設定 以下項目並於完成後按 "OK"。

| Request                                                                           |                         |          |                |            |               |
|-----------------------------------------------------------------------------------|-------------------------|----------|----------------|------------|---------------|
| Description:                                                                      |                         |          |                |            |               |
| <u>S</u> lave/Unit:                                                               | 4                       | a        | )              |            | Cano          |
| MODBUS Reques                                                                     | t                       |          |                |            |               |
| <6> Write sing                                                                    | le holding              | register |                | ~ ~        | <u> </u>      |
| <15> Write Co                                                                     | oil Bits<br>olding Regi | sters    | _              | <u>ل</u> ه | $\mathcal{I}$ |
| NTO WINE III                                                                      |                         | Stell 5  |                | ~          |               |
| Data block                                                                        |                         |          |                |            |               |
| Base address:                                                                     | 1                       |          |                |            |               |
|                                                                                   | 120                     |          |                |            |               |
|                                                                                   |                         | -        |                |            |               |
| <u>N</u> b items:                                                                 | 2                       |          |                |            |               |
| <u>N</u> b items:<br>Activation                                                   | 2                       |          |                |            |               |
| No items:                                                                         | 2                       | ms       | 0              |            |               |
| Nb items:<br>Activation<br>Operiodic:<br>On call                                  | 2                       | ms       | 0<br>(op.error |            |               |
| Nb items:<br>Activation<br>Periodic:<br>On call<br>On change                      | 2                       | ms       | 0<br>(on error |            |               |
| Nb items:<br>Activation<br>Periodic:<br>On call<br>On change<br>Misc.             | 2                       | ms       | 0<br>(on error | ,<br>,     |               |
| Nb items:<br>Activation<br>Periodic:<br>On call<br>On change<br>Misc.             | 2                       | ms       | 0<br>(on error | )          |               |
| Nb items:<br>Activation<br>Periodic:<br>On call<br>On change<br>Misc.<br>Iimeout: | 2                       | ms ms    | 0<br>(on error | <u>}</u>   |               |

a. Slave/Unit:

填入 Slave 設備的站號 (Net-ID<sup>,</sup> 此例為 "4") <sup>。</sup>

b. <u>MODBUS Request</u>:此例,選擇

"<16> Write Holding Registers"  $\,^\circ$ 

- c. <u>Base address</u>: 預設值由 1 開始。
  (如需修改其值,可參考 <u>5.1.1 節</u>。)
  <u>Nb items</u>: 寫入 AO 的數量 (此例為 "2", 占用 2 個 Modbus 位址)。
- d. <u>On change</u>: 表示寫出的資料有改變 時,才進行發送一次。

(其它項目說明·可參考 <u>5.1.1 節</u>。)

e. <u>Timeout</u>:

設定多久未回應·即表示異常。

(對於 Modbus RTU/ASCII 建議值:

200~1000 ms;此例為 250 ms)

- 10 Drivers \* Workspace 📙 🖃 Mo MODBUS Master Value 🖃 🧊 Test\_01 Name Exception programs Request <16> Write Holding R... 몺 🖻 📄 Programs Slave/Unit 4 \*8 1 Main Address 1 0 2 🖻 🖳 🛄 Watch (for debuggi... …\*\* <4> Read Input Registers (3) [1..10] Nb Item Soft Scope 🗄 📲 <6> Write single holding register (3) [1..1] Activation On Change Initial values "目 <16> Write Holding Registers (4) [1..2] Period (ms) 0 96 Binding Configuration Period on error 0 🕺 g Global defines 250 é s Timeout (ms) 使用小技巧: 🚮 Variables Number of trials 1 **I**+ 🛃 Types Description 按 "F1" 鍵,可查看詳細的 滑鼠雙擊,開啟該視窗。 MODBUS Master 設定說明。
- 設定1個實數變數,您可參考 附錄 A 來了解變數的資料形態與範圍 (設定方式可參考 2.3.1 節)。

| 變數名稱         | 資料型態 | 說明                   |
|--------------|------|----------------------|
| Real_Write_1 | REAL | 用來寫出 AO 資料 (32-bit)。 |

2. 接著,請開啟 "Variables" 視窗,設定需使用的變數

設定完成後,畫面如下。

| Va | riables              |      |     |         |      |            |      |     | H Z X       |
|----|----------------------|------|-----|---------|------|------------|------|-----|-------------|
| 7  | Name                 | Туре | D.7 | Attrib. | Syb. | Init value | User | Tag | Description |
|    | Real_Write_1         | REAL |     |         |      |            |      |     | 2           |
|    | <                    |      |     |         |      |            |      |     | >           |
| 4  | IO Drivers Variables |      |     |         |      |            |      |     |             |

- 於 "I/O Drivers" 視窗 · 請將變數區中的變數 ("Real\_Write\_1" 與 <u>5.1.1 節</u>中建立的 "Status") 拖曳 到第 5 個 Data Block 的 "Symbol" 區域 · <u>注意:</u> "Status" 是一個陣列變數 · 拖曳到 "Symbol" 區域 會是 "Status[0] ~ Status[4]" · 請刪除 "Status[0] ~ [3]" ·
- 4. 設定 "Status[4]" 的 "Operation" 為 "Error report" (表示讀取失敗時,該變數值為一個 "Error Code", 讀取成功時則會重置為 "0"), 按 "F1" 鍵則可查看 Modbus Master 設定說明,於標題 "Status and command variables" 中有詳細的命令、"Error Code" 說明。
- 5. "Real\_Write\_1" 為 32-bit 資料 (一個資料需占用 2 個 Modbus 位址), 設定其 "Storage" 為 "DWORD (Low High)"。

| 10 [ | lrivers *        |                         |                   |               |              |            |    |            |      | H     | ΖX |
|------|------------------|-------------------------|-------------------|---------------|--------------|------------|----|------------|------|-------|----|
| 日    |                  | Master                  |                   | Name          | Value        |            | Y  | Name       | A    | Туре  |    |
| 묘    | 📥 🚠 RTU: (       | COM2:9600,N,8,1         |                   | Request       | <16> Write I | Holding R  |    | Bool_15    |      | BOOL  | ~  |
| 400  | i⊞ -*∎ <2        | > Read Input Bits (1)   | [116]             | Slave/Unit    | 4            | 0.00       |    | Bool_16    |      | BOOL  |    |
| E    | · <b>⊡</b> *∎ <5 | > Write single coil bit | (2)[11]           | Address       | 1            |            |    | DO_0       |      | BOOL  |    |
| 0    | <u>⊕</u> -••∎ <4 | > Read Input Registe    | ers (3) [110]     | Nb Item       | 2            |            |    | Long_1     |      | DINT  |    |
| E.   |                  | > Write single holding  | register (3) [11] | Activation    | On Change    |            |    | Real 1     |      | REAL  |    |
|      | · <b>⊡*</b> 目 <1 | 6> Write Holding Reg    | gisters (4) [12]  | Period (ms)   | 0            |            |    | Real Write | _1   | REAL  |    |
|      |                  |                         |                   | Period on err | 0            |            | 1  | Status     | _    | DINT  | -  |
| ej5  |                  |                         |                   | Timeout (ms)  | 250          |            | 1  | Word_1     |      | WORD  | -  |
|      |                  |                         |                   | Number of tri | 1            |            |    | Word_2     |      | WORD  |    |
| ₿+   |                  |                         |                   | Description   | -            |            |    | 107        |      | 14000 | >  |
| Ŧ    | Sumbol /         | Operation               | Offset Mask       | Storage       |              | Bange (Lo  | Na | me         | Valu | le    |    |
|      | Real Write 1     | Data exchange           | 0 FFFF            | DWORD (L      | ow - High)   | Thange (Ed |    |            |      |       |    |
|      | Status[4]        | Error report            | 0 FFFF            | Default       |              |            |    |            |      |       |    |
|      | <                | 101                     |                   |               |              | >          |    |            |      |       |    |
| 4.)  | 10 Drivers       | ariables                |                   |               |              |            |    |            |      |       |    |

# 5.1.6 XV Board 使用說明

XV board 是屬於 Modbus Slave I/O 板卡,使用前請先將此板卡插在 WP-5xx8-CE7 內,並在 Win-GRAF 中啟用 WP-5xx8-CE7 為 Modbus Master (參考 <u>5.1 節</u>)。請參訪 XV board 選型頁面,查詢詳細的規格 資訊:

www.icpdas.com/root/product/solutions/hmi touch monitor/touchpad/xv-board selection.html

以下章節所提供的 Win-GRAF 範例程式,可在出貨光碟中找到,請參考 <u>第 12 章</u>,點選功能表 "File" > "Add Existing Project" > "From Zip",來回存範例程式並查看詳細的程式內容。

(CD-ROM:\Napdos\Win-GRAF\demo-project\)

| 範例                            | 檔名                                                       | 說明                                                                                                    |  |  |  |
|-------------------------------|----------------------------------------------------------|----------------------------------------------------------------------------------------------------|--|--|--|
| XV107, XV107A                 | demo_XV107.zip                                           | 讀取 8 DI · 寫出 8 DO                                                                                              |  |  |  |
| XV110                         | demo_XV110.zip                                           | 讀取 16 DI                                                                                                    |  |  |  |
| XV111, XV111A                 | demo_XV111.zip                                           | 寫出 16 DO <sup>,</sup> 讀取 1 DO                                                                                  |  |  |  |
| XV116                         | demo_XV116.zip                                           | 讀取 5 DI · 寫出 6 D0                                                                                              |  |  |  |
| XV308_1<br>XV308_2<br>XV308_3 | demo_XV308_1.zip<br>demo_XV308_2.zip<br>demo_XV308_3.zip | <ol> <li>1. 讀取 8 AI · 讀取 8 DI</li> <li>2. 讀取 8 AI · 寫出 8 DO</li> <li>3. 讀取 8 AI · 寫出 4 DO · 讀取 4 DI</li> </ol> |  |  |  |
| XV310                         | demo_XV310.zip                                           | 讀取4AI · 寫出4DO · 讀取4DI · 寫出4AO                                                                                  |  |  |  |

## 通用設定說明:

1. 滑鼠點選工具列上的 "Open Fieldbus Configuration" 按鈕來開啟 "I/O Drivers" 視窗。

| 🚾 Win-GRAF - demo_XV107                                                                                                    |                                                                                                    |                                             |                            |                                                         |                                    |
|----------------------------------------------------------------------------------------------------|----------------------------------------------------------------------------------------------------|---------------------------------------------|----------------------------|---------------------------------------------------------|------------------------------------|
| <u>File Edit V</u> iew Insert Project <u>T</u>                                                                                                    | ools <u>W</u> indow <u>H</u> elp                                                                                                    |                                             |                            |                                                         |                                    |
| 8 8 8 8 8 8 8                                                                                                    | × 🚽 🖓 🗠 🛗 🏭 👪 😨 🙆                                                                                                    | ነ 🖻 💡 🖪 🚰 🕯                                 | 01                         |                                                         |                                    |
| Workspace                                                                                                    | IO Drivers *                                                                                                    |                                             |                            | 1                                                       |                                    |
| demo_XV107      Exception programs     Main     Main     Watch (for debugging)     Soft Scope     Initial values     Min Binding Configuration     Sig Global defines     Variables | Image: Model Bits       Model Bits         Image: Bits       Image: Bits         Image: Bits       Image: Bits< | MODBUS Master                               | Port                       | V107_DI_00<br>XV107_DI_01<br>XV107_DI_01<br>XV107_DI_02 | Type<br>BOOL<br>BOOL<br>BOOL<br>OK |
| Types                                                                                                    |                                                                                                    | Port:                                       | 若為 Modbu                   | us <mark>ASCII</mark> Maste                             | er 🤊 🛛 🚪                           |
| 2.                                                                                                    | Build<br>OM:115200,N,8,1" 可開啟                                                                                                    | Pr <u>o</u> tocol:                          | 請改為填入<br>"ASCII:COM        | 0:115200,N,8,                                           | 1″                                 |
| "MODBUS Master<br>上述所列的範例¤                                                                                                    | Port" 視窗。 <mark>注意:</mark><br>中 · 皆啟用 WP-5xx8-CE7 為                                                                                                    | <u>⊙</u> 5erial MODBU<br><u>⊂</u> om. port: | S-RTU<br>COM0:115200,N,8,1 |                                                         |                                    |
| Modbus <b>RTU</b> Mast<br>設定為 <b>"COM0:1</b> :                                                                                                    | er · 且 "Com. Port" 需固定<br><b>15200,N,8,1"</b> 。                                                                                                    | Delay between re<br>Delay (ms):             | equests                    |                                                         |                                    |

### <u> 規劃 AI/AO 通道</u>

若要在 WP-5xx8-CE7 內使用 XV Board (例如: XV308, XV310) 的 AI/AO 通道 · 使用前需在 PAC 內先暫 停 Win-GRAF Driver · 再使用 "DCON\_Utility\_Pro\_CE\_200.exe" 來規劃每個 AI/AO 通道 。

### <u>以 WP-5238-CE7 為例來說明:</u>

1. 點選 "Win\_GRAF\_WP\_5238" (或下方的小圖示) 開啟 Win-GRAF Driver 視窗, 並點選 "End Driver"。

| C               | Ŵ                     |                                                |
|-----------------|-----------------------|------------------------------------------------|
| My Device       | RegEdit               | Win-GRAF-WP-5238 OK                            |
| Internet        | taskmanager           |                                                |
| Explorer        |                       | WP-5238 driver Version 1.01 , Jul.16,2014      |
| isqlw35         | Win_GRAF_<br>WP_5238  | This product is licensed.                      |
| Microsoft       | Nindows Embedded Comp | Project name : demo_XV110 , VMDB size : 308928 |
| WordPad         |                       | Elapsed time : 0, 0; 0;19                      |
| My<br>Documents |                       | End Driver                                     |
|                 |                       |                                                |
| PAC_OUNTY       |                       |                                                |
| Start V         | Virtual CE            |                                                |

點選桌面上的 "My Device" 並在 \System\_Disk\Tools\dcon\_utility\_pro 路徑下,點選
 "DCON\_Utility\_Pro\_CE\_200.exe" 開啟設定視窗。

| <u>File E</u> dit <u>V</u> iew <u>G</u> o F <u>a</u> vo | rites 🛛 💠 🛌 🗙 😭 | <b>Ⅲ</b> • ×  |  |  |  |  |  |
|---------------------------------------------------------|-----------------|---------------|--|--|--|--|--|
| Address \System_Disk\Tools\dcon_utility_pro             |                 |               |  |  |  |  |  |
| 🗁 auto_config                                           | Cmd_config      | 🗁 language    |  |  |  |  |  |
| 🗁 log_report                                            | 🗁 remote_config | 🗁 system      |  |  |  |  |  |
| 🔊 CE7_PlatformBase_arm.dll                              | 🔊 CmdParser.dll | 🔊 CommuIO.dll |  |  |  |  |  |
| DCON_Utility_Pro_CE_200.exe                             | 🔊 IOModule.dll  | N PACNET.dll  |  |  |  |  |  |
| S Platform.dll S Protocol.dll S Utility.dll             |                 |               |  |  |  |  |  |
|                                                         |                 |               |  |  |  |  |  |

3. 點選 COM Port 按鈕開啟設定視窗,接著 "COM Port" 固定設為 "COM0", "Baud Rate" 固定設為 115200, "Format" 固定為 "N,8,1",再按 "OK"。

| _ | DCON Utility Pro 2.0.0.0 for CE7 arm(WP5231) | ×                                  |
|---|----------------------------------------------|------------------------------------|
|   |                                              |                                    |
|   | Start Address 0 End Address 1                | COM Port Option X                  |
|   | ID Addr Baud Rate Checks Format Sta          | COM Port Timeout                   |
|   |                                              | [COM0[Backplane] 200 ms            |
|   |                                              | Baud Rate Protocol Checksun Format |
|   |                                              | ● N,8,1 O N,8,2 O E,8,1 O O,8,1    |
|   |                                              |                                    |
|   |                                              |                                    |
|   | •                                            | OK Cancel                          |

4. 點選搜尋按鈕後,將列出 PAC 中的 XV Board (例如: XV308), 滑鼠雙擊此項目來開啟設定視窗。

| D | DCON Utility Pro 2.0.0.0 for CE7 arm(WP5231)                  |        |         |         |         |              |               |                |            |     |
|---|---------------------------------------------------------------|--------|---------|---------|---------|--------------|---------------|----------------|------------|-----|
|   | Ŧ                                                             |        |         | *       |         |              |               | ?              |            |     |
| S | tart Addr                                                     | ress 🔪 | 0       | ] End / | Address | 1            |               |                |            |     |
|   | ID /                                                          | Addr   | Baud I  | Rate    | Checks  | . Format     | Status        | Description    |            |     |
|   | (V308 :                                                       | 1[1h]  | 11520   | )0      | Disable | N,8,1        | Xir -         | [Modbus RTU]   | 8*AI + 8 L | Ini |
|   | ∬<br>()<br>()<br>()<br>()<br>()<br>()<br>()<br>()<br>()<br>() | 雙撃<br> | Address |         |         | ud Rate: 115 | <br>5200    C | :hecksum:Disab | le         | •   |

5. 於設定畫面中‧將 "Data Format" 設定為 "Engineering Format" (建議設定)‧將 "Fast Mode" 設定為 "Fast Mode" 並 取消勾選 "Reverse DI State (INIT\*)"。

|   | XV308 Firmware[A:  | 102]                               |
|---|--------------------|------------------------------------|
| Q | Configuration AI/A | I Alarm DO/Alarm Host WDT DI About |
|   | Protocol(INIT*)    | Modbus RTU                         |
|   | Address            |                                    |
|   | Baud Rate(INIT*)   | 115200                             |
|   | Parity(INIT*)      | N,8,1-None Parit, 🔽                |
|   | Checksum(INIT*)    | Disable                            |
|   | Data Format        | Engineering Form                   |
|   | Fast Mode          | Fast Mode                          |
|   |                    |                                    |
|   | Deserve Delay      | <b>`</b>                           |
|   |                    |                                    |
|   | Reverse DI State   | (INIT*)                            |
|   |                    |                                    |
|   |                    |                                    |

 於設定畫面中,依需求為每個 AI 通道規劃適當的設定並記得勾選欲使用的 AI 通道,完成後 再按 "Set Alarm" 按鈕。

| XV308 Fire | mware[A102]           |                   |                  |                 |            |
|------------|-----------------------|-------------------|------------------|-----------------|------------|
| Configura  | tion AI/AI Alarm DO/A | Alarm Host WDT DI | About            |                 |            |
|            |                       |                   | High Alarm Limit | Low Alarm Limit | Alarm Mode |
| 🔽 СН:00    | -00003 [-000.003]     | [08] +/- 10 V 💌   | 10               | -10             | Disable 💌  |
| CH:01      | -00004 [-00.0040]     | [09] +/- 5 V 💌    | 5                | -5              | Disable 💌  |
| 🔽 СН:02    | -00052 [-00.0052]     | [05] +/- 2.5 V 💌  | 2.5              | -2.5            | Disable 💌  |
| 🔽 СН:03    | -00011 [-00.0011]     | [0A] +/- 1 V 💌    | 1                | -1              | Disable 💌  |
| CH:04      | -00022 [-000.022]     | [0D] +/- 20 m/ 💌  | 20               | -20             | Disable 💌  |
| CH:05      | -00005 [-000.005]     | [08] +/- 10 V 💌   | 10               | -10             | Disable 💌  |
| 🔽 СН:06    | -00006 [-000.006]     | [08] +/- 10 V 💌   | 10               | -10             | Disable 💌  |
| CH:07      | -00001 [-000.001]     | [08] +/- 10 V 💌   | 10               | -10             | Disable 💌  |
|            |                       |                   |                  |                 | Set Alarm  |

#### <u>XV308:</u>

| Type Code | Range            | Data Format | Minimum | Maximum |
|-----------|------------------|-------------|---------|---------|
| 05        | ./ 2 5 \/        | Engineering | -25000  | +25000  |
| 05        | +/-2.5 V         | Hexadecimal | 8000h   | 7FFFh   |
| 06        | 1 / 20 m A       | Engineering | -20000  | +20000  |
| 00        | +/-20 IIIA       | Hexadecimal | 8000h   | 7FFFh   |
| 07        | 14 m A ~ 120 m A | Engineering | +4000   | +20000  |
| 07        | +4 IIIA +20 IIIA | Hexadecimal | 0000h   | FFFFh   |
| 08        | L / 10 V         | Engineering | -10000  | +10000  |
| 08        | +/-10 V          | Hexadecimal | 8000h   | 7FFFh   |
| 00        | .//              | Engineering | -5000   | +5000   |
| 09        | +/-3 V           | Hexadecimal | 8000h   | 7FFFh   |
| 0.0       | . / 1 . /        | Engineering | -10000  | +10000  |
| UA        | +/-1 V           | Hexadecimal | 8000h   | 7FFFh   |
| 00        | 1 / 20 m A       | Engineering | -20000  | +20000  |
| 00        | +/-20 IIIA       | Hexadecimal | 8000h   | 7FFFh   |
| 1 ^       | 0 m 4 ~ + 20 m 4 | Engineering | 0       | +20000  |
| AT        | 0 IIIA +20 IIIA  | Hexadecimal | 0000h   | FFFFh   |

#### <u>註:</u>

1. 資料格式建議使用 "Engineering",較方便辨識數值。

(例如: +/-2.5 V 顯示為 -25000 ~ +25000 · +4 mA ~ +20 mA 顯示為 +4000 ~ +20000)

2. 若使用的 "Type Code" 為 06, 07, 0D, 1A 需注意 XV Board 上 8 個 Jumper 的位置是否正確! www.icpdas.com/root/product/solutions/datasheet/hmi touch monitor/XV308.pdf

<u>注意:</u> 若使用 XV308 需在 "DO/Alarm" 頁籤中,不勾選任何 DO 的情況下,點選 "Set Power On" 與 "Set Safe Value" 按鈕。

| XV308 Firmware[A102]                                 |                                     |
|------------------------------------------------------|-------------------------------------|
| Configuration AI/AI Alarm DO/Alarm Host WDT          | DI About                            |
| DO Status                                            |                                     |
|                                                      | 5 6 7                               |
|                                                      |                                     |
| Set Power On Read DO                                 | 皆不勾選 <sup>,</sup> 點選 "Set Power On" |
| Set Safe Value O Read Safe Value                     | 與 "Set Safe Value" 按鈕。              |
| Alarm Status                                         |                                     |
| H:0 H:1 H:2 H:3 H:4<br>Clear Clear Clear Clear Clear | H:5 H:6 H:7<br>Clear Clear Clear    |
| L:0 L:1 L:2 L:3 L:4<br>Clear Clear Clear Clear Clear | L:5 L:6 L:7<br>Clear Clear Clear    |

7. 最後,切換到 "Configuration" 頁籤並點選 "Set Module Configuration" 按鈕 (步驟 5),即完成了 AI/AO 配置,請關閉 "DCON\_Utility\_Pro\_CE\_200.exe" 並點選桌面上的 "Win\_GRAF\_WP\_5238" 重新 啟動 Win-GRAF Driver (步驟 1)。

可依照上述類似的步驟來規劃 XV310 的 AI/AO 通道。

| Type Code | Range                                 | Data Format | Minimum | Maximum |
|-----------|---------------------------------------|-------------|---------|---------|
| 05        |                                       | Engineering | -25000  | +25000  |
| 05        | +/-2.5 V                              | Hexadecimal | 8000h   | 7FFFh   |
| 06        | 1/20 mA                               | Engineering | -20000  | +20000  |
| 00        | +/-20 MA                              | Hexadecimal | 8000h   | 7FFFh   |
| 07        | 14 m A ~ 120 m A                      | Engineering | +4000   | +20000  |
| 07        | +4 IIIA +20 IIIA                      | Hexadecimal | 0000h   | FFFFh   |
| 08        | . / 10. \/                            | Engineering | -10000  | +10000  |
| 08        | +/-10 V                               | Hexadecimal | 8000h   | 7FFFh   |
| 00        | .//                                   | Engineering | -5000   | +5000   |
| 09        | +/-3 V                                | Hexadecimal | 8000h   | 7FFFh   |
| 0.0       | . / 1 . /                             | Engineering | -10000  | +10000  |
| UA        | +/-1 V                                | Hexadecimal | 8000h   | 7FFFh   |
| 00        | 1/20 mA                               | Engineering | -20000  | +20000  |
| 00        | +/-20 MA                              | Hexadecimal | 8000h   | 7FFFh   |
| 1 Δ       | $0 m \Lambda \simeq \pm 20 m \Lambda$ | Engineering | 0       | +20000  |
| IA        | 0 IIIA +20 IIIA                       | Hexadecimal | 0000h   | FFFFh   |

#### XV310 - Analog Input:

## <u>註:</u>

- 資料格式建議使用 "Engineering",較方便辨識數值。
   (例如: +/-2.5 V 顯示為 -25000 ~ +25000, +4 mA ~ +20 mA 顯示為 +4000 ~ +20000)
- 2. 若使用的 "Type Code" 為 0, 1, 06, 07, 0D, 1A 請注意板卡上 4 個 Jumper 的位置是否正確! www.icpdas.com/root/product/solutions/datasheet/hmi touch monitor/XV310.pdf

#### XV310 - Analog Output:

| Type Code | Range             | Data Format | Minimum | Maximum |
|-----------|-------------------|-------------|---------|---------|
| 0         | 0 m 4 ~ + 20 m 4  | Engineering | 0       | +20000  |
| 0         | 0 MA +20 MA       | Hexadecimal | 0000h   | FFFFh   |
| 1         | 14 m A ~ 1 20 m A | Engineering | +4000   | +20000  |
| Ţ         | +4 IIIA +20 IIIA  | Hexadecimal | 0000h   | FFFFh   |
| 2         | $0.1 \sim 10.11$  | Engineering | 0       | +10000  |
| 2         | 00 +10 0          | Hexadecimal | 0000h   | FFFFh   |
| 2         | . / 10. \/        | Engineering | -10000  | +10000  |
| 5         | +/-10 V           | Hexadecimal | 8000h   | 7FFFh   |
| л         | 0.1/~ + E.1/      | Engineering | 0       | +5000   |
| 4         | 00 +30            | Hexadecimal | 0000h   | FFFFh   |
| E         |                   | Engineering | -5000   | +5000   |
| 5         | +/-2 V            | Hexadecimal | 8000h   | 7FFFh   |

## 5.1.7 連接 XV107, XV107A (8 DI, 8 DO)

XV107, XV107A 是一款具有 8 DI 與 8 DO 的擴充卡·本章節說明的 Win-GRAF 範例程式為 "demo XV107.zip"·使用前請先參考 5.1.6 節 的 XV Board 使用說明。

#### 範例說明:

此範例建立了 2 個 Data Block,一個用來讀取 8 個 DI 資料,另一個用來寫出 8 個 DO 資料。

| Workspace                                                                                                    | IO D   | lrivers                                                                                                    |                                                                                                    |                                                     |                                                                   |                                                                                                 |       |                                                                              |                                                                            | H Z                                          | ίX |
|----------------------------------------------------------------------------------------------------|--------|----------------------------------------------------------------------------------------------------|----------------------------------------------------------------------------------------------------|-----------------------------------------------------|-------------------------------------------------------------------|-------------------------------------------------------------------------------------------------|-------|------------------------------------------------------------------------------|----------------------------------------------------------------------------|----------------------------------------------|----|
| demo_XV107      Exception programs     Programs     Main                                                                                                    | 田 品 == | ■ Monormal Model Master                                                                                                    | r<br>115200,N,8,1<br>d Input Bits (1) [18]<br>ite Coil Bits (1) [18]                                                                                                    |                                                     |                                                                   |                                                                                                 | < = × | Name<br>XV107<br>XV107<br>XV107                                              | '_DI_00<br>'_DI_01<br>'_DI_02                                              | Type<br>BOOL<br>BOOL<br>BOOL                 | ~  |
| <ul> <li>Watch (for debugging)</li> <li>Soft Scope</li> <li>Initial values</li> <li>Binding Configuration</li> <li>Global defines</li> <li>Variables</li> <li>Types</li> </ul> |        | Symbol           XV107_DI_00           XV107_DI_01           XV107_DI_02           XV107_DI_03           XV107_DI_04           XV107_DI_05           XV107_DI_06           XV107_DI_07_status | Operation<br>Data exchange<br>Data exchange<br>Data exchange<br>Data exchange<br>Data exchange<br>Data exchange<br>Data exchange<br>Data exchange<br>Data exchange<br>Error report | Offset<br>0<br>1<br>2<br>3<br>4<br>5<br>6<br>7<br>0 | Mask<br>FFFF<br>FFFF<br>FFFF<br>FFFF<br>FFFF<br>FFFF<br>FFFF<br>F | Storage<br>Default<br>Default<br>Default<br>Default<br>Default<br>Default<br>Default<br>Default |       | XV107<br>XV107<br>XV107<br>XV107<br>XV107<br>XV107<br>XV107<br>XV107<br>Name | '_DI_03<br>'_DI_04<br>'_DI_05<br>'_DI_06<br>'_DI_07<br>'_status<br>'_DO_00 | BOOL<br>BOOL<br>BOOL<br>BOOL<br>DINT<br>BOOL |    |

<u>注意:</u> "Offset"的值是由 "0" 開始,而 "Offset" 值加 1 (Base address) 才是該變數的 Modbus 位址。 若 "Operation" 設定為 "Error report",該變數 (資料型態: DINT) 的 "Offset" 值需設定為 "0"。

| DBUS Master I                                     | Request                               |                             |                      |
|---------------------------------------------------|---------------------------------------|-----------------------------|----------------------|
| Request<br>Description:                           |                                       |                             | ок                   |
| Slave/Unit:                                       | 1                                     | Slave 設備 (即,<br>的 Net-ID,固定 | XV board)<br>空海 "1"。 |
| <pre>MODBUS Request <pre></pre></pre>             | Bits                                  |                             |                      |
| <2> Read Inpu<br><3> Read Holdi<br><4> Read Topul | r Bits<br>ng Registers<br>t Registers | 讀取 DI 資料。                   |                      |
| Data block<br>Base <u>a</u> ddress:               | 1                                     |                             |                      |
| <u>N</u> b items:                                 | 8                                     | 由位址1開始·                     | 讀取8個。                |
| Activation                                        | 50 ms                                 | 0                           |                      |
| ◯ On call<br>◯ On change                          |                                       | 每 50 ms 讀取一                 | -次。                  |
| Misc.<br>Timeout:                                 | 100 ms                                |                             |                      |
| Nb trials:                                        | 1                                     | 若 100 ms 未回加                | 應,表示異常               |
|                                                   | 10. av                                | 100                         |                      |

| Workspace                                                                                                    | 10 [ | Drivers                                                                                                    |                                                                                                    |                                                |                                                              |                                                                                      |   |                                                                                                    |                                                      | XX |
|----------------------------------------------------------------------------------------------------|------|----------------------------------------------------------------------------------------------------|----------------------------------------------------------------------------------------------------|------------------------------------------------|--------------------------------------------------------------|--------------------------------------------------------------------------------------|---|----------------------------------------------------------------------------------------------------|------------------------------------------------------|----|
| demo_XV107      Exception programs     Programs     Main     Watch (for debugging)                                                                                                    | 記録書  | ☐ Mg MODBUS Master ☐ 器 RTU: COMO ☐ * 目 <2> Rea ☐ * 目 <15> W                                                                    | er<br>:115200,N,8,1<br>id Input Bits (1) [18]<br>ite Coil Bits (1) [18]<br>47107 D0 00</th <th></th> <th></th> <th></th> <th>7</th> <th>Name<br/>XV107_DI_05<br/>XV107_DI_06<br/>XV107_DI_07<br/>XV107_status</th> <th>Type<br/>BOOL<br/>BOOL<br/>BOOL<br/>DINT</th> <th>~</th> |                                                |                                                              |                                                                                      | 7 | Name<br>XV107_DI_05<br>XV107_DI_06<br>XV107_DI_07<br>XV107_status                                                                                                 | Type<br>BOOL<br>BOOL<br>BOOL<br>DINT                 | ~  |
| Soft Scope<br>Initial values<br>Initial values<br>Initial values<br>Initial values<br>Initial values<br>Initial values<br>Initial values<br>Initial values<br>Initial values<br>Initial values |      | Symbol<br>XV107_D0_00<br>XV107_D0_01<br>XV107_D0_02<br>XV107_D0_03<br>XV107_D0_04<br>XV107_D0_05<br>XV107_D0_06<br>XV107_D0_07 | Operation<br>Data exchange<br>Data exchange<br>Data exchange<br>Data exchange<br>Data exchange<br>Data exchange<br>Data exchange<br>Data exchange<br>Data exchange                                                                                                    | 0ffset<br>0<br>1<br>2<br>3<br>4<br>5<br>6<br>7 | Mask<br>FFFF<br>FFFF<br>FFFF<br>FFFF<br>FFFF<br>FFFF<br>FFFF | Storage<br>Default<br>Default<br>Default<br>Default<br>Default<br>Default<br>Default | N | XV107_DO_00<br>XV107_DO_01<br>XV107_DO_02<br>XV107_DO_03<br>XV107_DO_03<br>XV107_DO_04<br>XV107_DO_05<br>XV107_DO_06<br>XV107_DO_06<br>XV107_DO_06<br>XV107_DO_07 | BOOL<br>BOOL<br>BOOL<br>BOOL<br>BOOL<br>BOOL<br>BOOL | >  |

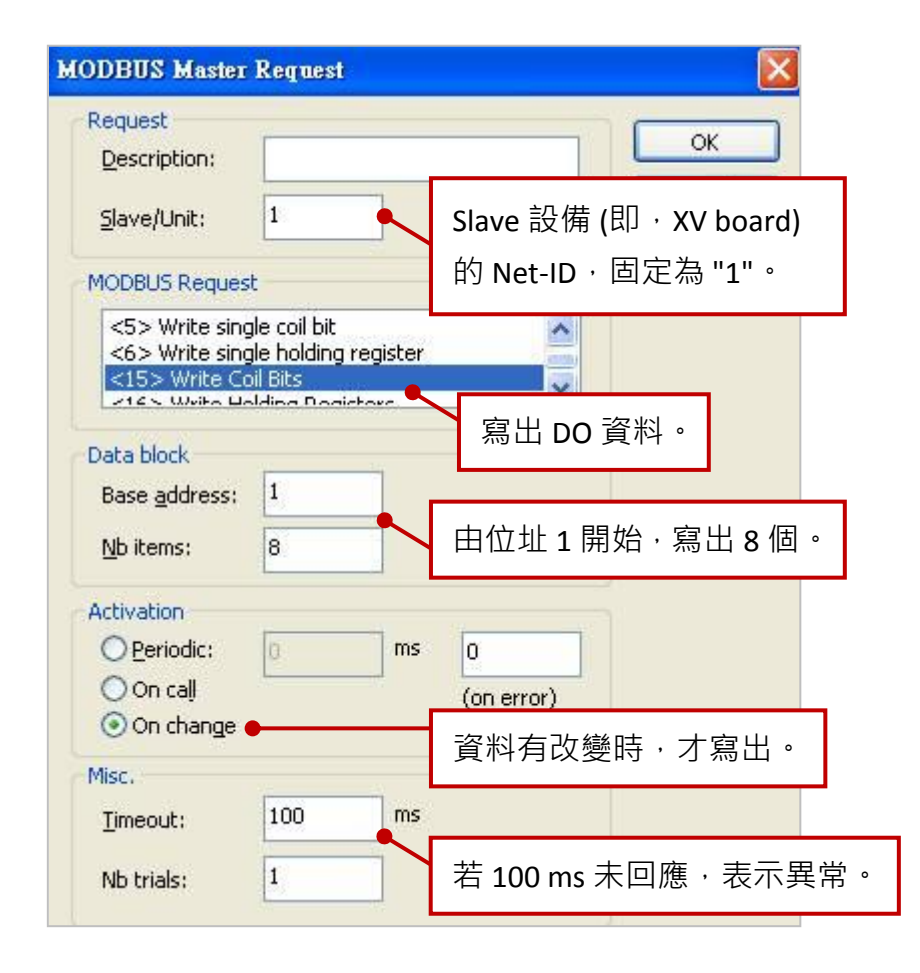

## 5.1.8 連接 XV110 (16 DI)

XV110 是一款具有 16 DI 的擴充卡·本章節的 Win-GRAF 範例程式為 "demo\_XV110.zip",使用前請先 參考 <u>5.1.6 節</u> 的 XV Board 使用說明。

範例說明:此範例建立了1個 Data Block,用來讀取16個 DI 資料。

1. 滑鼠雙擊 "<2> Read Input Bits" 來開啟設定視窗。

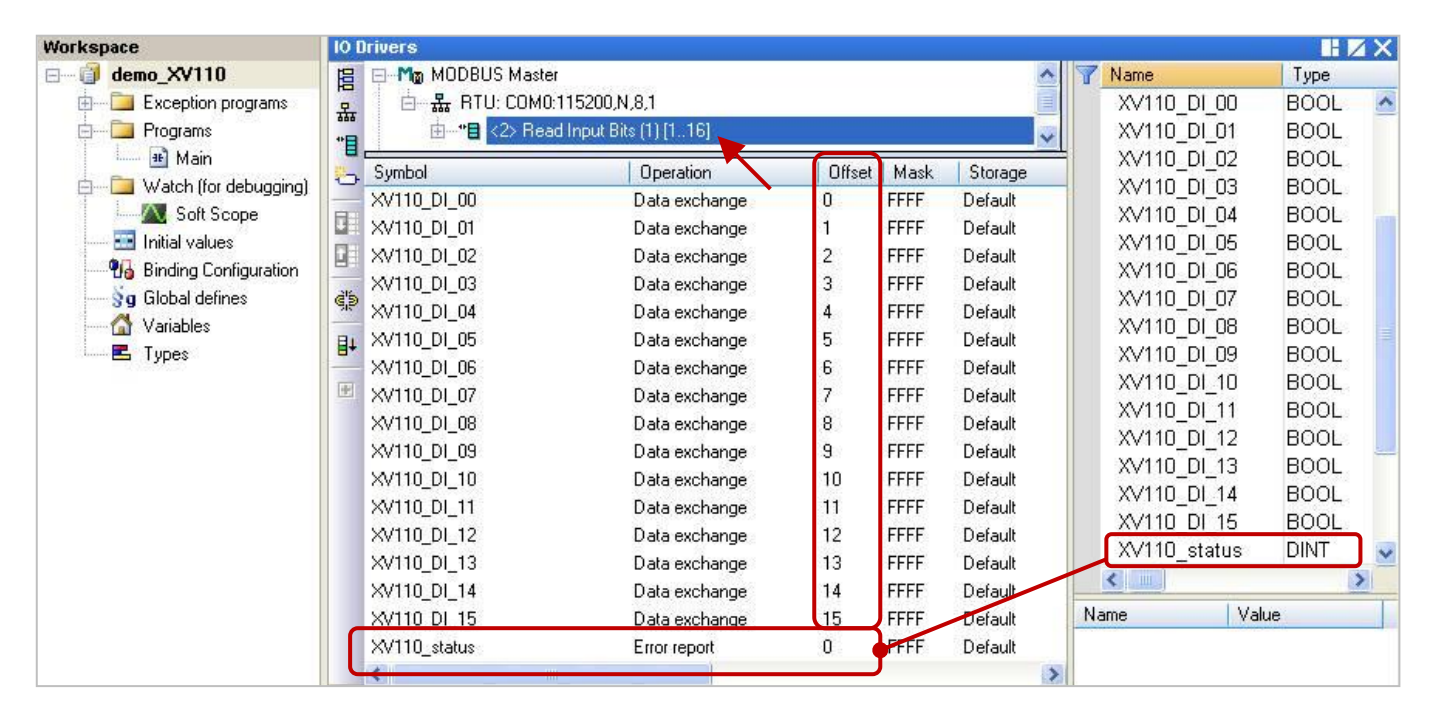

<u>注意:</u> "Offset"的值是由 "0" 開始,而 "Offset" 值加 1 (Base address) 才是該變數的 Modbus 位址。 若 "Operation" 設定為 "Error report",該變數 (資料型態: DINT) 的 "Offset" 值需設定為 "0"。

| Request                                         | ¥                         |                                    |
|-------------------------------------------------|---------------------------|------------------------------------|
| Description:                                    |                           |                                    |
| <u>S</u> lave/Unit:                             | 1                         | Slave 設備 (即 <sup>,</sup> XV board) |
| MODBUS Reques                                   | t                         | 的 Net-ID <sup>,</sup> 固定為 "1"。     |
| <1 > Read Coil                                  | Bits                      | ~                                  |
| <2> Read Inpu<br><3> Read Hold<br><4> Read Jobs | it Bits<br>ling Registers | 讀取 DI 資料。                          |
| Data block                                      |                           |                                    |
| Base <u>a</u> ddress:                           | 1                         |                                    |
| <u>N</u> b items:                               | 16                        | 由位址1開始 · 讀取16個。                    |
| Activation                                      |                           |                                    |
| • Periodic:                                     | 50 ms                     | o                                  |
| 🔿 On caḷi                                       |                           | <b>每 50 me </b> i善取一次。             |
| On change                                       |                           | 母 50 IIIS 磒収 一次 °                  |
| Misc.                                           |                           |                                    |
| Timeout:                                        | 100 ms                    | 若 100 ms 未回應,表示異常                  |
| Nb trials:                                      | 1                         |                                    |

## 5.1.9 連接 XV111, XV111A (16 DO)

XV111, XV111A 是一款具有 16 DO 的擴充卡·本章節的 Win-GRAF 範例程式為 "demo\_XV111.zip", 使用前請先參考 <u>5.1.6 節</u> 的 XV Board 使用說明。

**範例說明:** 此範例建立了 2 個 Data Block,一個用來寫出 16 個 DO 資料,另一個用來讀取 DO 狀態。 1. 滑鼠雙擊第 1 個 Data Block (即, <15> Write Coil Bits) 來開啟設定視窗。

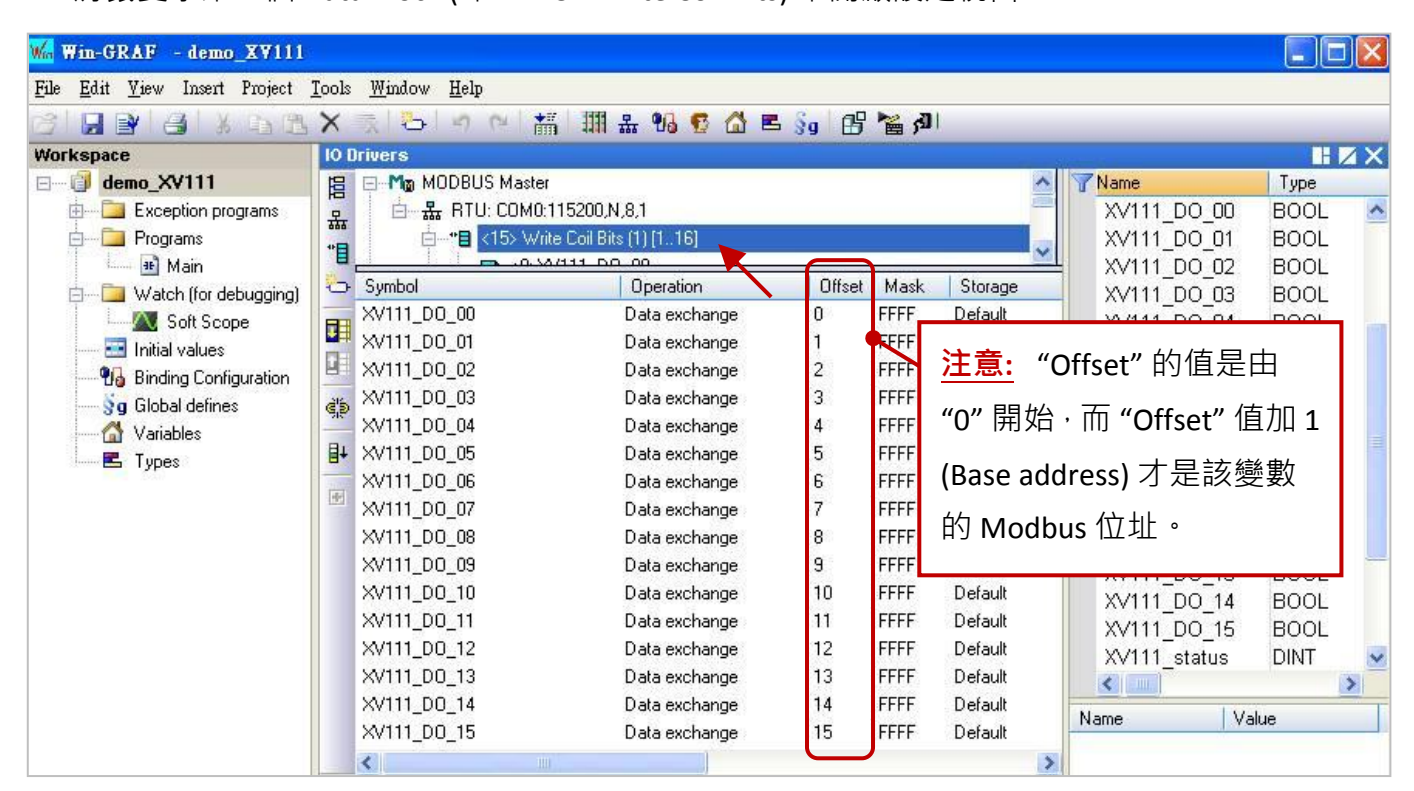

| ODBUS Master                     | Request                              |                                    |
|----------------------------------|--------------------------------------|------------------------------------|
| Request                          |                                      | ОК                                 |
| Slave/Unit:                      | 1                                    | Slave 設備 (即 <sup>,</sup> XV board) |
| MODBUS Reques                    | t                                    | 的 Net-ID <sup>,</sup> 固定為 "1"。     |
| <5> Write sing<br><6> Write sing | gle coil bit<br>gle holding register |                                    |
| <15> Write Co                    | oil Bits<br>Udipa Dedictore          | 寫出 DO 資料。                          |
| Data block                       |                                      |                                    |
| Base <u>a</u> ddress:            | 1                                    |                                    |
| <u>N</u> b items:                | 16                                   | 由位址1開始·寫出16個。                      |
| Activation                       |                                      |                                    |
| O Periodic:                      | 0 ms                                 | 0                                  |
| 🔿 On caḷi                        | <u></u>                              | (on error)                         |
| 💿 On change                      | •                                    |                                    |
| Misc.                            |                                      | 貝州闩以逻时,才為山。                        |
| Timeout:                         | 100 ms                               |                                    |
| Nb trials:                       | 1                                    | 若 100 ms 未回應 · 表示異常                |

| Workspace                 | 10 Drivers         |                           |        |      |         |    |              | H    | ΖX |
|---------------------------|--------------------|---------------------------|--------|------|---------|----|--------------|------|----|
| ⊟ 🗊 demo_XV111            | 📙 🖯 Mo MODBUS Mast | er                        |        |      | 1       | Y  | Name         | Туре |    |
| 🗄 🔚 Exception programs    | 🚊 🔄 🚠 RTU: COM     | 0:115200,N,8,1            |        |      |         |    | XV111 DO 10  | BOOL | ^  |
| 🚊 🔤 Programs              | 📅 🗄 -*🛢 <15> W     | /rite Coil Bits (1) [116] |        |      |         |    | XV111 DO 11  | BOOL |    |
| 🛄 🏦 Main                  | 📕 📴 📲 <1> Re.      | ad Coil Bits (1) [11] 💦 🍗 |        |      |         |    | XV111 DO 12  | BOOL |    |
| 🖕 🚞 Watch (for debugging) | 🗢 🗌 End            | or report: XV111_status   |        |      |         |    | XV111_D0_13  | BOOL |    |
| Soft Scope                | Sumbol             | Operation                 | Offset | Mask | Storage | -  | XV111_DO_14  | BOOL |    |
| 🔜 Initial values          | W/111_status       | Error report              | 0      | FFFF | Default | -  | XV111_DO_15  | BOOL | _  |
| 🔚 🚮 Binding Configuration | AVIII_sidius       | Liferreport               |        |      | Derauk  |    | XV111_status | DINT | ~  |
|                           | ¢.                 |                           | _      |      |         |    |              |      | -  |
| 🚰 Variables               |                    |                           |        |      |         | Na | ame Va       | alue |    |
| E Types                   | <sup>₿+</sup> <    | 10                        |        |      |         | >  |              |      |    |

<u>注意:</u> 若 "Operation" 設定為 "Error report" · 該變數 (資料型態: DINT) 的 "Offset" 值需設定為 "0" 。

| Request                        |                                           |                       |
|--------------------------------|-------------------------------------------|-----------------------|
| Description:                   |                                           | ОК                    |
| <u>S</u> lave/Unit:            | 1                                         | Slave 設備 (即・XV board) |
| MODBUS Reques                  | t                                         | 的 Net-ID,固定為 "1"。     |
| <1 > Read Coil                 | Bits                                      |                       |
| <2> Read Inpl<br><3> Read Hold | ut Bits<br>ling Registers<br>It Desisters | 讀取 DO 狀態。             |
| Data block                     |                                           |                       |
| Base <u>a</u> ddress:          | 1                                         |                       |
| <u>N</u> b items:              | 1                                         | · 由位址1開始,讀取1個。        |
| Activation                     |                                           |                       |
| • Periodic:                    | 50 ms                                     | 0                     |
| 🔘 On caḷi                      |                                           | (on error)            |
| On change                      |                                           | 每 50 ms               |
| Misc.                          |                                           | 马 50 1113 展北 八        |
| Timeout:                       | 100 ms                                    |                       |
| Nb trials:                     | 1                                         | 若 100 ms 未回應 · 表示異常   |
|                                |                                           |                       |

# 5.1.10 連接 XV116 (5 DI, 6 Relay)

XV116 是一款具有 5 DI 與 6 Relay 的擴充卡,本章節的 Win-GRAF 範例程式為 "demo\_XV116.zip", 使用前請先參考 5.1.6 節 的 XV Board 使用說明。

#### 範例說明:

此範例建立了 2 個 Data Block,一個用來讀取 5 個 DI 資料,另一個用來寫出 6 個 DO 資料。

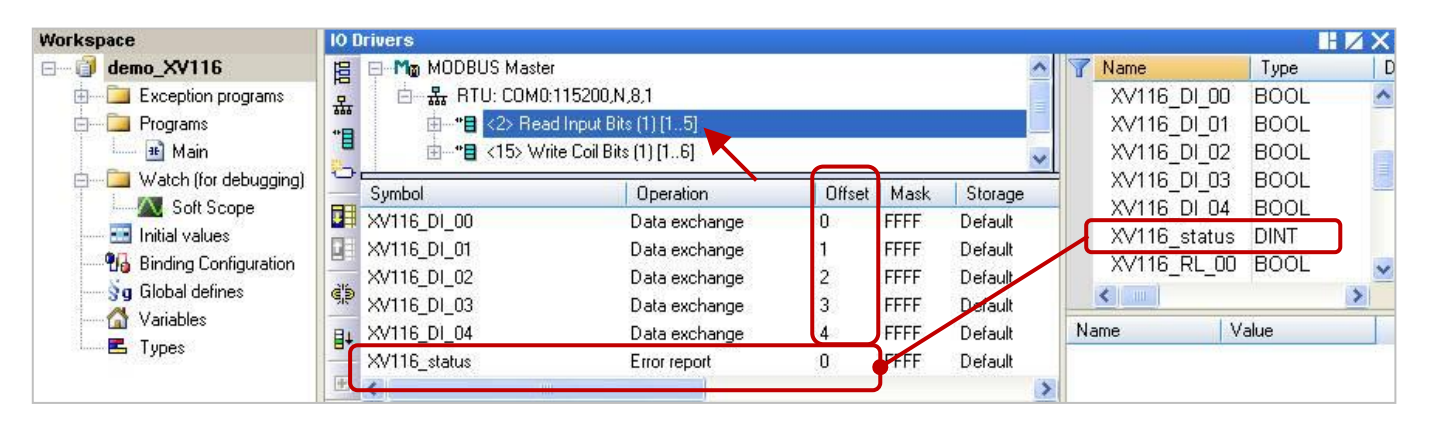

<u>注意:</u> "Offset"的值是由 "0" 開始,而 "Offset" 值加 1 (Base address) 才是該變數的 Modbus 位址。 若 "Operation" 設定為 "Error report", 該變數 (資料型態: DINT) 的 "Offset" 值需設定為 "0"。

| Request                                        | 1              |                                    |
|------------------------------------------------|----------------|------------------------------------|
| Description:                                   |                |                                    |
| <u>S</u> lave/Unit:                            | 1              | Slave 設備 (即 <sup>,</sup> XV board) |
| MODBUS Reques                                  | t              | 的 Net-ID <sup>,</sup> 固定為 "1"。     |
| <1 > Read Coil                                 | Bits           |                                    |
| <2> Read Inpl<br><3> Read Hold<br><4> Read Top | ding Registers | 讀取 DI 資料。                          |
| Data block                                     |                |                                    |
| Base <u>a</u> ddress:                          | 1              |                                    |
| <u>N</u> b items:                              | 5              | 由位址1開始,讀取5個。                       |
| Activation                                     |                |                                    |
| • Periodic:                                    | 50 ms          | s O                                |
| 🔿 On caḷi                                      |                | 每 50                               |
| On change                                      |                | 母 50 ms 韻取一火。                      |
| Misc.                                          |                |                                    |
| Timeout:                                       | 100 ms         | s                                  |
|                                                |                |                                    |

| Workspace                                                                                                    | 10 Drivers                                                                                                    |                                                                                                    |                                      |                                              |                                                                           |                                                                      |                                                              | H 🛛 🗙 |
|----------------------------------------------------------------------------------------------------|----------------------------------------------------------------------------------------------------|----------------------------------------------------------------------------------------------------|--------------------------------------|----------------------------------------------|---------------------------------------------------------------------------|----------------------------------------------------------------------|--------------------------------------------------------------|-------|
| demo_XV116     Exception programs     Programs     Main                                                                                                    | 目 ● M <sub>®</sub> MOC<br>品 □ 品 「<br>*■ ● 品 「                                                                          | BUS Master<br>RTU: COM0:115200,N,8,1<br>■ <2> Read Input Bits (1) [15]<br>■ <15> Write Coil Bits (1) [16] •                                                                                                    |                                      |                                              | <                                                                         | ▼ Name<br>XV116_DI<br>XV116_st<br>XV116_RL                           | _04 BOOL<br>atus DINT<br>_00 BOOL                            | D     |
| <ul> <li>Watch (for debugging)</li> <li>Soft Scope</li> <li>Initial values</li> <li>Binding Configuration</li> <li>g Global defines</li> <li>Variables</li> <li>Types</li> </ul> | Symbol<br>XV116_RL_I<br>XV116_RL_I<br>XV116_RL_I<br>XV116_RL_I<br>XV116_RL_I<br>XV116_RL_I<br>XV116_RL_I<br>XV116_RL_I | Operation           10         Data exchange           11         Data exchange           12         Data exchange           13         Data exchange           14         Data exchange           15         Data exchange | Offset<br>0<br>1<br>2<br>3<br>4<br>5 | Mask<br>FFFF<br>FFFF<br>FFFF<br>FFFF<br>FFFF | Storage<br>Default<br>Default<br>Default<br>Default<br>Default<br>Default | XV116_RI<br>XV116_RI<br>XV116_RI<br>XV116_RI<br>XV116_RI<br>XV116_RI | 01 BOOL<br>02 BOOL<br>03 BOOL<br>04 BOOL<br>05 BOOL<br>Value | ×     |

| Request<br>Description:                           | 1                                              |        | ОК                    |
|---------------------------------------------------|------------------------------------------------|--------|-----------------------|
| ∑lave/Unit:                                       | 1                                              |        | Slave 設備 (即·XV board) |
| MODBUS Reques                                     | t                                              | _      | 的 Net-ID, 回 正 局 "1"。  |
| <5> Write sing<br><6> Write sing<br><15> Write Co | gle coil bit<br>gle holding regist<br>pil Bits | er     |                       |
| Data block                                        |                                                |        | 寫出 DO 資料。             |
| Base <u>a</u> ddress:                             | 1                                              |        |                       |
| <u>N</u> b items:                                 | 6                                              | $\neg$ | 由位址1開始·寫出6個。          |
| Activation                                        |                                                |        |                       |
| O Periodic:                                       | 0 1                                            | ńs     | 0                     |
| 🔿 On caḷi                                         |                                                |        | (on error)            |
| 💿 On change                                       |                                                | -      | 容拟右边绕时 十 <b>百</b> 山。  |
| Misc.                                             |                                                | L      | 貝附闩以交时,小為山。           |
| Timeout:                                          | 100 r                                          | ns     |                       |
|                                                   |                                                |        |                       |

## 5.1.11 連接 XV308 (8 AI, 8 DIO)

XV308 是一款具有 8 AI 與 8 DIO (即,DI + DO = 8)的擴充卡,本章節說明的 Win-GRAF 範例程式為 "demo\_XV308\_1.zip", "demo\_XV308\_2.zip", "demo\_XV308\_3.zip",使用前請先參考 <u>5.1.6 節</u>的 XV Board 使用說明,並預先在 PAC 內使用 "DCON Utility Pro CE 200.exe" 規劃 AI 通道。

#### <u>範例說明:</u>(demo\_XV308\_1)

此範例建立了 2 個 Data Block,一個用來讀取 8 個 AI 資料,另一個用來讀取 8 個 DI 資料。

1. 滑鼠雙擊第1個 Data Block (即, <4> Read Input Registers) 來開啟設定視窗。

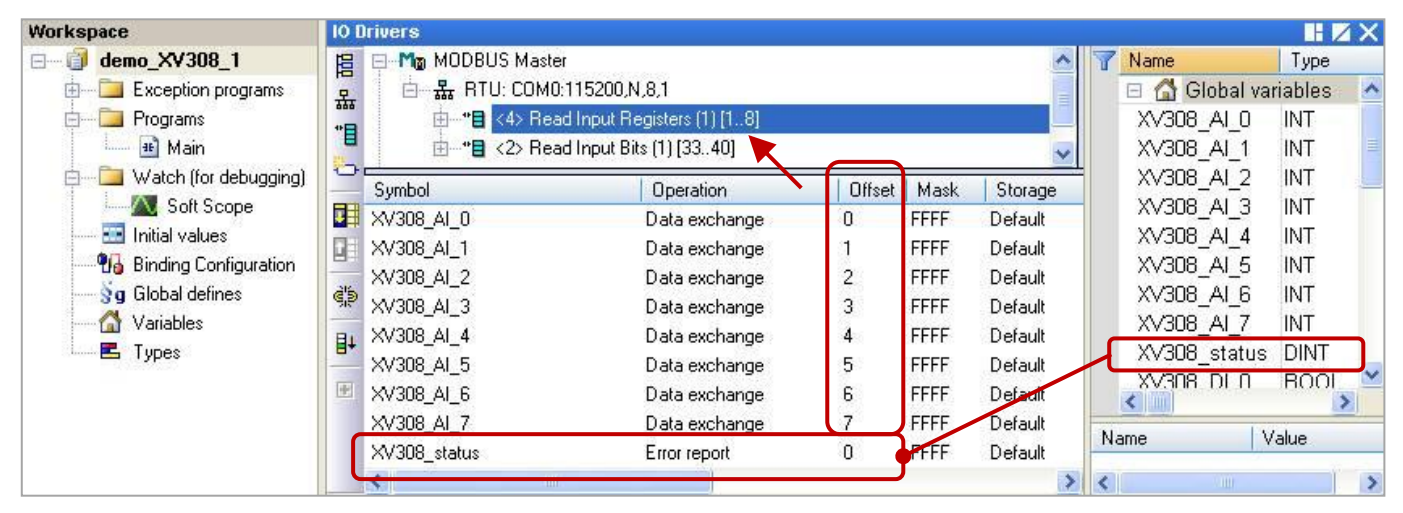

<u>注意:</u> "Offset"的值是由 "0" 開始,而 "Offset" 值加 1 (Base address) 才是該變數的 Modbus 位址。 若 "Operation" 設定為 "Error report", 該變數 (資料型態: DINT) 的 "Offset" 值需設定為 "0"。

| MODBUS Master Request                                                   |                                            |
|-------------------------------------------------------------------------|--------------------------------------------|
| Request                                                                 | ок                                         |
| Slave/Unit: 1                                                           | Slave 設備 (即.XV board)<br>的 Net-ID.固定為 "1"。 |
| <2> Read Input Bits <3> Read Holding Registers <4> Read Input Registers |                                            |
| Data block                                                              | 讀取 DI 資料。                                  |
| Base <u>a</u> ddress: 1<br><u>N</u> b items: 8                          | 由位址1開始·讀取8個。                               |
| Activation<br>O Periodic: 50 ms                                         | 0                                          |
| On call<br>On change                                                    | 每 50 ms 讀取一次。                              |
| Misc.<br>Timeout: 100 ms                                                |                                            |
| Nb trials: 1                                                            | 若 100 ms 未回應 · 表示異常 ·                      |

| Workspace                                                                                                    | 10 [ | )rivers                                                                                                    |                                                                                                    |                                                |                                                              |                                                                                      |                                                                                                    |                                                              | ΗZ                                            | X |
|----------------------------------------------------------------------------------------------------|------|----------------------------------------------------------------------------------------------------|----------------------------------------------------------------------------------------------------|------------------------------------------------|--------------------------------------------------------------|--------------------------------------------------------------------------------------|----------------------------------------------------------------------------------------------------|--------------------------------------------------------------|-----------------------------------------------|---|
| demo_XV308_1     Exception programs     Programs     Main                                                                                                    | 記者書  | EMa MODBUS Maa<br>E ₩ RTU: CON<br>E*E <4> R<br>E*E <2> R                                                                             | ster<br>40:115200,N,8,1<br>ead Input Registers (1) [18]<br>ead Input Bits (1) [3340]                                                              |                                                |                                                              | < >                                                                                  | ▼ Name<br>XV308_AI_<br>XV308_sta<br>XV308_DI_                                                            | _7 In<br>atus D<br>_0 E                                      | Type<br>NT<br>INT<br>IOOL                     | ~ |
| <ul> <li>Watch (for debugging)</li> <li>Soft Scope</li> <li>Initial values</li> <li>Binding Configuration</li> <li>Global defines</li> <li>Variables</li> <li>Types</li> </ul> |      | Symbol<br>XV308_DI_0<br>XV308_DI_1<br>XV308_DI_2<br>XV308_DI_3<br>XV308_DI_3<br>XV308_DI_4<br>XV308_DI_5<br>XV308_DI_6<br>XV308_DI_7 | Operation<br>Data exchange<br>Data exchange<br>Data exchange<br>Data exchange<br>Data exchange<br>Data exchange<br>Data exchange<br>Data exchange | 0ffset<br>0<br>1<br>2<br>3<br>4<br>5<br>6<br>7 | Mask<br>FFFF<br>FFFF<br>FFFF<br>FFFF<br>FFFF<br>FFFF<br>FFFF | Storage<br>Default<br>Default<br>Default<br>Default<br>Default<br>Default<br>Default | XV308_DI<br>XV308_DI<br>XV308_DI<br>XV308_DI<br>XV308_DI<br>XV308_DI<br>XV308_DI<br>XV308_DI<br>XV308_DI | _1 E<br>_2 E<br>_3 E<br>_4 E<br>_5 E<br>_6 E<br>_7 E<br>_7 E | 00L<br>00L<br>00L<br>00L<br>00L<br>00L<br>00L |   |
|                                                                                                    | -    | <                                                                                                    |                                                                                                    |                                                |                                                              | >                                                                                    | <                                                                                                    |                                                              |                                               | > |

注意: 讀取 XV308 的 DI 資料時,位址必需由 "33" 開始。

| Request               |                 |                               |     |
|-----------------------|-----------------|-------------------------------|-----|
| Description:          |                 | ОК                            |     |
| <u>S</u> lave/Unit:   | 1               | Slave 設備 (即・XV boa            | rd) |
| MODBUS Reques         | t               | 的 Net-ID <sup>,</sup> 固定為 "1" | 0   |
| <1> Read Coil         | Bits<br>th Dite |                               |     |
| <3> Read Hold         | ding Registers  | iii取 DI 資料。                   |     |
| Data block            |                 |                               |     |
| Base <u>a</u> ddress: | 33              |                               |     |
| <u>N</u> b items:     | 8               | 由位址 33 開始,讀取                  | 8個。 |
| Activation            |                 |                               |     |
| • Periodic:           | 50 ms           | 0                             |     |
| 🔘 On caḷi             |                 |                               |     |
| On change             |                 | 母 50 ms 讀取一次。                 |     |
| Misc.                 |                 |                               |     |
| Timeout:              | 100 ms          |                               |     |
| Nh trials:            | 1               | 若 100 ms 未回應,表                | 云異常 |

### 範例說明:(demo\_XV308\_2)

此範例建立了 2 個 Data Block,一個用來讀取 8 個 AI 資料,另一個用來寫出 8 個 DO 資料。

1. 滑鼠雙擊第1個 Data Block (即, <4> Read Input Registers) 來開啟設定視窗。

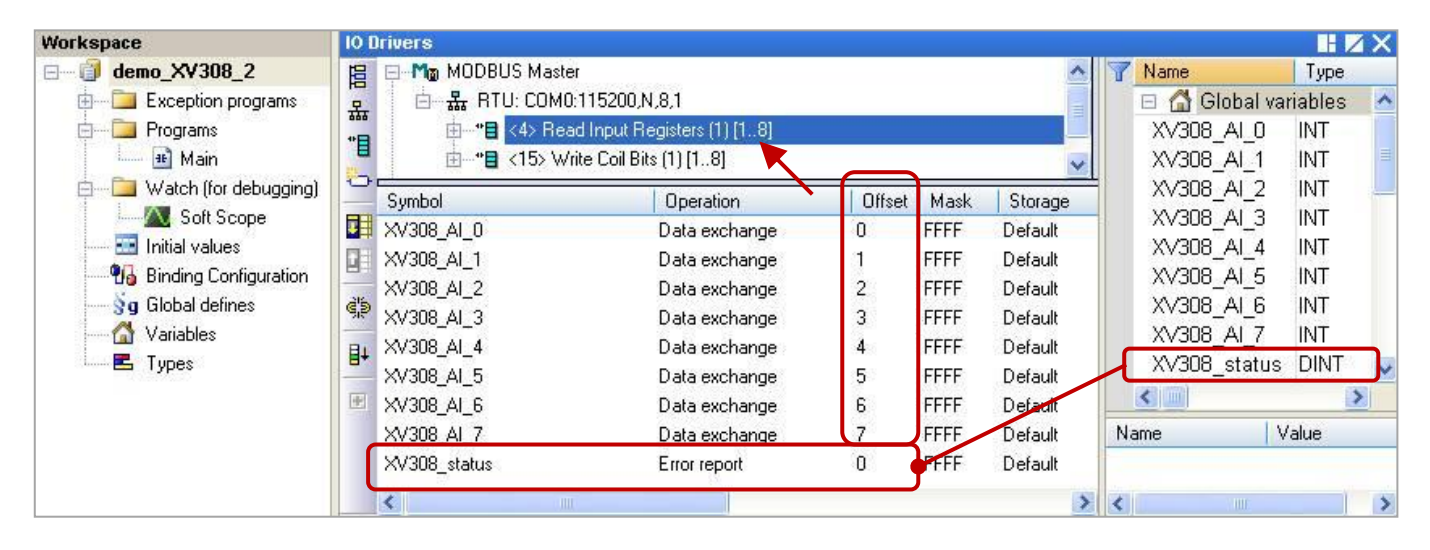

<u>注意:</u> "Offset" 的值是由 "0" 開始,而 "Offset" 值加 1 (Base address) 才是該變數的 Modbus 位址。 若 "Operation" 設定為 "Error report",該變數 (資料型態: DINT) 的 "Offset" 值需設定為 "0"。

| MODBUS Master Request                                                         | $\mathbf{X}$                       |
|-------------------------------------------------------------------------------|------------------------------------|
| Request                                                                       | ОК                                 |
| Slave/Unit: 1                                                                 | Slave 設備 (即 <sup>,</sup> XV board) |
| MODBUS Request                                                                | 」的 Net-ID,固定為 "1"。                 |
| <2> Read Input Bits<br><3> Read Holding Registers<br><4> Read Input Registers |                                    |
| Data block                                                                    | 讀取 AI 資料。                          |
| Base <u>a</u> ddress: 1                                                       |                                    |
| Nb items: 8                                                                   | 由位址1開始,讀取8個。                       |
| Activation                                                                    |                                    |
| <u>Periodic:</u> 50                                                           | 5 0                                |
| On call<br>On change                                                          | 每 50 ms 讀取一次。                      |
| Misc.                                                                         |                                    |
| Timeout: 100                                                                  | 5                                  |
| Nb trials: 1                                                                  | 若 100 ms 未回應 · 表示異常。               |
|                                                                               |                                    |

| Workspace                                                                                                    | 10 [                                      | )rivers                                                                                        |                                                                                                    |                            |                                              |                                                                |                                                                      |                                                | × |
|----------------------------------------------------------------------------------------------------|-------------------------------------------|------------------------------------------------------------------------------------------------|----------------------------------------------------------------------------------------------------|----------------------------|----------------------------------------------|----------------------------------------------------------------|----------------------------------------------------------------------|------------------------------------------------|---|
| demo_XV308_2      Exception programs      Programs                                                                                                    | 間品                                        | E - Mg MODBUS Mast<br>는 厵 RTU: COMI                                                            | er<br>0:115200,N,8,1<br>ad Input Registers (1) [18]                                                                 |                            |                                              | <b>^</b>                                                       | <b>Name</b><br>XV308_state<br>XV308_DO                               | Type<br>Js DINT<br>0 BOOL                      | ^ |
| i ■ Main<br>□ □ Watch (for debugging)                                                                                                    |                                           | i*∎ <15> W                                                                                     | /rite Coil Bits (1) [18]                                                                                            | 0//                        |                                              | V                                                              | XV308_DO_<br>XV308_DO_                                               | 1 BOOL<br>2 BOOL                               |   |
| Initial values<br>Initial values<br>Initial values | 1<br>1<br>1<br>1<br>1<br>1<br>1<br>1<br>1 | xV308_D0_0<br>XV308_D0_1<br>XV308_D0_1<br>XV308_D0_2<br>XV308_D0_3<br>XV308_D0_4<br>XV308_D0_5 | Data exchange<br>Data exchange<br>Data exchange<br>Data exchange<br>Data exchange<br>Data exchange<br>Data exchange | 0<br>1<br>2<br>3<br>4<br>5 | FFFF<br>FFFF<br>FFFF<br>FFFF<br>FFFF<br>FFFF | Storage<br>Default<br>Default<br>Default<br>Default<br>Default | XV308_DO<br>XV308_DO<br>XV308_DO<br>XV308_DO<br>XV308_DO<br>XV308_DO | 3 BOOL<br>4 BOOL<br>5 BOOL<br>6 BOOL<br>7 BOOL | × |
|                                                                                                    | •                                         | XV308_D0_6<br>XV308_D0_7                                                                       | Data exchange<br>Data exchange                                                                                      | 6<br>7                     | FFFF<br>FFFF                                 | Default<br>Default                                             | Name                                                                 | Value                                          | > |

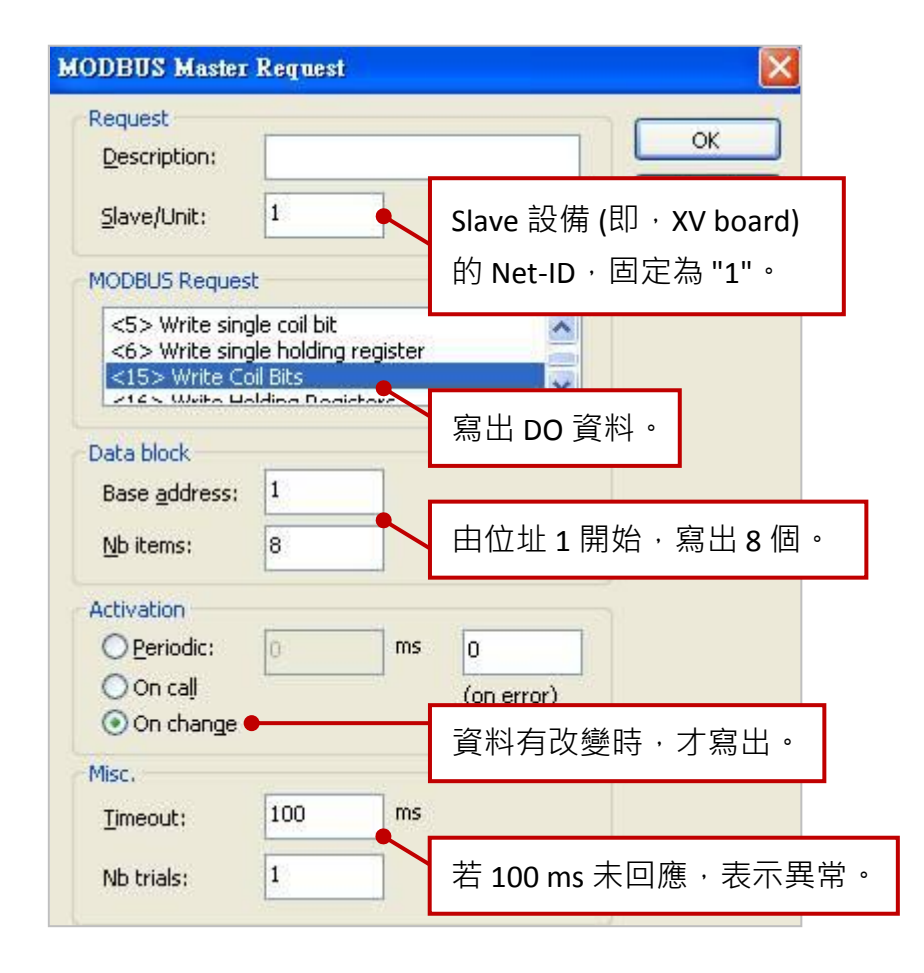

#### 範例說明:(demo\_XV308\_3)

此範例建立了 3 個 Data Block · 第 1 個用來讀取 8 個 AI 資料 · 第 2 個用來寫出 4 個 DO 資料 · 第 3 個 僅用來讀取 4 個 DI 資料 。

1. 滑鼠雙擊第1個 Data Block (即, <4> Read Input Registers) 來開啟設定視窗。

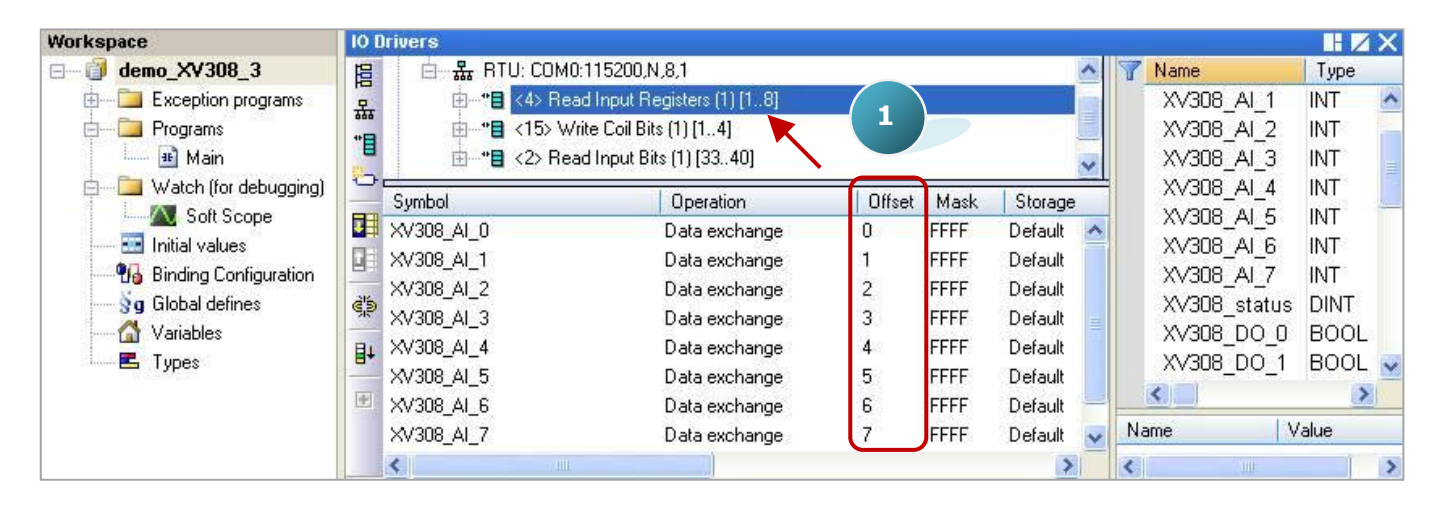

注意: "Offset" 的值是由 "0" 開始,而 "Offset" 值加 1 (Base address) 才是該變數的 Modbus 位址。

| Dequest                        | wequest                                   |                                |
|--------------------------------|-------------------------------------------|--------------------------------|
| Description:                   |                                           | ОК                             |
| <u>S</u> lave/Unit:            | 1                                         | Slave 設備 (即・XV board)          |
| MODBUS Reques                  | t                                         | 的 Net-ID <sup>,</sup> 固定為 "1"。 |
| <2> Read Inpu<br><3> Read Hold | ut Bits<br>ling Registers<br>It Registers |                                |
| ZEN Weito dina                 | lo coil bit                               | 讀取 AI 資料。                      |
| Base <u>a</u> ddress:          | 1                                         |                                |
| <u>N</u> b items:              | 8                                         | 由位址1開始·讀取8個。                   |
| Activation                     |                                           |                                |
| • Periodic:                    | 50 ms                                     | 0                              |
| ◯ On caḷl<br>◯ On change       |                                           | 每 50 ms 讀取一次。                  |
| Misc.                          |                                           |                                |
| Timeout:                       | 100 ms                                    |                                |
| Nb trials:                     | 1                                         | 若 100 ms 未回應 · 表示異常            |
|                                | 1                                         |                                |

2. 如下圖·滑鼠雙擊第 2 個 Data Block (即, <15> Write Coil Bits) 來查看設定視窗。

3. 如下圖, 滑鼠雙擊第3個 Data Block (即, <2> Read Input Bits) 來查看設定視窗。

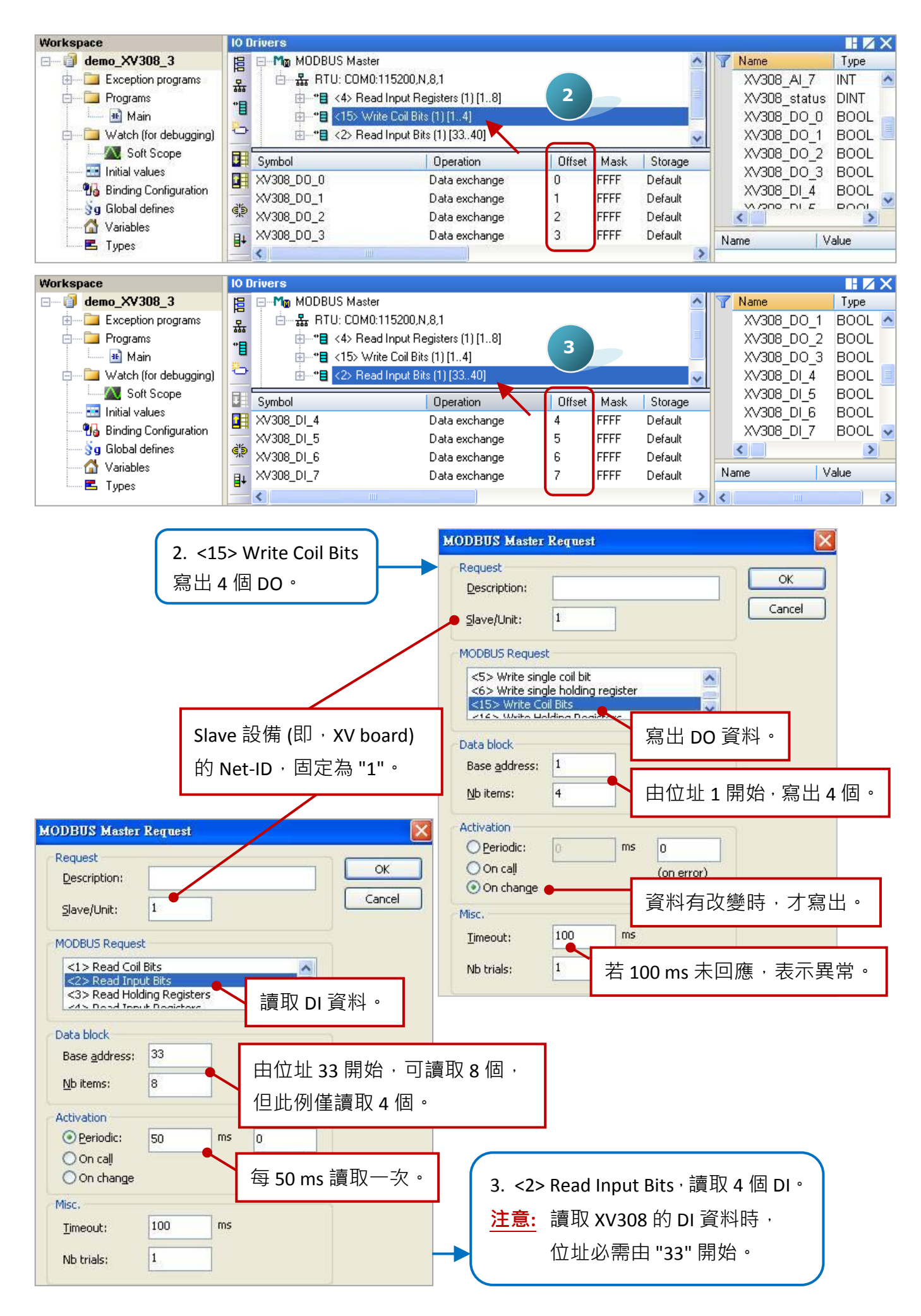

## 5.1.12 連接 XV310 (4 AI, 2 AO, 4 DI, 4 DO)

XV310 是一款具有 4 AI、2 AO、4 DI 與 4 DO 的擴充卡,本章節說明的 Win-GRAF 範例程式為 "demo\_XV310.zip",使用前請先參考 <u>5.1.6 節</u>的 XV Board 使用說明,並預先在 PAC 內使用 "DCON\_Utility\_Pro\_CE\_200.exe" 規劃 AI/AO 通道。

#### 範例說明:

此範例建立了 4 個 Data Block · 第 1 個用來讀取 4 個 AI 資料 · 第 2 個用來寫出 4 個 DO 資料 · 第 3 個 用來讀取 4 個 DI 資料 · 第 4 個用來寫出 2 個 AO 資料 ·

1. 滑鼠雙擊第1個 Data Block (即, <4> Read Input Registers) 來開啟設定視窗。

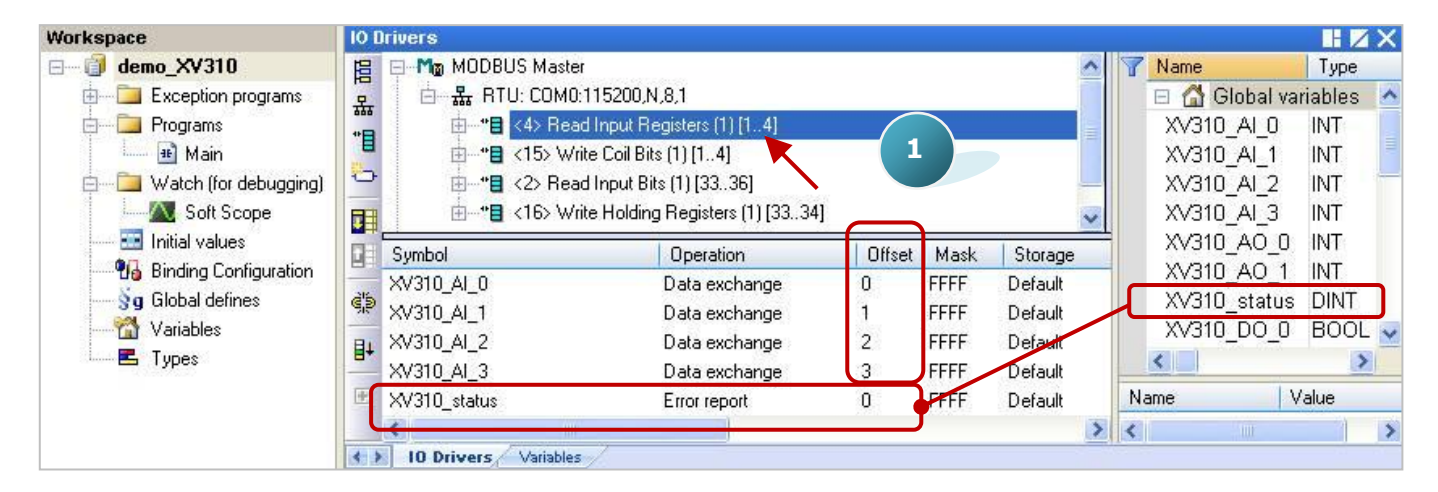

<u>注意:</u> "Offset"的值是由 "0" 開始,而 "Offset" 值加 1 (Base address) 才是該變數的 Modbus 位址。 若 "Operation" 設定為 "Error report", 該變數 (資料型態: DINT) 的 "Offset" 值需設定為 "0"。

| Request                       | 1                         |                                |
|-------------------------------|---------------------------|--------------------------------|
| Description:                  |                           |                                |
| <u>S</u> lave/Unit:           | 1                         | 🔪 Slave 設備 (即 · XV board)      |
| MODBUS Reques                 | t                         | 的 Net-ID <sup>,</sup> 固定為 "1"。 |
| <2> Read Inp<br><3> Read Hole | ut Bits<br>ding Registers |                                |
| <4> Read Inp                  | ut Registers              | iま III A 2 2 1                 |
| Data block                    |                           | 遺取 AI 貞科。                      |
| Base address:                 | 1                         |                                |
| <u>N</u> b items:             | 4                         | ► 由位址1開始,讀取4個。                 |
| Activation                    |                           |                                |
| • Periodic:                   | 50 r                      | ms D                           |
| 🔿 On caḷi                     |                           |                                |
| On change                     |                           | 母 50 ms                        |
| Misc.                         |                           |                                |
| Timeout:                      | 100                       | ms                             |
| and a set                     |                           | > 若 100 ms 未回應 · 表示異常          |

| Workspace                   | 10 [ | )rivers *             |                                |        |      |         |   |              | II 🛛 🗙 |
|-----------------------------|------|-----------------------|--------------------------------|--------|------|---------|---|--------------|--------|
|                             | 旧    | 🖃 Modbus Master       |                                |        |      |         | ^ | 7 Name       | Туре   |
| 🗄 🔄 🧮 Exception programs    | 모    | 🔄 🚠 RTU: COM0:1       | 15200,N,8,1                    |        |      |         |   | XV310 AO 1   | INT 🔥  |
| 📩 🧰 Programs                | 440  | ⊞* <b>⊟</b> <4> Read  | Input Registers (1) [14]       | - 2    |      |         |   | XV310_status | DINT   |
| 🛄 🔟 Main                    | E    |                       | e Coil Bits (1) [14]           |        |      |         |   | XV310_DO_0   | BOOL   |
| 🛓 📄 🔛 Watch (for debugging) | 0    | 进 <b>*1</b> <2> Read  | Input Bits (1) [3336] 🥄        |        |      |         |   | XV310_DO_1   | BOOL   |
| Soft Scope                  |      | 🗄 <b>*8</b> <16> Writ | e Holding Registers (1) [3334] |        |      |         | ~ | XV310_D0_2   | BOOL   |
|                             |      | Sumbol                | Operation                      | Offset | Mask | Storage |   | XV310_DO_3   | BOOL   |
| Binding Configuration       | -    | XV310 DO 0            | Data evchange                  | 0      | FFFF | Default |   | XV310_DI_0   | BOOL   |
| g Global defines            | ¢.   | XV310_D0_1            | Data exchange                  | 1      | FFFF | Default |   | XV310_DI_1   | BOOL   |
|                             | E+   | XV310_D0_2            | Data exchange                  | 2      | FFFF | Default |   |              | >      |
|                             |      | XV310_D0_3            | Data exchange                  | 3      | FFFF | Default |   | Name \       | /alue  |
|                             | 1    | <                     |                                | _      |      |         | > | <            | >      |

| <u>Description</u> :  | 1                                 | ОК                                     |
|-----------------------|-----------------------------------|----------------------------------------|
| <u>S</u> lave/Unit:   | 1                                 | Slave 設備 (即.XV board)                  |
| MODBUS Reques         | t                                 | 的 Net-ID <sup>,</sup> 固定為 "1"。         |
| <5> Write sing        | le coil bit<br>le bolding registe | er 💁                                   |
| <15> Write Co         | il Bits                           |                                        |
|                       | Idipa Upaictore                   | 第出 DO 資料。                              |
| Data block            |                                   |                                        |
| Base <u>a</u> ddress: | 1                                 |                                        |
| <u>N</u> b items:     | 4                                 | 由位址1開始,寫出4個。                           |
| Activation            |                                   |                                        |
| O Periodic:           | 0 m                               | s O                                    |
| 🔿 On caḷi             |                                   | (on error)                             |
| On change             |                                   | ~~~~~~~~~~~~~~~~~~~~~~~~~~~~~~~~~~~~~~ |
| Misc.                 |                                   | 具 将 月 以 愛 时 , 기 為 山 。                  |
| Timeout:              | 100 m                             | s                                      |
|                       |                                   |                                        |

| Workspace                                                                 | 101        | Drivers *                                   |                                                                           |                  |                      |                               |   |                                                      |                        |
|---------------------------------------------------------------------------|------------|---------------------------------------------|---------------------------------------------------------------------------|------------------|----------------------|-------------------------------|---|------------------------------------------------------|------------------------|
| demo_XV310     Exception programs     Programs                            | 開品         | Mg MODBUS Master 品 RTU: COMO:               | 115200,N,8,1<br>11pout Begisters (1) [1 4]                                |                  |                      |                               | ^ | Name<br>XV310_DO_0<br>XV310_DO_1                     | BOOL                   |
| u u riggians<br>u m Main<br>u m Watch (for debugging)<br>u m M Soft Scope |            | ⊡*∎ <15> Wri<br>⊡*∎ <2> Rea<br>⊡*∎ <16> Wri | te Coil Bits (1) [14]<br>Hinput Bits (1) [3336]<br>te Holding Registers [ | 3                |                      |                               |   | XV310_DO_2<br>XV310_DO_3<br>XV310_DO_3<br>XV310_DI 0 | BOOL<br>BOOL<br>BOOL   |
| Initial values<br>Binding Configuration<br>Global defines                 | eje        | Symbol<br>XV310_DI_0<br>XV310_DI_1          | Operation<br>Data exchange<br>Data exchange                               | Offset<br>0<br>1 | Mask<br>FFFF<br>FFFF | Storage<br>Default<br>Default |   | XV310_DI_1<br>XV310_DI_2<br>XV310_DI_3               | BOOL<br>BOOL<br>BOOL 💌 |
| Types                                                                     | <b>₿</b> + | XV310_DI_2<br>XV310_DI_3                    | Data exchange<br>Data exchange                                            | 2<br>3           | FFFF<br>FFFF         | Default<br>Default            | > | Name                                                 | Value                  |

|                             | MODBUS Master Request                     |                                    |
|-----------------------------|-------------------------------------------|------------------------------------|
|                             | Request     Description:                  | ОК                                 |
|                             | Slave/Unit: 1                             | Slave 設備 (即 <sup>,</sup> XV board) |
|                             | MODBUS Request                            | 的 Net-ID <sup>,</sup> 固定為 "1"。     |
|                             | <1> Read Coil Bits<br><2> Read Input Bits |                                    |
|                             | <3> Read Holding Registers                | 讀取 DI 資料。                          |
| <u>注意:</u> 讀取 XV310 的 DI 資料 | Data block<br>Base address: 33            |                                    |
| 時 · 位址必需由 "33" 開始。          | Nb items: 4                               | 由位址 33 開始 · 讀取 4 個 ·               |
|                             | Activation<br>O Periodic: 50 ms           | 0                                  |
|                             | On call<br>On change                      | 每 50 ms 讀取一次。                      |
|                             | Misc.<br>Timeout: 100 ms                  |                                    |
|                             | Nb trials: 1                              | 若 100 ms 未回應 · 表示異常 ·              |

4. 滑鼠雙擊第 4 個 Data Block (即, <16> Write Holding Registers)。

| Workspace                                | 10 Drivers *  |                              |                                |            |          |         |            |                            |                    | ΗZ    | X    |
|------------------------------------------|---------------|------------------------------|--------------------------------|------------|----------|---------|------------|----------------------------|--------------------|-------|------|
| ⊡ demo_XV310                             |               | BUS Master                   | Wor                            |            |          |         | ^          | Name                       | 10 01 4            | Туре  | 120  |
| Exception programs                       | 品             | RTU: CUMU:115200,            | N,8,1<br>Registers (1) [1, 4]  |            |          |         |            | XV3                        | 10_AI_1<br>10_AI_2 | INT   | ^    |
| 🛄 🏭 Main                                 | "∎            | * <15> Write Coil B          | fits (1) [14]                  | A          |          |         | -          | XV3                        | 10_AI_3            | INT   | -    |
| 🖨 🛅 Watch (for debugging)                |               | *目 <2> Read Input B          | Bits (1) [3336]                |            |          |         | _          | XV3                        | 10_AO_0            | INT   |      |
| Soft Scope                               | <u>∎</u>      | 16> Write Holdin             | ng Registers (1) [3334         | 4]         |          |         | ~          | XV3                        | 10_A0_1            | INT   |      |
| Initial values     Rinding Configuration | Symbol        | 7-4 50 T                     | Operation                      | Offset     | Mask     | Storage |            | XV3                        | IU_status          | DINT  | ~    |
| 🚽 😽 🚽 Global defines                     | XV310_A0_     | 0                            | Data exchange                  | 0          | FFFF     | Default | -          | Name                       | L.                 | /alue | 0    |
| 🔤 🚮 Variables                            | AV310_A0_     | 1                            | Data exchange                  | Ľ          | ree .    | Derault | >          | 110mc                      | 1.0                | dido  | 5    |
| i 🖪 Types                                | I0 Driver:    | s / Variables /              |                                |            |          |         |            | •                          |                    |       | 1.00 |
|                                          |               | MODBILS Maste                | r Rennest                      |            |          |         | X          |                            |                    |       |      |
|                                          |               | Desurat                      | r mod mon                      |            |          |         |            |                            |                    |       |      |
|                                          |               | Description:                 | 1                              |            |          | ОК      |            |                            |                    |       |      |
|                                          |               | Description                  |                                |            |          |         |            |                            |                    |       |      |
|                                          |               | <u>S</u> lave/Unit:          | 1                              | Slave 🖥    | 殳備 (     | 即,X     | V bo       | bard)                      |                    |       |      |
|                                          |               | MODBUS Reque                 | est                            | 的 Net      | -ID,     | 固定為     | 3 "1       | 11 <sub>0</sub>            |                    |       |      |
|                                          |               | <6> Write sin                | ngle holding register          | HJ HOU     |          |         | , <u> </u> |                            |                    |       |      |
|                                          |               | <15> Write C<br><16> Write H | Coil Bits<br>Holding Registers |            |          |         |            |                            |                    |       |      |
|                                          |               |                              |                                | த்பட்      |          | 421     |            |                            |                    |       |      |
|                                          |               | Data block                   | 1                              | 為山 A       | 0貝/      | 14 0    |            |                            |                    |       |      |
| <u>/工息:</u>                              | AU 頁作         | Base <u>a</u> ddress:        | 33                             |            |          |         |            |                            | _                  |       |      |
| 時,位址必需由 "33                              | <b>3"</b> 開始。 | <u>N</u> b items:            | 2                              | 由位圳        | 33 厚     | - 開始・第  | 寫出         | 2個                         | •                  |       |      |
|                                          |               | Activation                   | 1                              |            |          |         |            |                            |                    |       |      |
|                                          |               | Periodic:                    | ms                             | α          |          |         |            |                            |                    |       |      |
|                                          |               | O On call                    |                                | (op error) | -        |         |            |                            |                    |       |      |
|                                          |               | On change                    | •                              |            | - 71 4-4 | n+      |            |                            | 1                  |       |      |
|                                          |               | Misc.                        |                                | 資料有        | 1 改變     | 時・フ     | 「舄         | Ч°                         |                    |       |      |
|                                          |               | Timeout:                     | 100 ms                         |            |          |         |            |                            |                    |       |      |
|                                          |               | Nb brieler                   |                                | ± 400      |          | 一同咗     | +          | -<br>-<br>-<br>-<br>-<br>- |                    |       |      |
|                                          |               | NU UIDS.                     |                                | 石100       | ms 🛪     | 5凹應     | ,衣         | 小共常                        | 节°                 |       |      |

## 5.1.13 停止/啟用 Modbus RTU/ASCII Master Port

在 Win-GRAF - "Fieldbus Configuration" 的 "IO Drivers" 畫面內啟用的 Modbus RTU/ASCII Master Port · 都會在 PAC 開機後自動啟用 · 若想在程式運行中停用其中的某一個 Master Port 可以使用 "MBRTU\_M\_disable" 這個函式 · 如下:

| (* To_disable 宣告為 BOOL *) |  |
|---------------------------|--|
| If To_disable then        |  |
| To_disable := FALSE ;     |  |
| MBRTU_M_disable (3) ;     |  |
| End_if;                   |  |

上方的程式碼中·當把 To\_disable 設為 TRUE 時·會停用 COM3 這個 Modbus RTU/ASCII Master Port。 之後若想再啟用它可以使用 "MBRTU\_M\_enable",如下:

(\* To\_enable 宣告為 BOOL
 Status\_com3 宣告為 BOOL \*)
If To\_enable then
 To\_enable := FALSE;
 MBRTU\_M\_enable (3);
End\_if;
Status\_com3 := MBRTU\_M\_status (3);

上方的 "MBRTU\_M\_status" 函式是用來取得 Modbus RTU/ASCII Master Port 的啟用 (True) 或 停用 (False) 狀態。

# 5.2 啟用 Win-GRAF PAC 為 Modbus TCP/UDP Master (Ethernet I/O)

應用示意圖:

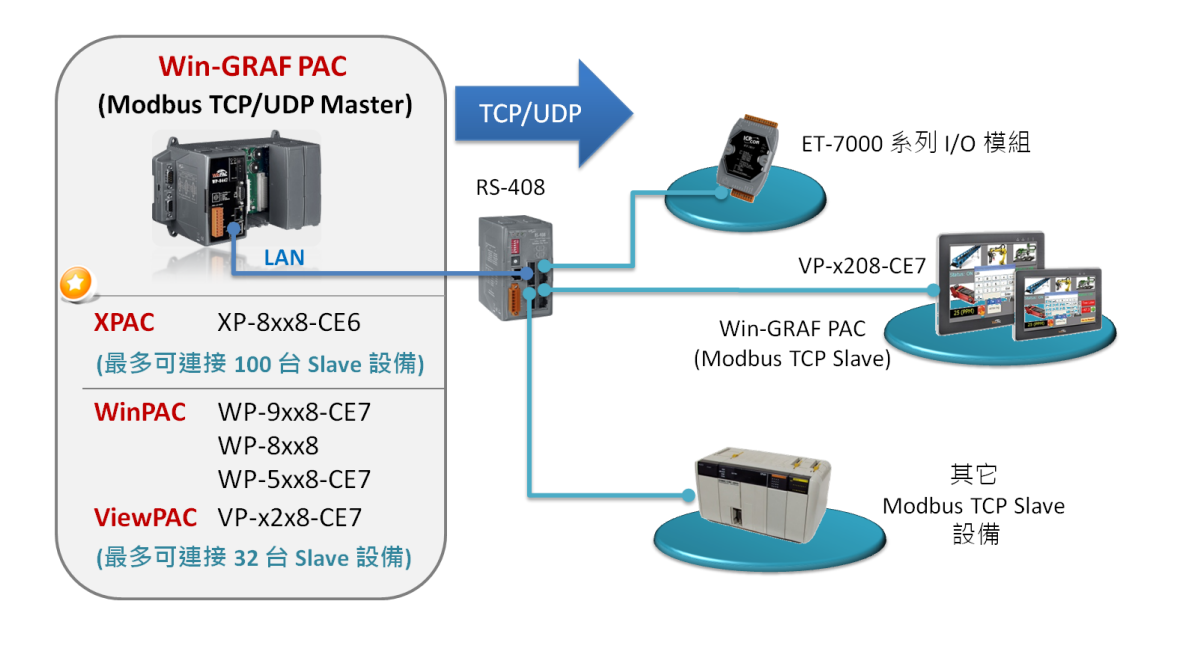

(您可參考 P1-1, 來查詢詳細的 PAC 型號)

#### 請參考以下操作步驟:

1. 滑鼠點選工具列上的 "Open Fieldbus Configuration" 按鈕來開啟 "I/O Drivers" 視窗。

| ₩ Win-GRAF - Test_01                          |                                                                                   | ×   |
|-----------------------------------------------|-----------------------------------------------------------------------------------|-----|
| <u>File E</u> dit <u>V</u> iew Insert Project | <u>I</u> ools <u>W</u> indow <u>H</u> elp                                         |     |
| 😂 🔒 🖻 🖂 🕹 🖪                                   | 🗙 🛬 🏷 🕑 🛗 🖩 🎹 🏭 % 🧟 🖆 🛎 🖗                                                         |     |
| Workspace                                     | 10 Drivers 🔡 🗌 💋                                                                  | ×   |
| ⊡ 🗊 Test_01                                   | Name Value 🕎 Name Type                                                            |     |
| 🗄 🚞 Exception programs                        | 😤 🚮 Global variables                                                              | ^   |
| 🛓 🚞 Programs                                  | RETAIN variables                                                                  |     |
| 🛄 Main                                        | 📕 🗋 Main                                                                          |     |
| 🚊 🚞 Watch (for debuggi                        | 🗢 🖁 POnBadindex                                                                   | -   |
| Soft Scope                                    | 💼 🗧 pOnDivZero                                                                    | ~   |
| 📰 Initial values                              |                                                                                   |     |
| 📟 📆 Binding Configuration                     | Name Value                                                                        | _   |
| 🔤 😽 🚽 Global defines                          | Č                                                                                 |     |
| 🔤 🚮 Variables                                 |                                                                                   | >   |
| E Types                                       | Build                                                                             | ×   |
|                                               |                                                                                   |     |
|                                               |                                                                                   |     |
|                                               | Build Cross references Runtime Call stack Breakpoints Digital sampling trace Pron | npt |

- 點選 "I/O Drivers" 視窗左側的 "Insert Configuration" 按鈕 · 再點選 "MODBUS Master" 並點選
   "OK" 來啟用一個 Modbus Master 設定。
  - <u>註:</u> 一個 "Modbus Master" 可有多個 Port 設定 (參考下一步驟 ) · 可設定為 Modbus Master RTU/ASCII Port (參考 <u>5.1 節</u>) 或是 Modbus Master TCP/UDP Port · 也可設定是否啟用該設定。

| 10 Drivers |                         |            |   |      |                      |
|------------|-------------------------|------------|---|------|----------------------|
| E          |                         | Name Value | 7 | Name | Туре                 |
|            |                         |            |   | 🚮 G  | Əlobal variables 🛛 🔼 |
| *8         |                         |            |   | 🚽 F  | RETAIN variables 📃   |
| 8<br>20    | Add Configuration       |            |   |      | ×                    |
|            | Choose a configuration— |            |   |      | ОКЪ                  |
|            | . (All)                 |            |   |      |                      |
|            | MODBUS                  |            |   |      | Cancel               |
| ġį.        | MODBUS Mas              | ter 🖕      |   |      |                      |
|            | MODBUS Slav             | e          |   |      |                      |

3. 點選左側的 "Insert Master/Port" 按鈕 · 開啟設定視窗並選擇 "MODBUS on Ethernet" 選項 。 設定以下項目後 · 再點選 "OK" 。

Address: 填入 Modbus TCP Slave 設備的 IP 位址。(例如: "192.168.1.100")

Port: 填入 Modbus TCP Slave 設備的 Port 編號,一般是 "502"。

Protocol: 若為 Modbus TCP Master,請選擇 "TCP – Open MODBUS"。

若為 Modbus UDP Master , 請選擇 "UDP – Open MODBUS"。

Delay: 填入命令的間隔時間 (例如: 10 ms,可設為 0~10000)。

| IO D | rivers *         |                    |                             |                |        |          |             | ×      |
|------|------------------|--------------------|-----------------------------|----------------|--------|----------|-------------|--------|
| E    | M <sub>0</sub> N | 10DBUS Master      | N                           | Name Value     |        | Name     | Туре        |        |
| 뮮    |                  |                    |                             |                |        | 🚮 Globa  | l variables | ^      |
| *日   |                  | WODDING M          |                             |                |        |          | N variables | =      |
| 1    |                  | MUDBUS Master      | Port                        |                |        | <b>(</b> |             |        |
| _    |                  |                    |                             |                |        |          | dindex<br>7 | _      |
| T.   |                  |                    | Ethernetj                   |                | L      |          | /Zero       | ~      |
|      |                  | <u>A</u> ddress:   | 192.168.1.10                | 0              |        | Cancel   | >           |        |
| 216  | Mode             | Devte              | E02                         |                | 4 54   |          | Value       |        |
| é's  | <                | Port:              | 502                         |                |        |          |             | >      |
|      |                  | Pr <u>o</u> tocol: | TCP - Open M                |                |        |          |             |        |
|      |                  |                    | UDP - MODBU<br>UDP - Open M |                |        |          |             |        |
|      |                  |                    |                             |                |        |          |             |        |
|      |                  |                    |                             |                |        |          |             |        |
|      |                  | Serial MODBL       | JS-RTU                      |                |        |          |             |        |
|      |                  |                    |                             |                |        |          |             |        |
|      |                  | <u>C</u> om. port: | -                           |                |        |          |             |        |
|      |                  |                    |                             |                | -      | 收到回覆     | 後,等待        | 10 ms  |
|      |                  | Delay between n    | equests                     |                |        |          |             |        |
|      |                  | Delay (ms):        | 10                          |                |        | 円设坯下     |             | 0      |
|      |                  |                    | 1                           |                | יי     |          |             |        |
|      |                  | Try to recorde     | rt after commun             | ication error  | +      | 山大東は日    |             | DDow   |
|      |                  | Manage diagoo      | stic info for clau          | ec             | У      | 山小箭仗用    | шь ICP/UD   | P Port |
|      |                  |                    | t open and even             | and this part  | 1<br>1 | 殳定 · 可勾  | 選 "Disable  | ed" °  |
|      |                  |                    | ic open anu man             | age this port) |        |          |             |        |

4. 點選左側的 "Insert Slave/Data Block" 按鈕,來建立一個 Data Block。

| 101 | )rivers *                               |                             |                                                                                                    |
|-----|-----------------------------------------|-----------------------------|----------------------------------------------------------------------------------------------------|
| 日日  | ⊡Mg MODBUS Master                       | Name                        | Value                                                                                                    |
| 무   | <b>恭</b> Open MODBUS: 192.168.1.100:502 | Mode                        | Open MODBUS                                                                                                    |
| **  |                                         | Address                     | 192.168.1.100                                                                                                    |
|     |                                         | Port                        | 502                                                                                                    |
| -   |                                         | Reconnect after error       | <ul> <li>Image: A set of the set of the</li></ul> |
|     |                                         | Slaves diagnostics          | <ul> <li>Image: A start of the start of the start of</li></ul> |
|     |                                         | Delay between requests (ms) | 10                                                                                                    |
|     |                                         | Disabled                    |                                                                                                    |

#### 讀取 AI 資料

5. 於 "MODBUS Master Request" 設定視窗中,設定以下項目並於完成後按 "OK"。

| MODBUS Master Request                                                   | a. <u>Slave/Unit</u> :         |
|-------------------------------------------------------------------------|--------------------------------|
| Request                                                                 | 填入 Slave 設備的站號 (Net-ID,        |
| Description:                                                            | 通常為 "1") ·                     |
|                                                                         | b. <u>MODBUS Request</u> : 此例, |
| MODBUS Request                                                          | 選擇 "<4> Read Input Registers"。 |
| <3> Read Input Bics <3> Read Holding Registers <4> Read Input Registers | c. <u>Base address</u> :       |
|                                                                         | 預設值由1開始。                       |
| C Data block                                                            | Nb items:                      |
| Base address:                                                           |                                |
| Nb items: 4                                                             |                                |
| Activation                                                              | 註: 如需修改 "Base address", 可使用    |
| d OPeriodic: 1000 ms 15000                                              | 滑鼠右鍵點選 "MODBUS Master"         |
| On call (on error)                                                      | 再選擇 "MODBUS Master Addresses"  |
| Un change → 此選項不適用在 "讀取" 指令。                                            | 修改其值。                          |
| e Timeout: 1000 ms                                                      | IO Drivers                     |
|                                                                         | 📙 📮 Mo MODBUS Master 🜪         |
| Nb trials:                                                              | MODBIIS Master addresses       |
|                                                                         | First valid MODBUS addresses   |
| d. Activation: 表示 Modbus Request 發送的方式。                                 | Input bits:                    |
| Periodic: 表示週期性的發送,此例為每1秒發送                                             | Cancel                         |

一次。"on error"表示每當發生異常時, 下一次的發送時間(此例為15秒)。

On call: 表示程式有呼叫時,才進行發送一次。 On change:表示寫出的資料有改變時,才進行發送一次。

e. <u>Timeout</u>: 設定多久未回應,即表示異常。

(對於 Modbus TCP/UDP 建議值: 1000~3000 ms; 此例為 1000 ms)

Win-GRAF 使用手冊, 1.07 版, 2019 年 1 月 ICP DAS 5-40

Input registers:

Holding registers:

1

1

6. 接著,請開啟 "Variables" 視窗,設定需使用的變數。

| Workspace              | IO Drivers *                   |                       |                          |
|------------------------|--------------------------------|-----------------------|--------------------------|
| ⊟ 🗿 Test_2             | 📙 🖂 Modbus Master              | Name                  | Value                    |
| 🗄 🔂 Exception programs | 문 🗄 🚠 Open MODBUS: 192.168.1.1 | 00:502 Request        | <4> Read Input Registers |
| 🖻 🔤 Programs           | *B <4> Read Input Register     | s (1) [14] Slave/Unit | 1                        |
| 🛄 🎟 Main               |                                | Address               | 1                        |
| 🖨 🔁 Watch (for debuggi |                                | Nb Item               | 4                        |
| Soft Scope             | 使用小技巧:                         | Activation            | Periodic                 |
| 📰 Initial values       |                                | 6石 Period (ms)        | 1000                     |
|                        | 1 挺 FI 蜒,可旦有叶細                 | Period on error       | 15000                    |
| 🔤 😽 🚽 😽 🚽 🚽            | MODBUS Master 設定說              | 明。                    | 1000                     |
| 🚽 🚮 Variables 🭗        | 2                              | Number of trials      | 1                        |
| E Types                | 目十                             | Description           |                          |
| ☐<br>滑鼠雙擊 · 開啟該視窗      | 0                              |                       |                          |

此處需設定 4 個 Word (16 bit) 變數 (設定方式可參考 2.3.1 節), 請依照下表來設定。

| 變數名稱            | 資料型態 | Dim. | 說明                   |
|-----------------|------|------|----------------------|
| Word_1 ~ Word_4 | WORD |      | 用來讀取 AI 資料 (16 bit)。 |
| Status          | DINT | 5    | 用來記錄資料的存取狀況。         |

您可參考 附錄 A 來了解變數的資料形態與範圍,設定完成後,畫面如下。

| Alama  | / Tupe | Dim     | Attrib | Sub  | Init value | Llear                                 | Lag | Description |
|--------|--------|---------|--------|------|------------|---------------------------------------|-----|-------------|
| vome   | Type   | Dini.   | Auto.  | Jyb. | THIC VOICE | 0361                                  | ray | Description |
| Status | DINT   | [04]    |        |      |            |                                       |     |             |
| Word_1 | WORD   | 1970 24 |        |      |            |                                       |     |             |
| Word_2 | WORD   |         |        |      |            |                                       |     |             |
| Word_3 | WORD   |         |        |      |            |                                       |     |             |
| Word_4 | WORD   |         |        |      |            |                                       |     |             |
| 6      |        |         |        |      |            | i i i i i i i i i i i i i i i i i i i |     |             |

7. 於 "I/O Drivers" 視窗,請將變數區中的變數 ("Word\_1~Word\_4" 與 "Status") 拖曳到 Data Block 的 "Symbol" 區域。注意: "Status" 是一個陣列變數,拖曳到 "Symbol" 區域會是 "Status[0] ~ Status[4]",請按 "Delete" 鍵刪除 "Status[1] ~ [4]"。

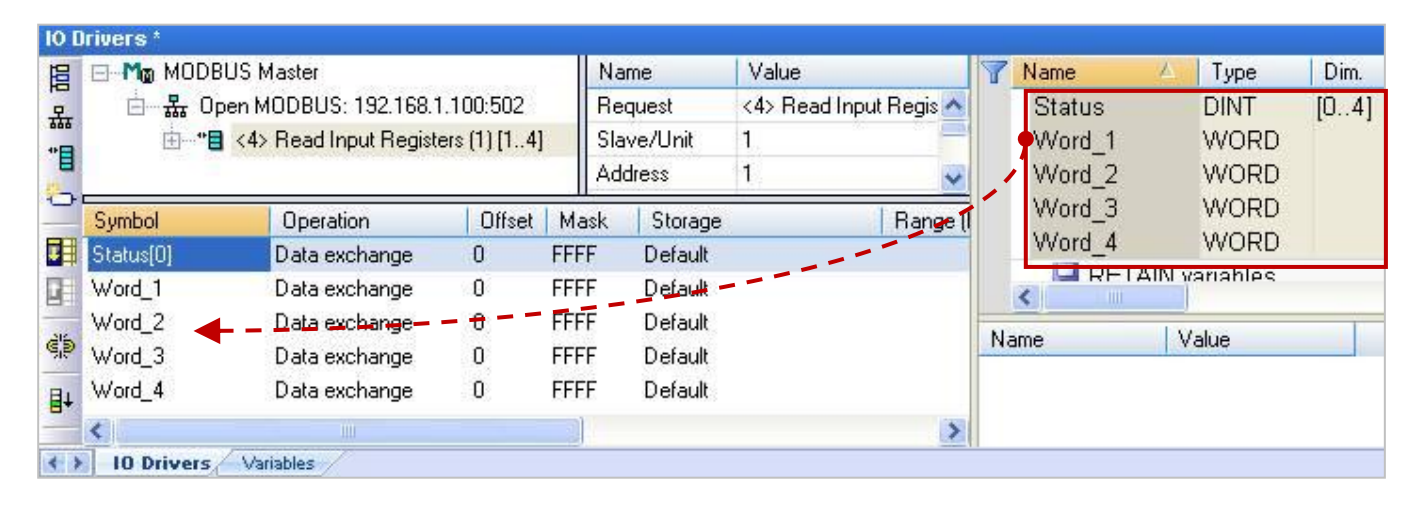

- 設定 "Status[0]" 的 "Operation" 為 "Error report" (表示讀取失敗時,該變數值為一個 "Error Code",讀取成功時則會重置為 "0"),按 "F1" 鍵則可查看 Modbus Master 設定說明,於標題 "Status and command variables" 中有詳細的命令、"Error Code" 說明。
- 9. 選取 "Word\_1 ~ Word\_4" 並點選 "Iterate property" 設定 Offset 值 (From: 0; By: 1)。

|           | BUS Master             |                                                                                                    | Name           | Value                 |     |
|-----------|------------------------|----------------------------------------------------------------------------------------------------|----------------|-----------------------|-----|
| 모 효 恭 0   | pen MODBUS: 192.168.1. | 100:502                                                                                                    | Request        | <4> Read Input Regist |     |
| *         | <4> Read Input Registe | rs (1) [14]                                                                                                    | Slave/Unit     | 1                     |     |
| <b>U</b>  |                        |                                                                                                    | Address        | 1                     |     |
| 0         |                        |                                                                                                    | Nb Item        | 4                     |     |
|           |                        |                                                                                                    | Activation     | Periodic              |     |
|           |                        |                                                                                                    | Period (ms)    | 1000                  |     |
|           |                        |                                                                                                    | Period on err  | 15000                 |     |
| ġþ        |                        |                                                                                                    | Timeout (ms)   | 1000                  |     |
|           | 8                      |                                                                                                    | Number of tri  | 1                     |     |
| 8+        |                        |                                                                                                    | Description    |                       |     |
| Symbol    | Operation              | Offset M                                                                                                    | lask Storage   | \_ Range (            |     |
| Status[0] | Error report           | 0 FF                                                                                                    | FF Default     |                       |     |
| Word_1    | Data exchange          | 0                                                                                                    | FF Default     |                       | 1   |
| Word_2    | Data exchange          | 1                                                                                                    |                |                       |     |
| Word 3    | Data exchange          | 2                                                                                                    | _              |                       |     |
| mold_0    |                        | the second second second second second second second second second second second second second second second se | 9/             |                       |     |
| Word_4    | Data exchange          | 3 Na                                                                                                    | me 🏾 🔏         |                       |     |
| Word_4    | Data exchange          | 3 Na                                                                                                    | me 🏼 🏹         | S By:                 | 1 🗘 |
| Word_4    | Data exchange          | 3 Na                                                                                                    | me 🏼 🔏<br>m: 0 | 🗘 By:                 | 1   |
| Word_4    | Data exchange          | 3 Na<br>Fro                                                                                                    | me &           | ≎ By:                 | 1 🗘 |
| Word_4    | Data exchange          | 3 Na<br>Fro                                                                                                    | me &           | Sy:                   | 1   |
| Word_4    | Data exchange          | 3 Na<br>Fro                                                                                                    | me &           | Sy:                   | 1   |
| Word_4    | Data exchange          | 3 Na<br>Fro                                                                                                    | me &           | Sy:                   | 1   |
| Word_4    | Data exchange          | 3 Na<br>Fro<br>0<br>1<br>2<br>3<br>4                                                                            | me &           | Sy:                   | 1   |
| Word_4    | Data exchange          | 3 Na<br>Fro<br>0<br>1<br>2<br>3<br>4<br>5                                                                       | me &           | Sy:                   | 1   |
| Word_4    | Data exchange          | 3 Na<br>Fro<br>0<br>1<br>2<br>3<br>4<br>5<br>6                                                                  | me &           | Superior By:          | 1   |
| Word_4    | Data exchange          | 3 Na<br>Fro<br>0<br>1<br>2<br>3<br>4<br>5<br>6<br>7                                                             | me &           | Subscription By:      | 1   |
| Vord_4    | Data exchange          | 3 Na<br>Fro<br>0<br>1<br>2<br>3<br>4<br>5<br>6<br>7                                                             | me &           | Ву:                   | 1   |

無論是 Modbus Master RTU/ASCII Port (參考 <u>5.1 節</u>) 或是 Modbus Master TCP/UDP Port · 設定 "Modbus Master Request"的方式是相同的 · 以上已完成了讀取 AI 資料的設定 · 其它的讀/寫方式 可點選項目連結 · 來參考 5.1.1 ~ 5.1.5 節的範例內容 ·

| 項目       | Function Code | Modbus Request                | 說明                   |
|----------|---------------|-------------------------------|----------------------|
| <u>1</u> | 2             | Read Input Bits               | 讀取 DI 資料             |
| <u>2</u> | 5             | Write single coil bit         | 寫出 DO 資料             |
| <u>3</u> | 4             | Read Input Registers          | 讀取 AI 資料             |
| <u>4</u> | 6             | Write single holding register | 寫出 AO 資料 (16-bit)    |
| <u>5</u> | 16            | Write Holding Registers       | 寫出 AO 資料 (16/32 bit) |

註: 若想在程式運行過程中停用 (Disable) Modbus TCP/UDP Master Port · 請參考 第 5.2.4 節 來使用
 "MBTCP\_M\_disable" 函式 (UDP 則使用 "MBUDP\_M\_disable" 函式) ∘

## 5.2.1 連接 ET-7000 系列 I/O 模組

ICP DAS ET-7000 系列模組為一款支援 Modbus TCP Slave 通訊協定的 I/O 模組·Win-GRAF PAC 可啟用 Modbus TCP Master 來連接多個 ET-7000 模組。而不同的 PAC 型號,其建議可連線使用的 "最多 ET-7000 模組數量" 也會有差別,比如 XP-8xx8-CE6, WP-5238-CE7 建議最多不超過 200 個, VP-x2x8-CE7 則建議不超過 32 個。

關於更多 ET-7000 的產品訊息請參訪: http://www.icpdas.com/root/product/solutions/remote io/ethernet io/ethernet io selection.html

#### 使用 Internet Browser 設定 ET-7000 模組

初次使用 ET-7000 前,需先使用 Internet Browser 對該 ET-7000 進行設定。出廠時, ET-7000 的 IP 位址為 192.168.255.1, Mask = 255.255.0.0, 請先將您的 PC 的 IP 設定在同一個網段內 (例如,將 IP 設成 192.168.255.100, Mask = 255.255.0.0),然後開啟瀏覽器 (例如: IE),輸入該 ET-7000 的 IP 來 連上它。

注意: ET-7000 後方的指撥開關 (Dip Switch) 必須保持在 "Normal" 位置。

| (                                  | C PET-7000 Web pa                                                         | ge - Windows Internet Exp                                                 | plorer                |
|------------------------------------|---------------------------------------------------------------------------|---------------------------------------------------------------------------|-----------------------|
|                                    |                                                                           | o://192.168.255.1/                                                        |                       |
| Username: Admin<br>Password: Admin | <b>連線到 192.168.2</b><br>(位於 PET-7018Z 自<br>及密碼。<br>警告: 此伺服器要<br>式傳送 (基本驗證 | 255.1<br>的伺服器 192.168.255.1 需要保<br>求您的使用者名稱及密碼以 <sup>2</sup><br>,不含安全連線)。 | ? 🔀<br>使用者名稱<br>不安全的方 |
| (大小寫需相同)                           | 使用者名稱(U):<br>密碼(P):                                                       | 2 Admin<br>*****                                                          | ~                     |
|                                    |                                                                           | <ul><li>記憶我的密碼(R)</li><li>確定</li></ul>                                    | 取消                    |

## 如下,在 Configuration > Module I/O Settings 内設定好相關的通道設定,再按下 "Submit"。

| 🌈 PET-7000 Web page - Windows Internet | Explorer       |                                        |            |                                         |
|----------------------------------------|----------------|----------------------------------------|------------|-----------------------------------------|
| C → E http://192.168.255.1/            |                |                                        |            | ✓ ↔ × 戶 百度一下,你就知道                       |
| ☆ 我的最愛 Ø PET-7000 Web page             |                |                                        | 0          | 🟠 🔹 🔝 👘 🖃 編頁 🕑 🗸 安全性 🕲 🔸 工具 🔘           |
| ICP DAS<br>http://www.icpdas.com       |                |                                        |            |                                         |
| 🔁 Main Menu                            | Modbus Setting | s (Al Basic Setting)                   |            |                                         |
| Overview                               |                | Range (40427)                          |            | Enable (00595)                          |
| Network Settings                       | Ch0            | [05] +/-2.5V                           | ~          | OFF ON C                                |
| Basic Settings                         | Ch1            | [04] +/-1V                             | ~          | OFF ON C                                |
| Module I/O Settings                    | Ch2            | [0F] T/C K-type, -270°C ~ 1372°C       | ~          | OFF CON C                               |
|                                        | Ch3            | [0F] T/C K-type, -270°C ~ 1372°C       | ~          | off ON 이 設定為 "ON"                       |
| Pair Connection                        | Ch4            | [05] +/-2.5V                           | ~          | OFF ON O 本的田它。                          |
| More Information                       | Ch5            | [05] +/-2.5V                           | ~          |                                         |
|                                        | Ch6            | [05] +/-2.5V                           | ~          | OFF ON C                                |
|                                        | Ch7            | [05] +/-2.5V                           | ~          | OFF ON @                                |
|                                        | Ch8            | [05] +/-2.5V                           | ~          | OFF ON .                                |
|                                        | Ch9            | [05] +/-2.5V                           | ~          | OFF ON .                                |
| "Al Data Format" 設為                    |                |                                        |            |                                         |
| "ON"(「                                 | Modbus Address | Function                               |            | Action                                  |
| "ON" (Engineer), 網小                    | 00629          | 50/60 Hz rejection for AI              |            | OFF ON 0=50/1=60 Hz (default=1)         |
| ± 2.5: -25000 ~ +25000                 | 00631          | AI Data Format                         |            | OFF ON • 0= Hex/1=Engineeer (default=0) |
| ±1 :-1000~+1000                        | 00632          | Recover AI Calibration Values to Facto | ry Setting | 1=Clear                                 |
| 258:25.8 (°C)                          |                | Sut                                    | bmit       | X                                       |

使用者可設定 ET-7018Z 的 "AI Data Format" 為 "ON" (Engineering) 較方便使用。例如:

| Type Code | Range                        | Data Format  | Minimum | Maximum |
|-----------|------------------------------|--------------|---------|---------|
| 04        | 1~11/                        | Engineering  | -10000  | +10000  |
| 04        | -I +IV                       | 2's comp HEX | 8000h   | 7FFFh   |
| 05        | 2 5 ~ + 2 5 1/               | Engineering  | -25000  | +25000  |
| 05        | -2.5 +2.5 V                  | 2's comp HEX | 8000h   | 7FFFh   |
|           | Type M                       | Engineering  | -20000  | +10000  |
| 18        | Thermocouple<br>-200 ~ 100°C | 2's comp HEX | 8000h   | 4000h   |

## 回存/開啟範例程式:

以下章節所提供的 Win-GRAF 範例程式,可在出貨光碟中找到,請參考 <u>第 12 章</u>,點選功能表 "File" > "Add Existing Project" > "From Zip",來回存範例程式並查看詳細的程式內容。 (CD-ROM:\Napdos\Win-GRAF\demo-project\)

| 範例       | 檔名               | 說明                |
|----------|------------------|-------------------|
| ET-7060  | demo_ET7060.zip  | 讀取 6 DI · 寫出 6 DO |
| ET-7018Z | demo_ET7018z.zip | 讀取 10 AI          |

1. 滑鼠點選工具列上的 "Open Fieldbus Configuration" 按鈕來開啟 "I/O Drivers" 視窗。

| CIBELS A                  | X TO MAL             | III 🏭 😼 🖸            | 1 E     | io 🕑 🍗  | ا 🛚 🖞                         |        |               |      |   |
|---------------------------|----------------------|----------------------|---------|---------|-------------------------------|--------|---------------|------|---|
| Workspace                 | 10 Drivers           |                      |         |         |                               |        |               |      | × |
|                           | 📙 🖯 Mo MODBUS Master |                      | _       |         |                               |        | 🝸 Name        | Туре |   |
| Exception programs        | 호 📴 🚠 Open MODBU     | S: 192.168.1.128:50  | 2       |         |                               |        | ET7060_DI_00  | BOOL | ~ |
| 🛓 🔤 Programs              | *** E <2> Read       | Input Bits (1) [16]  |         |         |                               |        | ET7060_DI_01  | BOOL |   |
| 🛄 通 Main                  | 📕 🗄 👘 🗄 👘            | e Coil Bits (1) [16] |         |         |                               |        | ET7060_DI_02  | BOOL |   |
| 🚊 🛁 Watch (for debugging) | MODBUS Slave         |                      |         |         |                               |        | ET7060_DI_03  | BOOL |   |
| Soft Scope                | RB.                  |                      |         |         |                               |        | ET7060_DI_04  | BOOL |   |
| 🔤 Initial values          | Request              | Slave/Unit           | Address | Nb Item | Activation                    | Perid  | ET7060_DI_05  | BOOL | - |
|                           | <2> Read Input Bits  | 1                    | 1       | 6       | Periodic                      | 50     | ET7060_status | DINT |   |
| 🔤 🕺 🚽 Global defines      | ≪15> Write Coil Bits | 1                    | 1       | 6       | On Change                     | 0      | ET7060_RL_00  | BOOL |   |
| 🚮 Variables               |                      |                      |         |         | 2004/08910121 <del>2</del> 72 | x18910 | ET7060_RL_01  | BOOL | ~ |
| E Types                   | <u>∎+</u> <          |                      |         |         |                               | >      | <             | >    |   |

<mark>注意:</mark> 此章節的範例,皆啟用 Win-GRAF PAC 為 Modbus **TCP** Master · 請填入目前 ET-7000 的 Ⅳ 位址,"Port" 一般是 "502″,"Protocol" 選擇 "TCP - Open Modbus"。

|                    | 1 Ethernet                                         |                     | ОК           |      |
|--------------------|----------------------------------------------------|---------------------|--------------|------|
| <u>A</u> ddress:   | 192.168.1.128                                      |                     | Cancel       |      |
| <u>P</u> ort:      | 502                                                |                     |              |      |
| Pr <u>o</u> tocol: | TCP - Open MOD<br>UDP - MODBUS F<br>UDP - Open MOD | DBUS<br>RTU<br>DBUS |              |      |
| Serial MOD         | 3US-RTH                                            | 植入日前                | FT-7000 的 II | o 欣늼 |
| <u>C</u> om. port: |                                                    | 填八口別                |              |      |
| elay between       | requests                                           |                     |              |      |
|                    | 1000                                               |                     |              |      |

## 5.2.2 連接 ET-7060 (6 DI, 6 Relay)

ET-7060 是一款具有 6 DI 與 6 Relay 的 Ethernet I/O 模組,本章節說明的 Win-GRAF 範例程式為 "demo\_ET7060.zip",使用前請先參考 5.2.1 節 使用 Internet Browser 對該模組進行各通道設定,並 回存 與 開啟此範例程式。

#### 範例說明:

此範例建立了 2 個 Data Block,一個用來讀取 6 個 DI 資料,另一個用來寫出 6 個 DO 資料。

1. 滑鼠雙擊第1個 Data Block (即, <2> Read Input Bits) 來開啟設定視窗。

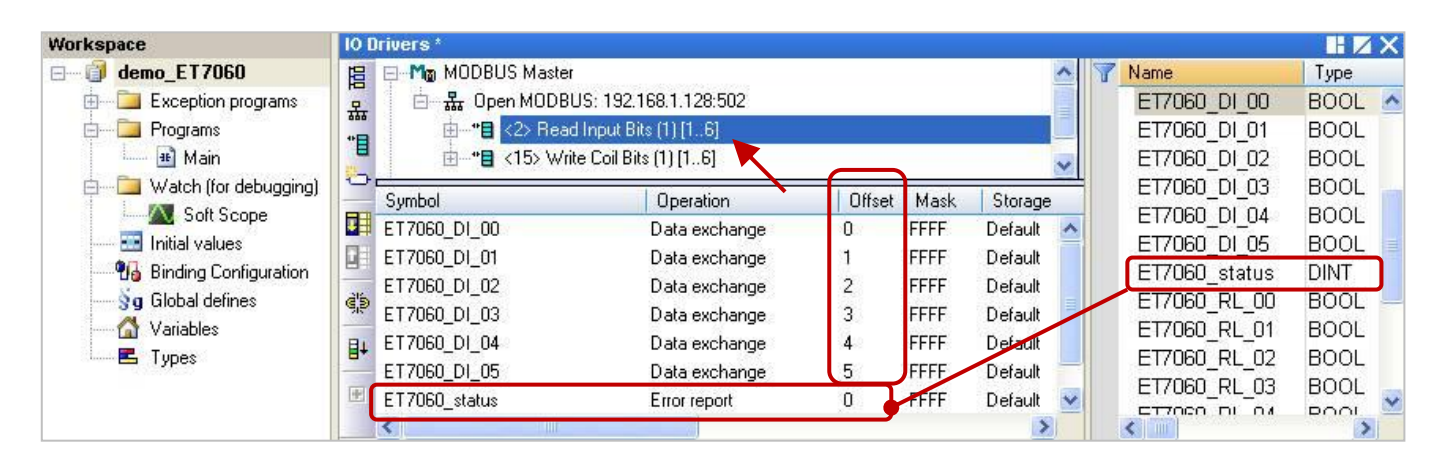

注意: 1. "Offset" 的值是由 "0" 開始, 而 "Offset" 值加 1 (Base address) 才是該變數的 Modbus 位址。

2. 若 "Operation" 設定為 "Error report", 該變數 (資料型態: DINT) 的 "Offset" 值需設定為 "0"。

| MODBUS Master           | Request                                                                                                    |            |                       |
|-------------------------|----------------------------------------------------------------------------------------------------|------------|-----------------------|
| Request<br>Description: |                                                                                                    |            | ОК                    |
| <u>S</u> lave/Unit:     | 1                                                                                                    | Slave 設備   | (即,ET-7000)           |
| MODBUS Reques           | t                                                                                                    | 的 Net-ID,  | <sup>,</sup> 固定為 "1"。 |
| <1> Read Coil           | Bits<br>It Bits                                                                                                 | ^          |                       |
| <3> Read Hold           | ling Registers                                                                                                  | 讀取 DI 資料   | 料。                    |
| Data block              |                                                                                                    |            |                       |
| Base <u>a</u> ddress:   | 1                                                                                                    |            |                       |
| <u>N</u> b items:       | 6                                                                                                    | 由位址1開      | 開始→讀取6個。              |
| Activation              |                                                                                                    |            |                       |
| • Periodic:             | 50 ms                                                                                                    | 5000       |                       |
| On call                 | 25                                                                                                    | (on error) | 母 50 ms               |
| On change               |                                                                                                    |            | 時·隔5秒才送出下一個指令。        |
| Misc.                   |                                                                                                    |            |                       |
| Timeout:                | 500 ms                                                                                                    | ;          |                       |
| Nb trials:              | 1                                                                                                    | 若 500 ms 🗄 | 未回應·表示異常。             |
|                         | 200 - 200 - 200 - 200 - 200 - 200 - 200 - 200 - 200 - 200 - 200 - 200 - 200 - 200 - 200 - 200 - 200 - 200 - 200 |            |                       |

2. 滑鼠雙擊第 2 個 Data Block (即, <15> Write Coil Bits) 來開啟設定視窗。

| Workspace                                                                                                    | IO Drivers *                                                                                                    |                                                                                                    |                                      |                                              |                                                                |                                                                                                    |                                                      |
|----------------------------------------------------------------------------------------------------|----------------------------------------------------------------------------------------------------|----------------------------------------------------------------------------------------------------|--------------------------------------|----------------------------------------------|----------------------------------------------------------------|----------------------------------------------------------------------------------------------------|------------------------------------------------------|
| demo_ET7060      demo_ET7060      Programs     more management     more management                                                                                             | Image: Image of the second second | er<br>BUS: 192.168.1.128:502<br>ad Input Bits (1) [16]<br>/rite Coil Bits (1) [16]                                               |                                      |                                              | ×                                                              | Name<br>ET7060_DI_02<br>ET7060_DI_03<br>ET7060_DI_04                                                                          | Type<br>BOOL<br>BOOL<br>BOOL                         |
| <ul> <li>Watch (for debugging)</li> <li>Soft Scope</li> <li>Initial values</li> <li>Binding Configuration</li> <li>Global defines</li> <li>Variables</li> <li>Types</li> </ul> | Symbol<br>ET7060_RL_00<br>ET7060_RL_01<br>ET7060_RL_02<br>ET7060_RL_03<br>ET7060_RL_03<br>ET7060_RL_04<br>ET7060_RL_05                                                                                                    | Operation<br>Data exchange<br>Data exchange<br>Data exchange<br>Data exchange<br>Data exchange<br>Data exchange<br>Data exchange | 0ffset<br>0<br>1<br>2<br>3<br>4<br>5 | Mask<br>FFFF<br>FFFF<br>FFFF<br>FFFF<br>FFFF | Storage<br>Default<br>Default<br>Default<br>Default<br>Default | ET7060_DI_05<br>ET7060_status<br>ET7060_RL_00<br>ET7060_RL_01<br>ET7060_RL_02<br>ET7060_RL_03<br>ET7060_RL_04<br>ET7060_RL_04 | BOOL<br>DINT<br>BOOL<br>BOOL<br>BOOL<br>BOOL<br>BOOL |

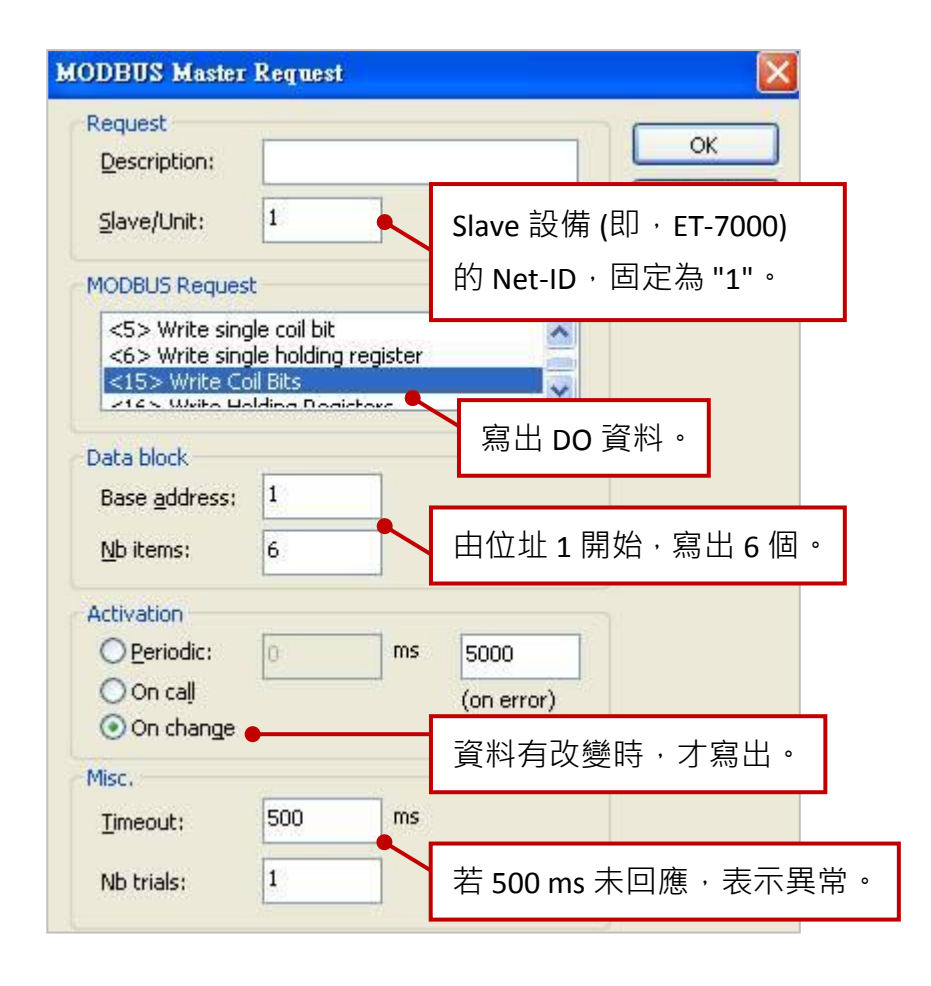

## 5.2.3 連接 ET-7018Z (10 AI)

ET-7018Z 是一款具有 10 AI 的 Ethernet I/O 模組,本章節說明的 Win-GRAF 範例程式為 "demo\_ ET7018z.zip",使用前請先參考 5.2.1 節 使用 Internet Browser 對該模組進行各通道設定, 並回存 與 開啟此範例程式。

範例說明:此範例建立了1個 Data Block · 用來讀取10個 AI 資料。

1. 滑鼠雙擊第1個 Data Block (即, <4> Read Input Registers) 來開啟設定視窗。

| Workspace                                                                                                    | 10 0  | Drivers                                                                                                    |                                                                                                    |                                                     |                                                                   |                                                                                                    |                             |                                                                                                    |                                                              | ΔX |
|----------------------------------------------------------------------------------------------------|-------|----------------------------------------------------------------------------------------------------|----------------------------------------------------------------------------------------------------|-----------------------------------------------------|-------------------------------------------------------------------|----------------------------------------------------------------------------------------------------|-----------------------------|----------------------------------------------------------------------------------------------------|--------------------------------------------------------------|----|
| demo_ET7018z      Exception programs     Programs                                                                                        | EEE 品 | Handreich Model Master<br>Handreich Model<br>Handreich Model<br>Handreich Model Master                                                                                                    | US: 192.168.255.1:502<br>I Input Registers (1) [1.,10]                                                                                                    |                                                     |                                                                   | <                                                                                                    | T <mark>Na</mark><br>N<br>S | ame<br>Ainute1<br>Gecond1                                                                                                    | Type<br>DINT<br>DINT                                         | ^  |
| Hain     Watch (for debugging)     Soft Scope     Initial values     Binding Configuration     Sg Global defines     Variables     Types |       | Symbol<br>ET7018z_AI_00<br>ET7018z_AI_01<br>ET7018z_AI_02<br>ET7018z_AI_02<br>ET7018z_AI_03<br>ET7018z_AI_04<br>ET7018z_AI_05<br>ET7018z_AI_06<br>ET7018z_AI_06<br>ET7018z_AI_08<br>ET7018z_AI_08<br>ET7018z_AI_09<br>ET7018z_Status | Operation<br>Data exchange<br>Data exchange<br>Data exchange<br>Data exchange<br>Data exchange<br>Data exchange<br>Data exchange<br>Data exchange<br>Data exchange<br>Data exchange<br>Data exchange<br>Data exchange<br>Data exchange<br>Data exchange | 0<br>1<br>2<br>3<br>4<br>5<br>6<br>7<br>8<br>9<br>0 | Mask<br>FFFF<br>FFFF<br>FFFF<br>FFFF<br>FFFF<br>FFFF<br>FFFF<br>F | Storage<br>Default<br>Default<br>Default<br>Default<br>Default<br>Default<br>Default<br>Default<br>Default<br>Default<br>Default |                             | T7018z_Al_00<br>T7018z_Al_01<br>T7018z_Al_02<br>T7018z_Al_03<br>T7018z_Al_04<br>T7018z_Al_05<br>T7018z_Al_06<br>T7018z_Al_06<br>T7018z_Al_08<br>T7018z_Al_09<br>T7018z_status<br>T7018z_status<br>T7018z_status | INT<br>INT<br>INT<br>INT<br>INT<br>INT<br>INT<br>INT<br>DINT |    |

<u>注意:</u> 1. "Offset" 的值是由 "0" 開始 · 而 "Offset" 值加 1 (Base address) 才是該變數的 Modbus 位址。

2. 若 "Operation" 設定為 "Error report", 該變數 (資料型態: DINT) 的 "Offset" 值需設定為 "0"。

3. AI 數值範圍為 -32768 ~ 32767, 請宣告變數的資料型態為 "INT"。

| ODBUS Master                                    | Request                                 |     |             |                          | <             |                  |
|-------------------------------------------------|-----------------------------------------|-----|-------------|--------------------------|---------------|------------------|
| Request<br>Description:                         | [                                       |     |             | ОК                       |               |                  |
| <u>S</u> lave/Unit:                             | 1                                       |     | Slave 設備 (即 | □ · ET-7000              | ))            |                  |
| MODBUS Reques                                   | t                                       |     | 的 Net-ID,国  | ∃定為 "1"。                 |               |                  |
| <2> Read Inpu<br><3> Read Hold<br><4> Read Inpu | ut Bits<br>Jing Registe<br>ut Registers | ers |             |                          |               |                  |
| Data block                                      | ilo coil bit                            |     | 讀取 AI 資料    | 0                        |               |                  |
| Base <u>a</u> ddress:                           | 1                                       | ٦.  |             |                          |               |                  |
| <u>N</u> b items:                               | 10                                      |     | 由位址1開如      | 冶・讀取 10                  | 個。            |                  |
| Activation                                      |                                         |     | ]           |                          |               |                  |
| • Periodic:                                     | 50                                      | ms  | 5000        |                          |               |                  |
| ◯ On caḷ<br>◯ On change                         | 9 <del>7</del>                          |     | (on error)  | _ 母 50 ms 詞<br>時 · 隔 5 利 | 買取──♪<br>少才送出 | 〈。發生異常<br>下一個指令。 |
| Misc.                                           |                                         |     |             |                          |               |                  |
| Timeout:                                        | 500                                     | ms  |             |                          |               | -                |
| Nb trials:                                      | 1                                       |     | 若 500 ms 未  | 回應,表示                    | 、異常・          |                  |
|                                                 | 25                                      | -0  |             |                          |               |                  |

# 5.2.4 停止/啟用 Modbus TCP/UDP Master Port

在 Win-GRAF - "Fieldbus Configuration" 的 "IO Drivers" 畫面內啟用的 Modbus TCP/UDP Master Port · 都會在 PAC 開機後自動啟用 · 若想在程式運行中停用其中的某一個 Modbus TCP Master Port 可以使用 "MBTCP\_M\_disable" 這個函式 (UDP 則使用 "MBUDP\_M\_disable" 函式 ) · 如下:

```
(* To_disable 宣告為 BOOL *)
If To_disable then
To_disable := FALSE ;
MBTCP_M_disable ('192.168.71.9', 502);
End_if;
```

上方的程式碼中 · 當把 To\_disable 設為 TRUE 時 · 會把連到 192.168.71.9 (TCP Port\_No = 502) 這個 Slave Device 的 Modbus TCP Master Port 給停用 。之後若想再啟用它可以使用 **"MBTCP\_M\_enable"** (UDP 則使用 **"MBUDP\_M\_enable"** 函式 ) · 如下:

```
(* To_enable 宣告為 BOOL
Status_tcp 宣告為 BOOL *)
If To_enable then
To_enable := FALSE ;
MBTCP_M_enable ( '192.168.71.9' , 502 ) ;
End_if;
Status_tcp := MBTCP_M_status ( '192.168.71.9' , 502 ) ;
```

上方的 **"MBTCP\_M\_status"** 函式 (UDP 則使用 **"MBUDP\_M\_status"** 函式)<sup>,</sup>是用來取得該 Modbus TCP Master 的啟用 (True) 或 停用 (False) 狀態。

為了方便維護,可以宣告一個 STRING 變數 (長度設為 20),比如 IP\_addr2 來設定 192.168.71.9 為它的初值。這樣使用函式時比較不會出錯,如下:

```
If To_disable then
To_disable := FALSE ;
MBTCP_M_disable (IP_addr2 , 502 );
End_if;
Status_tcp2 := MBTCP_M_status (IP_addr2 , 502 );
```

# 5.3 連接具有 2 個 IP 位址的 Modbus TCP Slave 設備

上一節說明了如何啟用 Win-GRAF PAC 為 Modbus TCP Master 設備,也說明了去讀/寫 Modbus TCP Slave 設備的方式。此章節將說明如何建立備援的 "Modbus Master Request" 設定,當 Modbus TCP Slave 設備的其中一個 IP 無法使用時,另一個 IP 仍會正常的讀/寫資料。

智慧型遠端備援 Ethernet I/O 擴充單元

#### 應用示意圖:

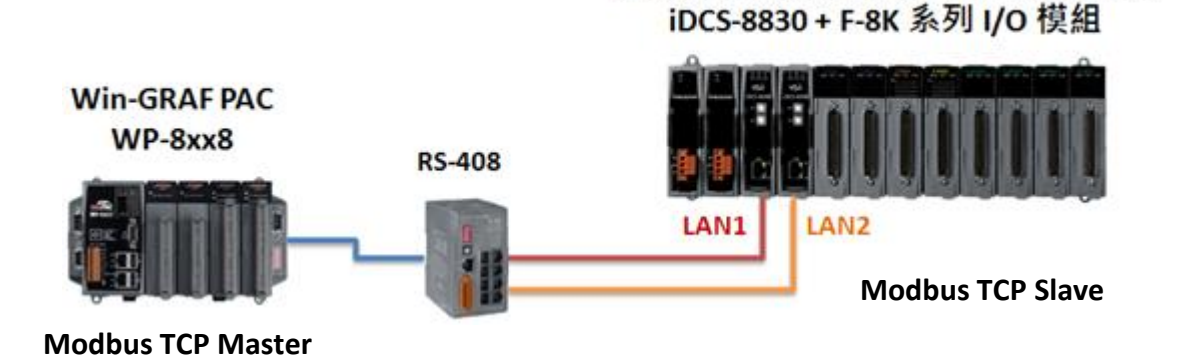

#### 請參考以下操作步驟:

- 1. 滑鼠點選在 "Open MODBUS:", 再點選功能表 "Tools" 並選擇 "Export" 項目。
- 2. 於 "Export Assistant" 視窗中, 點選 "Export some project items (XML)" 再點選 "Next" 進行下一步。

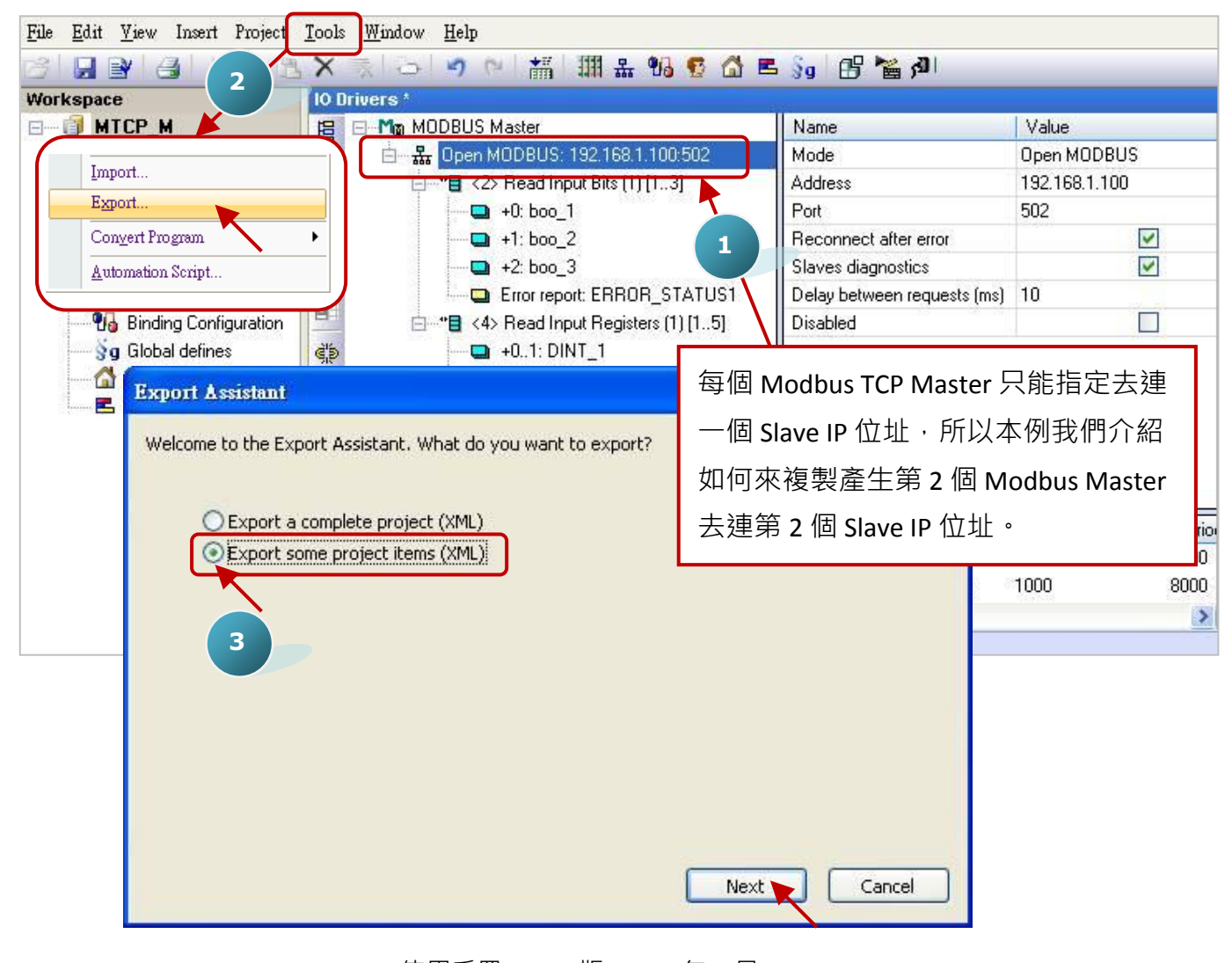

3. 取消其它勾選,僅保留 "Configurations" 勾選並點選 "Next" 進行下一步。

| Export Assistant                                                                                                    |             |
|----------------------------------------------------------------------------------------------------|-------------|
| Select items to be exported:                                                                                                    |             |
| <ul> <li>Programs and UDFBs</li> <li>Main</li> <li>pOnBadIndex</li> <li>pOnDivZero</li> <li>pShutDown</li> <li>pStartup</li> <li>Data types</li> <li>✓ Configurations</li> <li>✓ MODBUS Master</li> </ul> |             |
| Export referenced global variables                                                                                                    | Next Cancel |

4. 尋找適合的路徑 (預設在 C:\Win-GRAF\Projects) 並為此檔案命名 (例如: Master\_2.xml), 再點選 "儲存" 按鈕。最後, 點選 "Finish" 完成匯出設定。

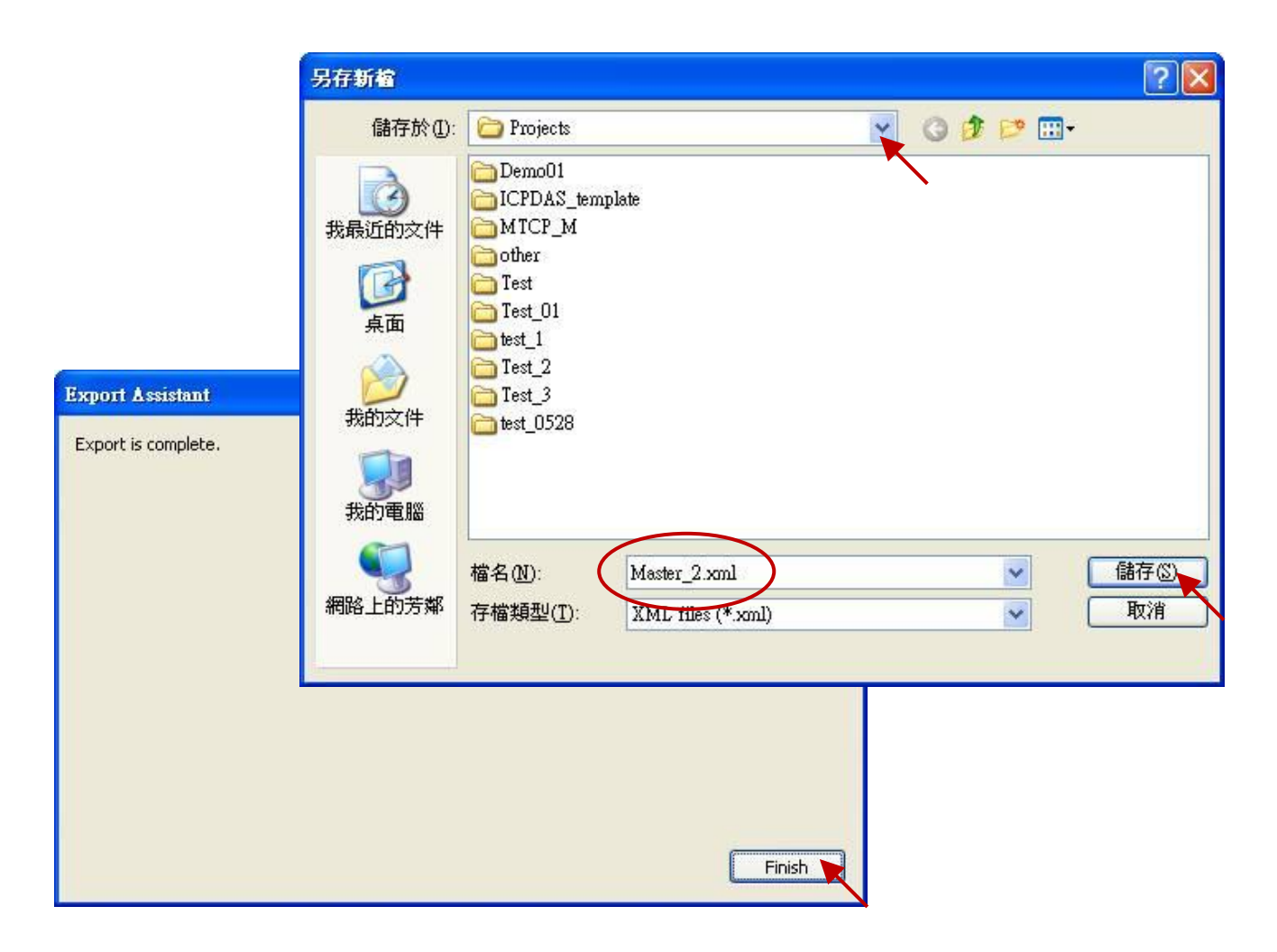

5. 以記事本 (Notepad) 開啟於步驟 4 匯出的 .xml 檔案 · 並複製 <modbus> 與 </modbus> 中間的內容。

| ▶ Master_2.xml - 記事本                                                                                                    | × |
|----------------------------------------------------------------------------------------------------|---|
| 檔案·巴 編輯·E 格式·(2) 檢視·(Y) 説明(H)                                                                                                    |   |
| <types></types>                                                                                                    | ^ |
|                                                                                                    |   |
| <variables></variables>                                                                                                    |   |
|                                                                                                    |   |
| <vargroup kind="RETAIN" name="(Retain)"></vargroup>                                                                                                    |   |
|                                                                                                    |   |
|                                                                                                    |   |
| <pre>cmndhus&gt;</pre>                                                                                                    |   |
| <pre><modbusport address="192.168.1.100" disabled="0" kind="master" port="502" reconnect="1" regdelay="10" rtu="0" sdiags="1"></modbusport></pre>                                                                                                    |   |
| <modbusreq address="0" call="Periodic(1000,8000)" mode="Read Input Bits" name="" nbitem="3" retry="1" slave="1" timeout="1000&lt;u&gt;"></modbusreq>                                                                                                    |   |
| <modbusitem mask="ffff" nbword="1" offset="0" ope="Data" rangehi="" rangelo="" sighi=" SigLo=" symbol="boo_1"></modbusitem>                                                                                                    |   |
| <modousitem mask="fff" noword="1" offset="1" ope="Data" rangehi=" RangeLo=" siglo=" SigLo=" symbol="boo_2"></modousitem> <modousitem mask="fff" noword="1" offset="3" ope="Data" rangehi=" RangeLo=" siglo=" SigLo=" symbol="boo_2"></modousitem>                                                                                                    |   |
| <pre><modbusitem "="" ,="" address="0" call="Periodic(1000,8000)" mask="fff" mode="Read Input Registers" nbitem="5" nbword="1" offset="0" ope="Status" rangeh="" rangelo="" retry="1" siglo="/&gt;&lt;/pre&gt;&lt;/td&gt;&lt;td&gt;&lt;/td&gt;&lt;/tr&gt;&lt;tr&gt;&lt;td&gt;&lt;/modbusreq&gt;&lt;/td&gt;&lt;td&gt;&lt;/td&gt;&lt;/tr&gt;&lt;tr&gt;&lt;td&gt;&lt;pre&gt;&lt;modbusreq name=" slave="1" symbol="EROR STATUS1" timeout="1000"></modbusitem></pre> |   |
| <modbusitem mask="ffff" nbword="32770" offset="0" ope="Data" rangeh="" rangelo="" sigh="" siglo="" symbol="DINT_1"></modbusitem>                                                                                                    |   |
| <pre><modbusitem.op="data" "="" <="" https:="" offset="4" ormask="ffff" rancehi="" sight="" symbol='DiNT_3"' td=""><td></td></modbusitem.op="data"></pre>                                                                                                    |   |
| <pre><modbusitem mask="ffff" nbword="32770" offset="6" ope="Data" rangehi="" rangelo="" sighi="" siglo="" symbol="DINT_4"></modbusitem></pre>                                                                                                    |   |
| <modbusitem mask="ffff" nbword="32770" offset="8" ope="Data" rangehi="" rangelo="" sighi="" sigho="" symbol="DINT_5"></modbusitem>                                                                                                    |   |
| <pre><modbusitem mask="ffff" nbword="1" offset="0" ope="Status" rangehi="" rangelo="" sighi="" siglo="" symbol="ERROR_STATUS2"></modbusitem></pre>                                                                                                    |   |
|                                                                                                    |   |
|                                                                                                    |   |
|                                                                                                    |   |
| <fieldbus></fieldbus>                                                                                                    |   |
|                                                                                                    | ~ |

6. 將複製的內容貼在 </modbus> 之上,並修改 address 為 Modbus Slave 設備的第二個 IP 位址 (例如: "192.168.1.101"),再儲存並關閉檔案。

| 🖡 Master_2.xml - 記事本                                                                                                    |                                                                                                    |  |  |
|----------------------------------------------------------------------------------------------------|----------------------------------------------------------------------------------------------------|--|--|
| 檔案·E) 編輯·E) 格式·(0) 檢                                                                                                    | 現(Y) 説明(E)                                                                                                    |  |  |
| 新増20 Ctrl+N<br>開啓舊檔()) Ctrl+O<br>儲存檔案(3) Ctrl+S<br>另存新檔(4)<br>設定列印格式(11)<br>列印(P) Ctrl+P                                                                                  | master" address="192.168.1.100" port="502" sdiags="1" reconnect="1" disabled="0" reqdelay="10" rtu="0"><br>a="" mode="Read Input Bits" address="0" nbitem="3" slave="1" call="Periodic(1000,8000)" timeout="1000" retry="1"><br>pe="Data" offset="0" symbol="boo_1" nbword="1" mask="ffff" RangeHi="" RangeLo="" SigHi="" SigLo=""/><br>pe="Data" offset="1" symbol="boo_2" nbword="1" mask="ffff" RangeHi="" RangeLo="" SigHi="" SigLo=""/><br>pe="Data" offset="2" symbol="boo_3" nbword="1" mask="ffff" RangeHi="" RangeLo="" SigHi="" SigLo=""/><br>pe="Cata" offset="0" symbol="ERROR_STATUS1" nbword="1" mask="ffff" RangeHi="" RangeHi="" RangeLo="" SigHi="" SigLo=""/>                                                                                                    |  |  |
| 結束(近)<br><modbusitem<br><modbusitem<br><modbusitem<br><modbusitem<br><modbusitem<br><br/></modbusitem<br></modbusitem<br></modbusitem<br></modbusitem<br></modbusitem<br> | =="" mode="Read Input Registers" address="0" nbitem="5" slave="1" call="Periodic(1000,8000)" timeout="1000" retry="1"><br>ope="Data" offset="0" symbol="DINT_1" nbword="32770" mask="ffff" RangeHi="" RangeLo="" SigHi="" SigLo=""/><br>ope="Data" offset="2" symbol="DINT_2" nbword="32770" mask="ffff" RangeHi="" RangeLo="" SigHi="" SigLo=""/><br>ope="Data" offset="4" symbol="DINT_2" nbword="32770" mask="ffff" RangeHi="" RangeLo="" SigHi="" SigLo=""/><br>ope="Data" offset="4" symbol="DINT_3" nbword="32770" mask="ffff" RangeHi="" RangeLo="" SigHi="" SigLo=""/><br>ope="Data" offset="6" symbol="DINT_4" nbword="32770" mask="ffff" RangeHi="" RangeLo="" SigHi="" SigLo=""/><br>ope="Data" offset="6" symbol="DINT_4" nbword="32770" mask="ffff" RangeHi="" RangeLo="" SigHi="" SigLo=""/><br>ope="Data" offset="6" symbol="DINT_5" nbword="32770" mask="ffff" RangeHi="" RangeLo="" SigHi="" SigLo=""/><br>ope="Data" offset="6" symbol="DINT_5" nbword="32770" mask="ffff" RangeHi="" RangeLo="" SigHi="" SigLo=""/><br>ope="Data" offset="6" symbol="DINT_5" nbword="32770" mask="ffff" RangeHi="" RangeLo="" SigHi="" SigLo=""/><br>ope="Data" offset="6" symbol="DINT_5" nbword="32770" mask="ffff" RangeHi="" RangeLo="" SigHi="" SigLo=""/><br>ope="Status" offset="0" symbol="ERROR_STATUS2" nbword="1" mask="ffff" RangeHi="" RangeLo="" SigHi="" SigLo=""/> |  |  |
|                                                                                                    |                                                                                                    |  |  |
|                                                                                                    | v                                                                                                    |  |  |

7. 點選 Win-GRAF 的功能表 "Tools" 並選擇 "Import" 項目。

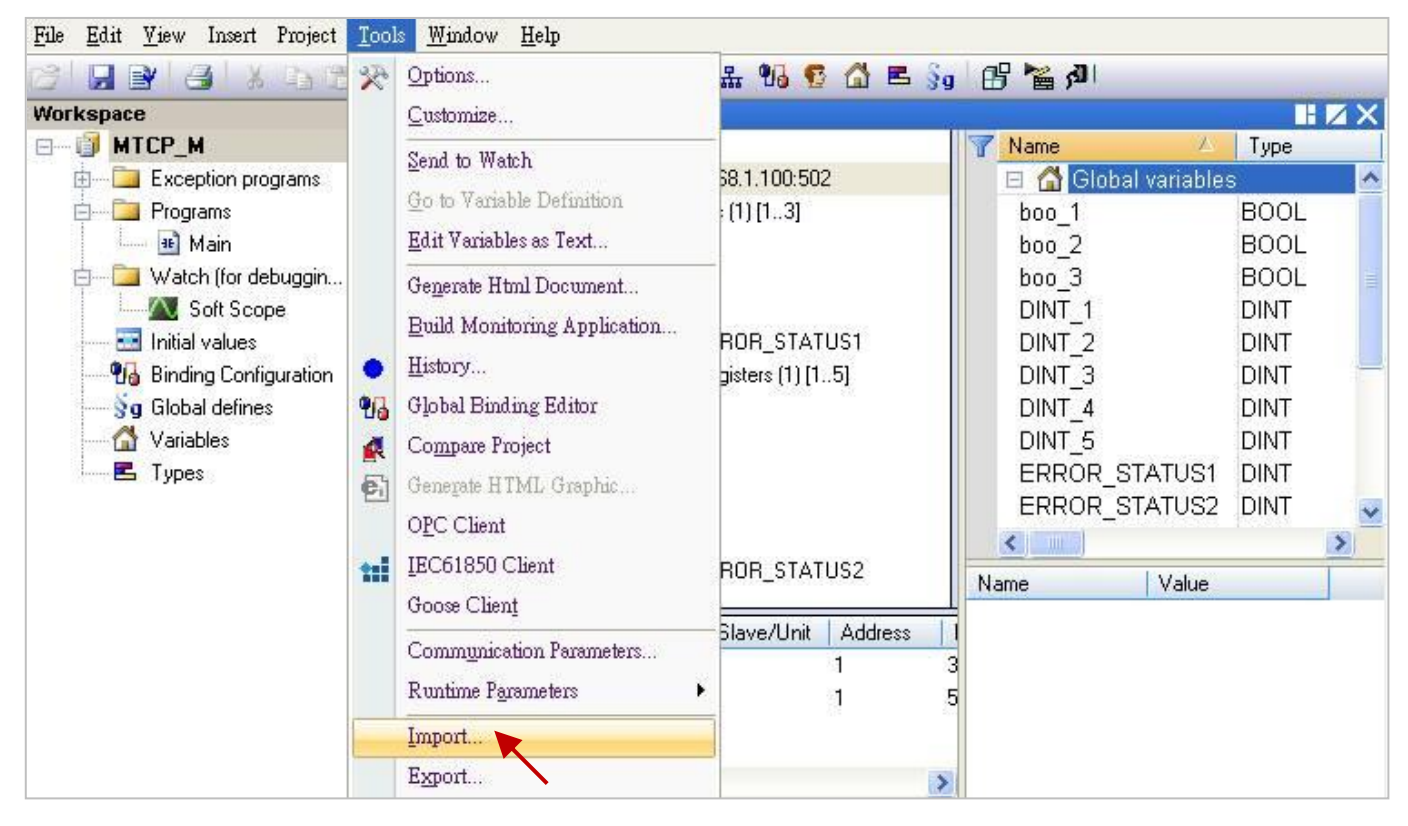

- 8. 於 "Import Assistant" 視窗中,點選 "Import project items (XML)" 再點選 "Next" 進行下一步。
- 9. 選取欲匯入的檔案 (例如: "Master\_2.xml") 並點選 "開啟" 按鈕。

|                                                                                                    | Import Assistant                                             |        |
|----------------------------------------------------------------------------------------------------|--------------------------------------------------------------|--------|
| 開啓<br>査詢①: Projects<br>予加の1<br>Demo01<br>Demo01<br>DPDAS_temp1<br>MTCP_M<br>の other<br>Test<br>Test_01<br>ですまし1                                                                            | Welcome to the Import Assistant. What do you want to import? | Cancel |
| <ul> <li>満ちの文件</li> <li>予ます_2</li> <li>Test_2</li> <li>Test_3</li> <li>test_0528</li> <li>Master 2.cml</li> <li>Master 2.cml</li> <li>構象を生い方案</li> <li>備名(型):</li> <li>備案類型(T):</li> </ul> | 9<br>Master_2.xml<br>XML files (*.xml)<br>取消                 |        |

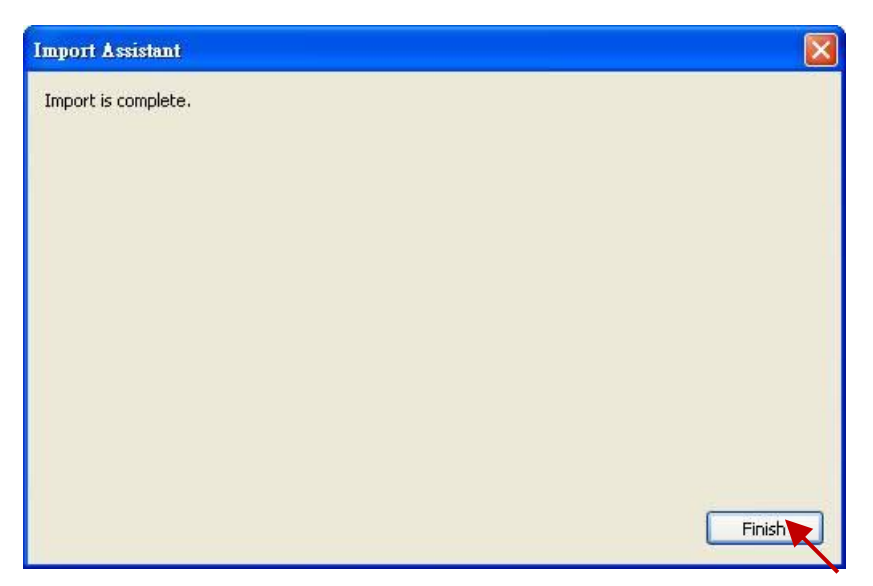

11. 在 "I/O Drivers" 視窗中,已新增了一個 "Open MODBUS" 設定,此設定包含了 2 個 "Modbus Master Request",用來讀取 DI 與 AI,而其中 "Error report" 是用來表示 IP 的連線狀態,因此 請在變數區新增 2 個 "DINT" 變數 (例如: "ERROR\_STATUS11", "ERROR\_STATUS21") 並滑鼠雙擊 "Error report" 來修改指定的變數。

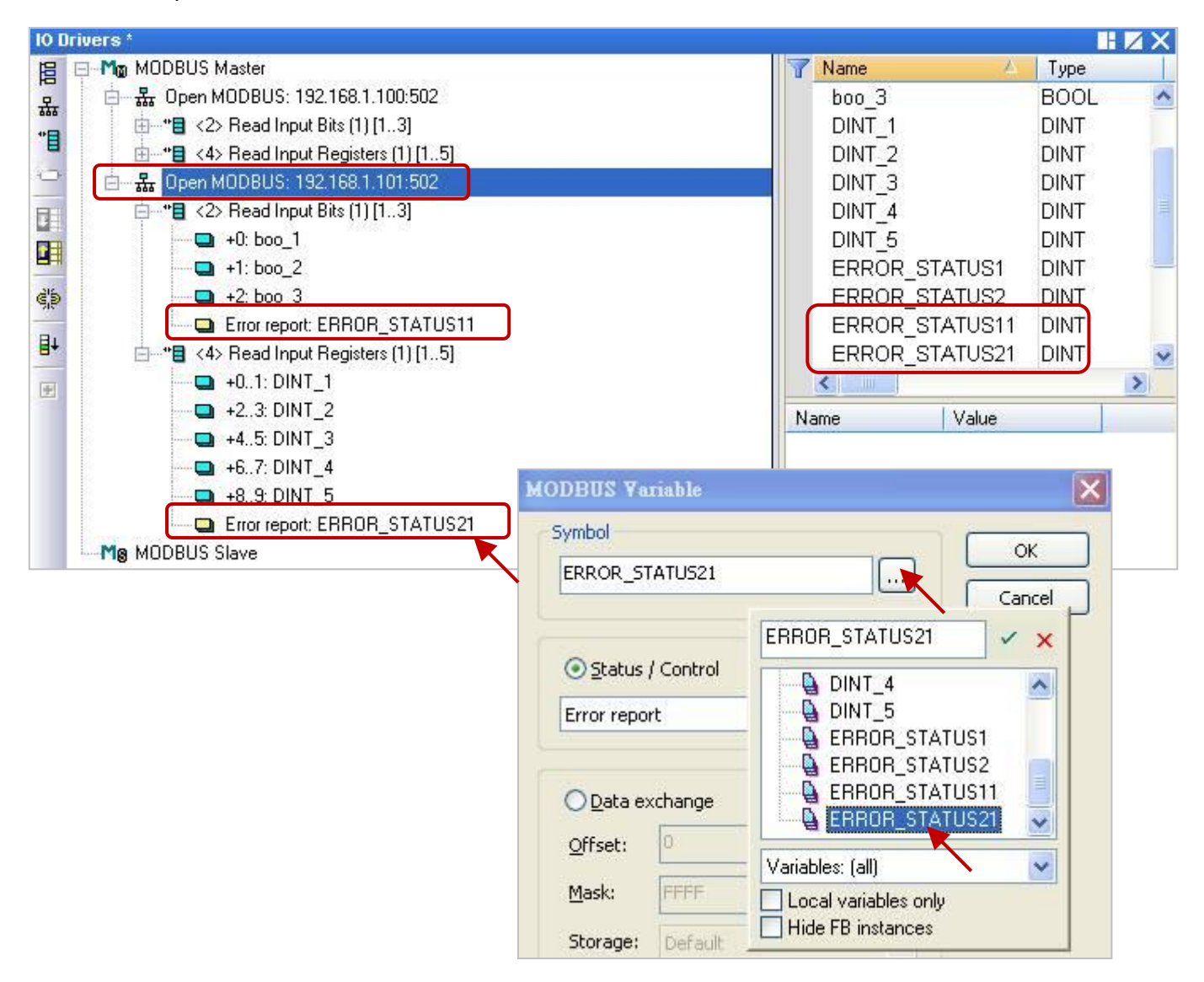

# 5.4 連接 tGW-700 來擴充 Modbus RTU Master 串口

一般如需在遠距離傳輸的應用中,使用 Modbus RTU (RS-232/485/422) 設備來進行通訊,為了維持較好的訊號品質需選用較低的通訊速率 (Baud rate),但這種方式卻影響了資料取得的效率。為了解決這項難題,ICP DAS 提供了 tGW-700 系列產品 (Modbus TCP 轉 RTU/ASCII 閘道器),可將原本的RS-485 通訊轉換成乙太網路,如此即可縮短 RS-485 訊號線的長度,進而解決通訊效率不佳的問題。

本章節會提供一個範例程式 (demo\_tgw725.zip),用來說明 Win-GRAF PAC 如何透過 tGW-700 閘道器 與 LC-103 模組進行通訊 (如下圖)。

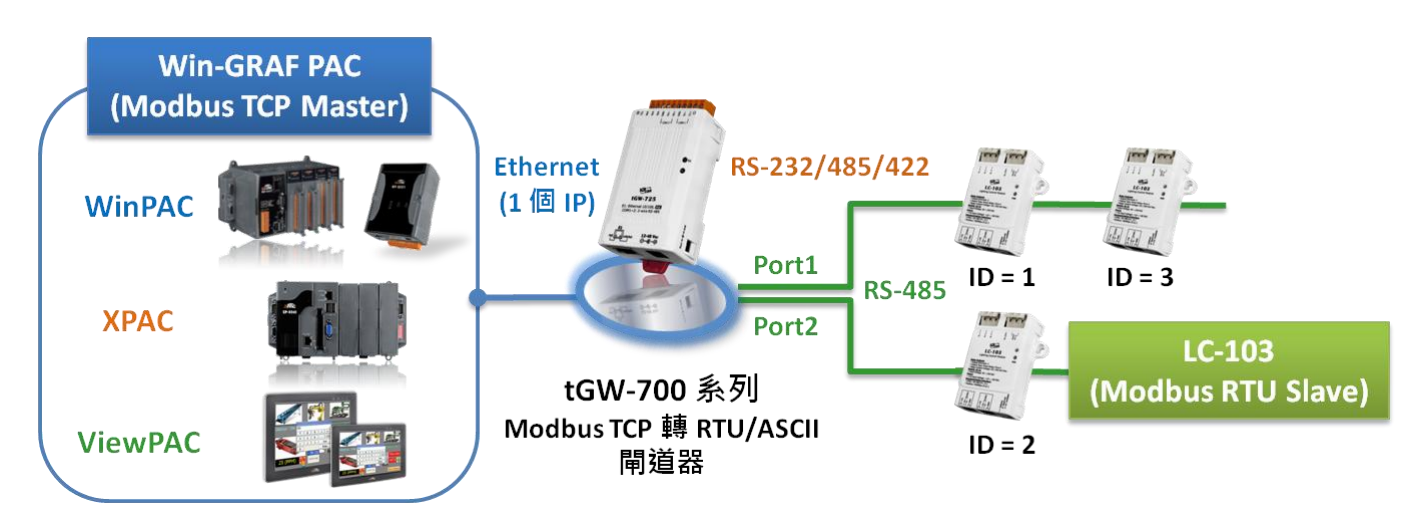

## 5.4.1 使用 tGW-700 系列 (Modbus TCP 轉 Modbus RTU/ASCII 閘道器)

**tGW-700 系列模組**擁有 Modbus TCP 轉 Modbus RTU/ASCII 的閘道器功能, 能讓 Modbus TCP 主機 (例如: WP-8xx8) 透過乙太網路與序列的 Modbus RTU/ASCII 設備進行通訊, 消除傳統序列通訊設備 的電纜長度限制。請參訪 tGW-700 系列網頁, 取得更多資訊: <u>http://www.icpdas.com/root/product/solutions/industrial\_communication/pds/tgw-700\_tc.html</u>

#### tGW-700 系列 使用手册

<u>http://ftp.icpdas.com/pub/cd/tinymodules/napdos/tgw-700/document/</u> (請參考 第 3 · 4 章來了解 tGW-700 的網路設定 · 測試方式 與 網頁功能配置):

使用前,請先進行 tGW-700 的網路 與 COM Port 設定:

#### 連接電源和電腦主機。

1. 確認 Init/Run 開關是在 Run 位置上。

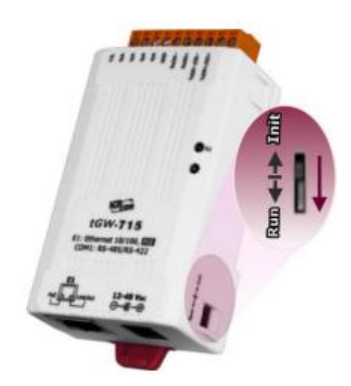

2. 將 tGW-700 系列模組與 PC 接至同一個集線器或同一個子網域,然後供電開機啟動 tGW-700 系列模組。

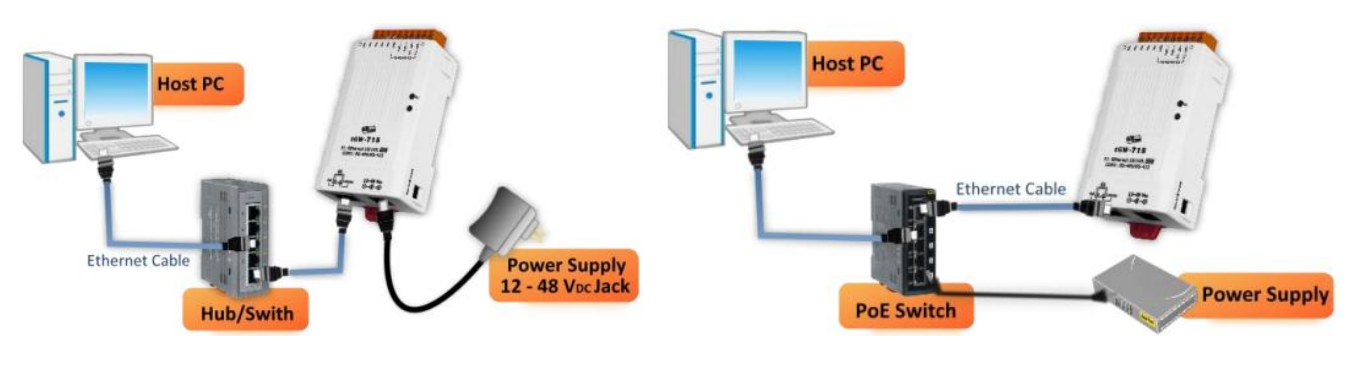

+12~+48 VDC 插孔輸入開機 (Non-PoE)

PoE 供電開機

● 安裝 eSearch Utility 到您的電腦,搜尋並設定 tGW-700 的網路配置。

http://ftp.icpdas.com/pub/cd/tinymodules/napdos/software/modbus\_utility/

| <mark>≪ eSearch Utility [ v1.1.7</mark><br><u>File S</u> erver <u>I</u> ools | 7, Mar.30, 2015 | ]                  |            |               | (             |         |
|------------------------------------------------------------------------------|-----------------|--------------------|------------|---------------|---------------|---------|
| Name                                                                         | Alias           | IP Address         | Sub-net    | t Mask        | Gateway       | MA      |
| tGW-725                                                                      | Tiny            | 10.10.10.100       | 255.25     | 5.255.0       | 0.0.0.0       | 00:     |
| DL-302                                                                       | EtherIU         | 192.168.11.9       | 255.25     | 5.0.0         | 192.168.1.1   | 00:     |
| DL-302                                                                       | EtherIO         | 192.168.17.25      | 255.25     | 5.0.0         | 192.168.1.1   | 00:     |
| Web LED                                                                      | N/A             | 192.168.11.10      | 255.25     | 5.0.0         | 192.168.1.1   | 00:     |
| Web LED                                                                      | N/A             | 192.168.17.42      | 255.25     | 5.0.0         | 192.168.1.1   | 00:     |
| .10                                                                          | test1           | 192.168.11.8       | 255.25     | 5.0.0         | 192.168.1.1   | 00:     |
| 7186E3                                                                       | I-7540D         | 192.168.17.40      | 255.25     | 5.0.0         | 192.168.17.40 | 00:     |
| ET-7067/PET-7067                                                             | N/A             | 192.168.17.44      | 255.25     | 5.0.0         | 192.168.0.1   | 00:     |
| SV2201                                                                       | Compact         | 192.168.82.100     | 255.25     | 5.0.0         | 192.168.1.1   | 78: 🤍 📘 |
| Status                                                                       | s Configu       | 2<br>uration (UDP) | <u>e</u> v | Veb           | Exit          |         |
| 搜尋您的 tGW-700。 設定 tGW-700 的 IP / Mask / 開啟 tGW-700 網頁伺服器。                     |                 |                    | 司服器。       |               |               |         |
| Gateway。(請聯繫您的網路                                                             |                 | 網路                 | (註: 票      | 帚和 PC 的 IP 位: | 於同一網域         |         |
|                                                                              |                 |                    |            |               |               |         |
|                                                                              | 管埋員取得止催的配置。)    |                    | ,請爹        | 參考該產品去卌       | 第四草。)         |         |

請聯繫您的網路管理員取得正確 IP / Mask / Gateway 設定。修改完成後,單擊 "OK" 按鈕, tGW-700 將會在 2 秒後套用新的設定。

| Configure Server (                                                                                          | UDP)         |                |               |        | X                 |
|----------------------------------------------------------------------------------------------------|--------------|----------------|---------------|--------|-------------------|
| Server Name :                                                                                               | tGW-725      |                |               |        |                   |
| DHCP:                                                                                                    | 0: OFF 💌     | Sub-net Mask : | 255.255.255.0 | Alias: | Tiny              |
| IP Address :                                                                                                | 10.10.10.100 | Gateway :      | 0.0.0.0       | MAC:   | 00:0d:e0:80:32:f2 |
| Warning!!<br>Contact your Network Administrator to get correct configuration before any changing! OK Cancel |              |                |               |        |                   |

## ● 網頁配置

您可參考 tGW-700 使用手冊 (第 4 章) 來查看詳細的功能設定,此處將說明 COM Port 設定。

- 1. 在 Web 瀏覽器輸入 tGW-700 的 IP 位址 (註: 需和您 PC 的 IP 在同一網域)。
- 2. 輸入登入密碼 (原廠預設密碼: admin)。

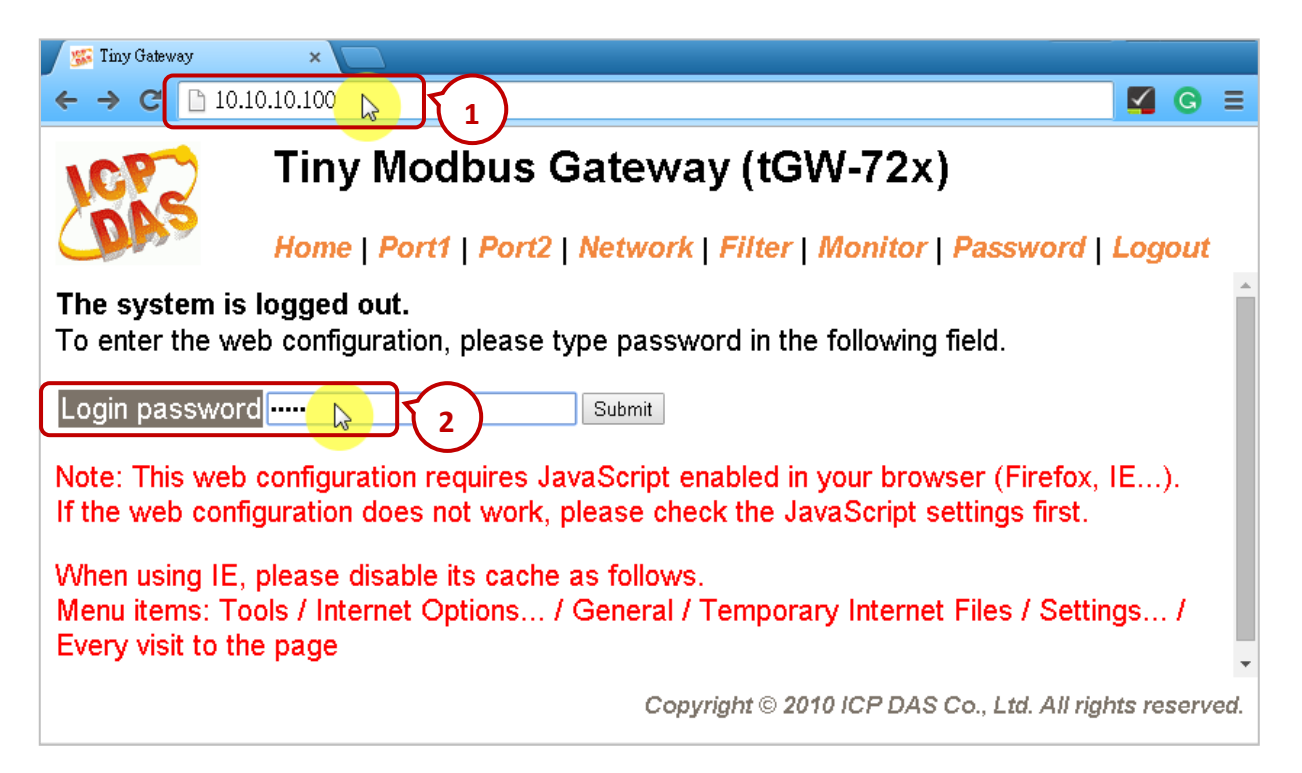

3. 登入後, 首頁 (Home) 會顯示目前的 Port 設定, 您也可點選 "Port1" 或 "Port2" 頁籤來進行修改。

| ICP)                                            | Tiny Modbus Gateway (tGW-72x)                                         |        |                                               |  |  |  |
|-------------------------------------------------|-----------------------------------------------------------------------|--------|-----------------------------------------------|--|--|--|
| (DAS                                            | Home   Port1   Port2   Network   Filter   Monitor   Password   Logout |        |                                               |  |  |  |
|                                                 | Initial Switch                                                        | OFF    | System Timeout<br>(Network Watchdog, Seconds) |  |  |  |
| Current por                                     | t settings:                                                           |        |                                               |  |  |  |
| Port Settings                                   |                                                                       | Port 1 | Port 2                                        |  |  |  |
|                                                 | Baud Rate (bps)                                                       | 9600   | 9600                                          |  |  |  |
|                                                 | Data Size (bits)                                                      | 8      | 8                                             |  |  |  |
|                                                 | Parity                                                                | None   | None                                          |  |  |  |
|                                                 | Stop Bits (bits)                                                      | 1      | 1                                             |  |  |  |
|                                                 | Modbus Protocol                                                       | RTU    | RTU                                           |  |  |  |
|                                                 | Slave Timeout (ms)                                                    | 300    | 300                                           |  |  |  |
|                                                 | Char Timeout (bytes)                                                  | 4      | 4                                             |  |  |  |
|                                                 | Silent Time (ms)                                                      | 0      | 0                                             |  |  |  |
|                                                 | Read Cache (ms)                                                       | 980    | 980                                           |  |  |  |
|                                                 | Local TCP Port                                                        | 502    | 503                                           |  |  |  |
|                                                 | TCP Timeout (Seconds)                                                 | 180    | 180                                           |  |  |  |
| Pair-Connection Settings<br>(Master/Slave Mode) |                                                                       | Port 1 | Port 2                                        |  |  |  |
| Server Mode                                     |                                                                       | Server | Server                                        |  |  |  |
| Remote Server IP                                |                                                                       | -      | -                                             |  |  |  |
| Remote TCP Port                                 |                                                                       | -      | -                                             |  |  |  |
|                                                 | RTU Virtual ID                                                        | -      | -                                             |  |  |  |
|                                                 | TCP Slave ID                                                          | -      | -                                             |  |  |  |

## 5.4.2 連接 tGW-700 系列 與 LC-103 模組 (1 DI, 3 Relay)

本章節提供了一個範例程式 (demo\_tgw725.zip),用來說明 Win-GRAF PAC 如何透過 tGW-725 (具有 2 個 RS-285 Port 的 Modbus TCP 轉 Modbus RTU/ASCII 閘道器) 與 LC-103 模組進行通訊,您可執行 Win-GRAF Workbench 並點選 "File → Add Existing Project → From Zip..." 來開啟 Win-GRAF PAC 出貨 光碟 (\Napdos\Win-GRAF\demo-project) 內的 Win-GRAF 範例程式。

LC-103 模組是一款支援 Modbus RTU 通訊協定且簡單易用的燈控模組,它提供了1個數位輸入通道 與3個 Relay 輸出通道。使用前,請依據您的需求來設定模組的 ID 編號,例如: ID = 1,請將該模組 底部的旋轉開關調整至 "1" 即可。請參訪 LC-103 模組網頁,取得更多資訊:

http://www.icpdas.com/root/product/solutions/remote io/rs-485/lighting control/lc-103.html

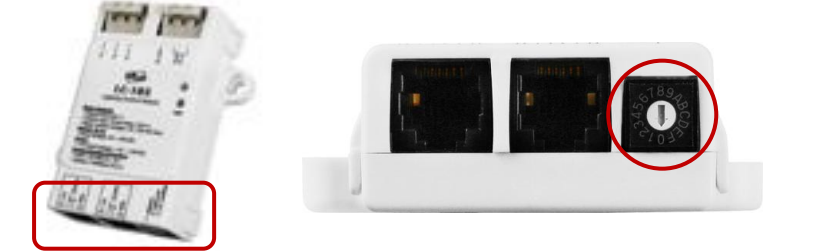

LC 系列模組使用手冊: <u>ftp://ftp.icpdas.com.tw/pub</u> /cd/8000cd/napdos/lc/

範例說明: (您可參考 5.2 節 來了解此範例的建立方式)

1. 滑鼠點選工具列上的 "Open Fieldbus Configuration" 按鈕來開啟 "I/O Drivers" 視窗。

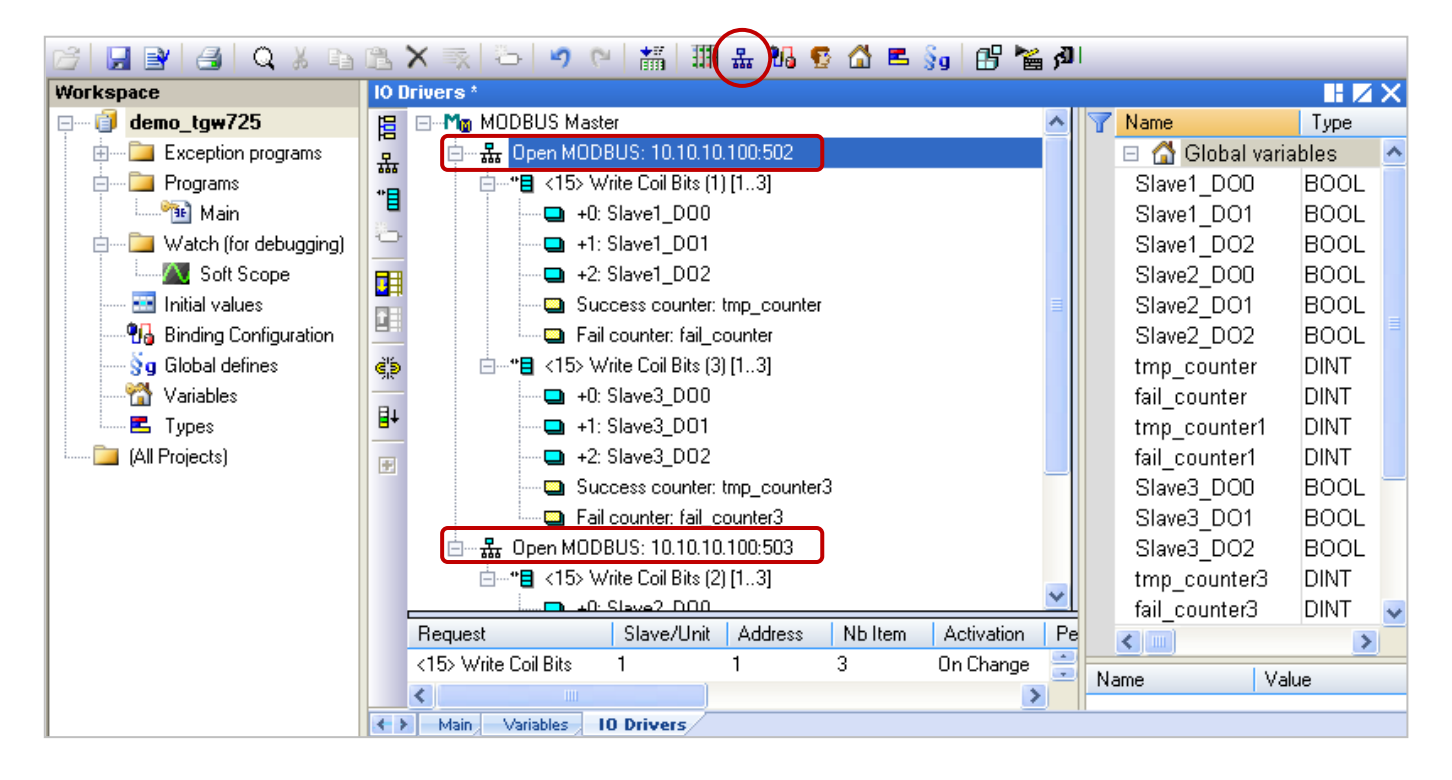

畫面中 "Open MODBUS: 10.10.10.100:502 / Open MODBUS: 10.10.10.100:503" 表示 tGW-725 的 IP 位址為 "10.10.10.100" 且使用了 2 個 COM Port (RS-485) 編號為 "502" 與 "503",其 COM1 連接了 2 個 LC-103 模組 (Slave ID 為 1 與 3), COM2 連接了 1 個 LC-103 模組 (Slave ID 為 2), 接下來將一一介紹 每個 Modbus Master Request 的設定方式。 2. 滑鼠雙擊 COM1 (Port = 502) 下第1個 Data Block 來查看此 Modbus Master Request。

此例 · Win-GRAF PAC (Modbus TCP Master) 透過 tGW-725 的 COM1 (Port = 502) 來寫出 3 個 DO 至 LC-103 (Slave ID = 1) · 如下圖 · "Operation" 設定為 "Success counter" 表示寫出成功 · 該變數 值會加 1; 設定為 "Fail counter" 表示寫出失敗 · 該變數值會加 1 · 另外 · 此兩變數的 "Offset" 值 必需設定為 "0" 。

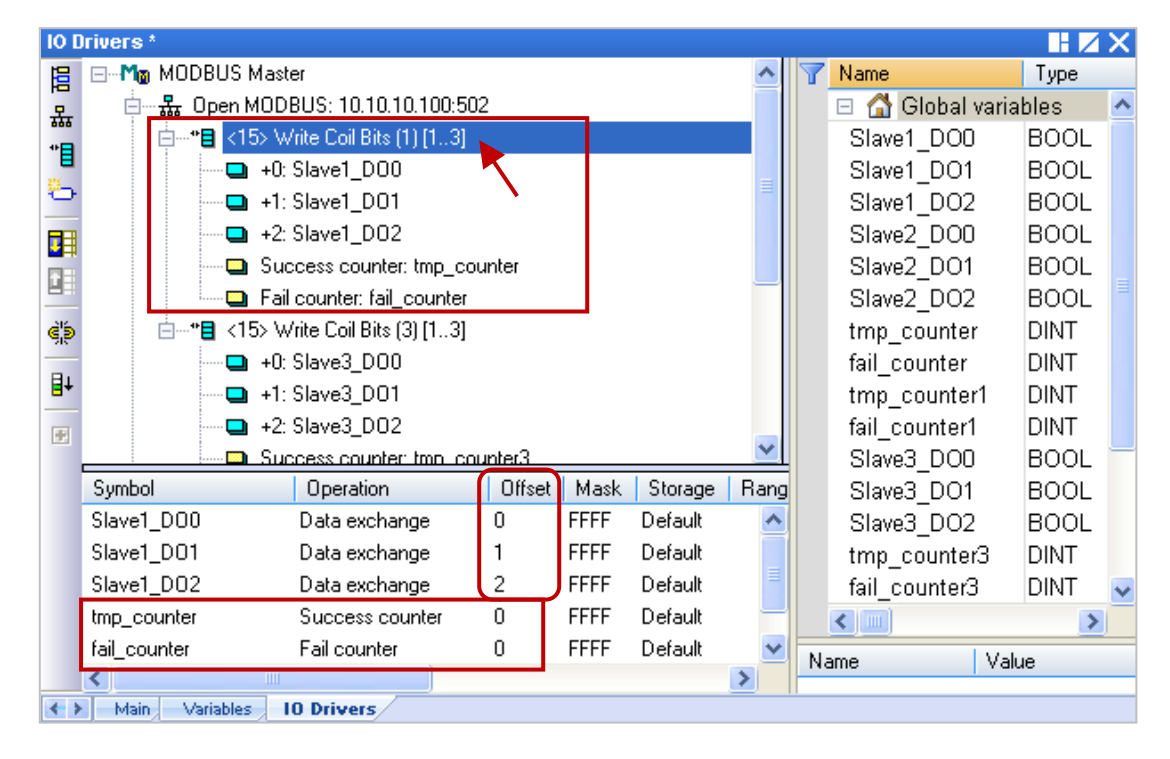

注意: "Offset" 的值是由 "0" 開始,而 "Offset" 值加 1 (Base address) 才是該變數的 Modbus 位址。

| MODBUS Master                                     | Request 🔀                              |   |
|---------------------------------------------------|----------------------------------------|---|
| Request<br>Description:                           | OK<br>Cancel                           |   |
| Slave/Unit:                                       | 1 Slave 設備 (即 · LC-103) 的 Net-ID 為 "1" | o |
| <5> Write sing<br><6> Write sing<br><15> Write Co | e coil bit<br>e holding register       |   |
| Data block                                        | fina Basistors 寫出 DO 資料。               |   |
| Base <u>a</u> ddress:<br><u>N</u> b items:        | 1<br>3 由位址1開始,寫出3個。                    |   |
| Activation<br>O Periodic:<br>O On call            | 0 ms 0<br>(on error)                   |   |
| ⊙ On change<br>Misc.                              | 資料有改變時·才寫出。                            |   |
| Timeout:                                          | 3000 ms                                |   |
| Nb trials:                                        | 1 若 3000 ms 未回應 · 表示異常 ·               |   |

3. 滑鼠雙擊 COM1 (Port = 502) 下第 2 個 Data Block 來查看此 Modbus Master Request。

此例 · Win-GRAF PAC (Modbus TCP Master) 透過 tGW-725 的 COM1 (Port = 502) 來寫出 3 個 DO 至 LC-103 (Slave ID = 3) · 如下圖 · "Operation" 設定為 "Success counter" 表示寫出成功 · 該變數 值會加 1; 設定為 "Fail counter" 表示寫出失敗 · 該變數值會加 1 · 另外 · 此兩變數的 "Offset" 值 必需設定為 "0" 。

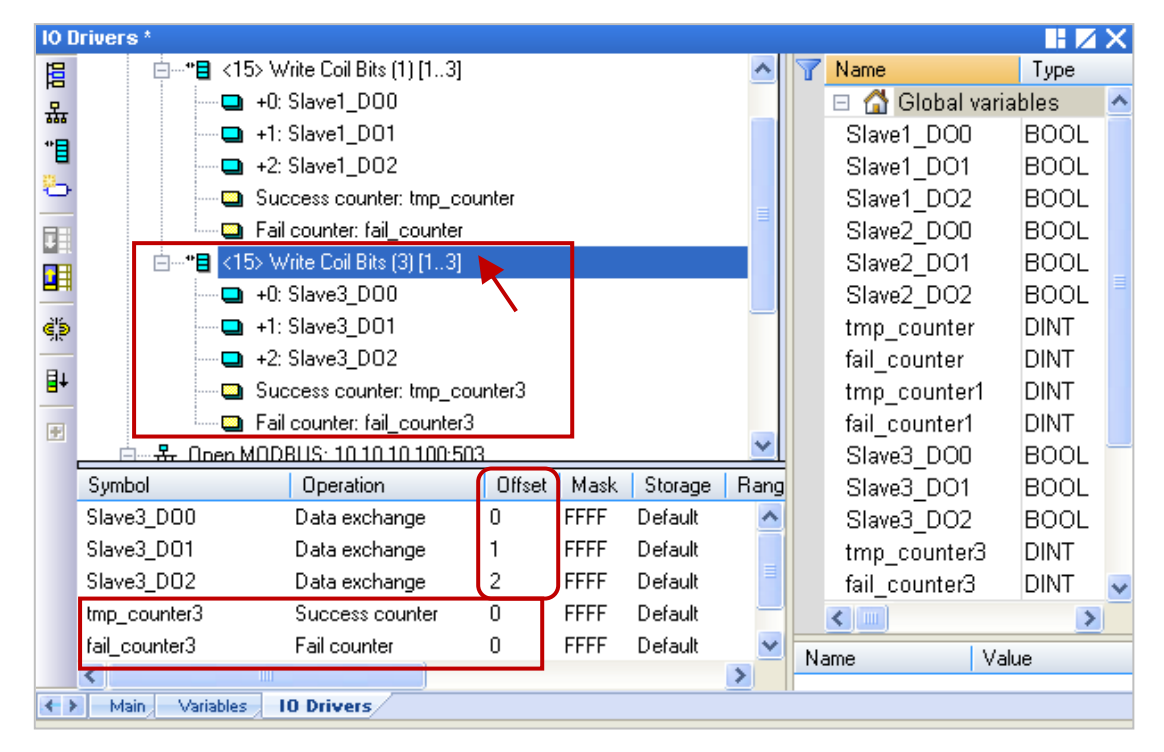

注意: "Offset" 的值是由 "0" 開始,而 "Offset" 值加 1 (Base address) 才是該變數的 Modbus 位址。

| MODBUS Master                                                             | Request 🔀                                                                      |
|---------------------------------------------------------------------------|--------------------------------------------------------------------------------|
| Request<br>Description:                                                   | OK<br>Cancel                                                                   |
|                                                                           | Slave 設備 (即 · LC-103) 的 Net-ID 為 "3"。                                          |
| <5> Write sind<br><6> Write sind<br><15> Write Co<br>>12 \scalar Write Co | gle coil bit<br>gle holding register<br>pil Bits<br>alding Degisters 寫出 DO 資料。 |
| Data block<br>Base <u>a</u> ddress:<br><u>N</u> b items:                  | 1<br>3 由位址1開始·寫出3個。                                                            |
| Activation<br>O Periodic:<br>O On call                                    | 0 ms 0 (on error)                                                              |
| On change Misc.                                                           | 資料有改變時·才寫出。                                                                    |
| Timeout:                                                                  | 3000 ms                                                                        |
| Nb trials:                                                                | 1 若 3000 ms 未回應 · 表示異常 •                                                       |

4. 滑鼠雙擊 COM2 (Port = 503) 下的 Data Block 來查看此 Modbus Master Request。

此例 · Win-GRAF PAC (Modbus TCP Master) 透過 tGW-725 的 COM2 (Port = 503) 來寫出 3 個 DO 至 LC-103 (Slave ID = 2) · 如下圖 · "Operation" 設定為 "Success counter" 表示寫出成功 · 該變數 值會加 1; 設定為 "Fail counter" 表示寫出失敗 · 該變數值會加 1 · 另外 · 此兩變數的 "Offset" 值 必需設定為 "0" 。

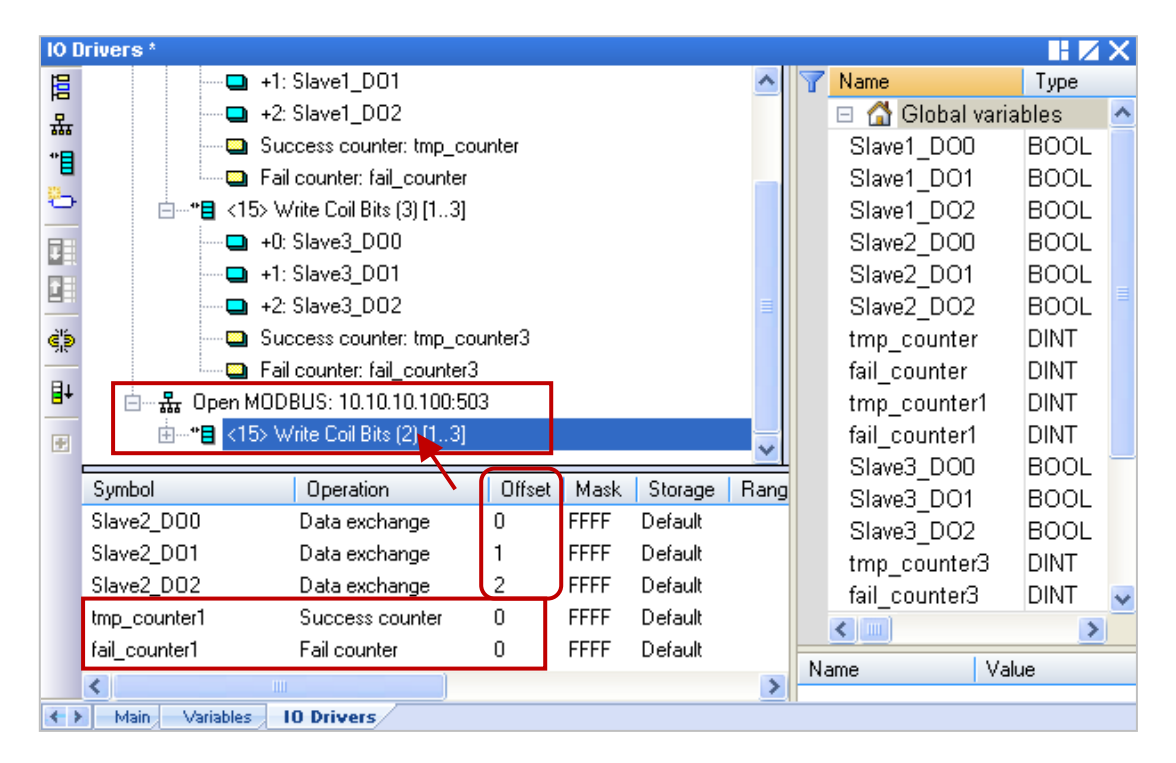

注意: "Offset" 的值是由 "0" 開始,而 "Offset" 值加 1 (Base address) 才是該變數的 Modbus 位址。

| MODBUS Master Requ                                                                               | est                                      | $\mathbf{\overline{X}}$   |
|--------------------------------------------------------------------------------------------------|------------------------------------------|---------------------------|
| Request                                                                                          |                                          | OK                        |
| MODBUS Request                                                                                   | Slave 設備 (I                              | 即.LC-103) 的 Net-ID 為 "2"。 |
| <5> Write single coil I<br><6> Write single hold<br><15> Write Coil Bits<br><16> Write Holding D | oit<br>ing register<br>active<br>寫出 DO 龍 | 資料。                       |
| Data block<br>Base <u>a</u> ddress: 1                                                            |                                          |                           |
| Nb items: 3                                                                                      | 由位址1開                                    | 始,寫出3個。                   |
| Activation<br>O Periodic: 0<br>O On call                                                         | ms 0<br>(on error)                       |                           |
| On change     Misc.                                                                              | 資料有改變                                    | 時·才寫出。                    |
| Timeout: 3000                                                                                    | ms                                       |                           |
| Nb trials: 1                                                                                     | 若 3000 ms ∄                              | 未回應·表示異常。                 |

## 5.4.3 測試範例程式 (demo\_tgw725.zip)

测試前,請先將此範例程式下載到您的 Win-GRAF PAC (若不熟悉操作,可參考 2.3.4 節 與 2.3.5 節)。

#### 硬體連接:

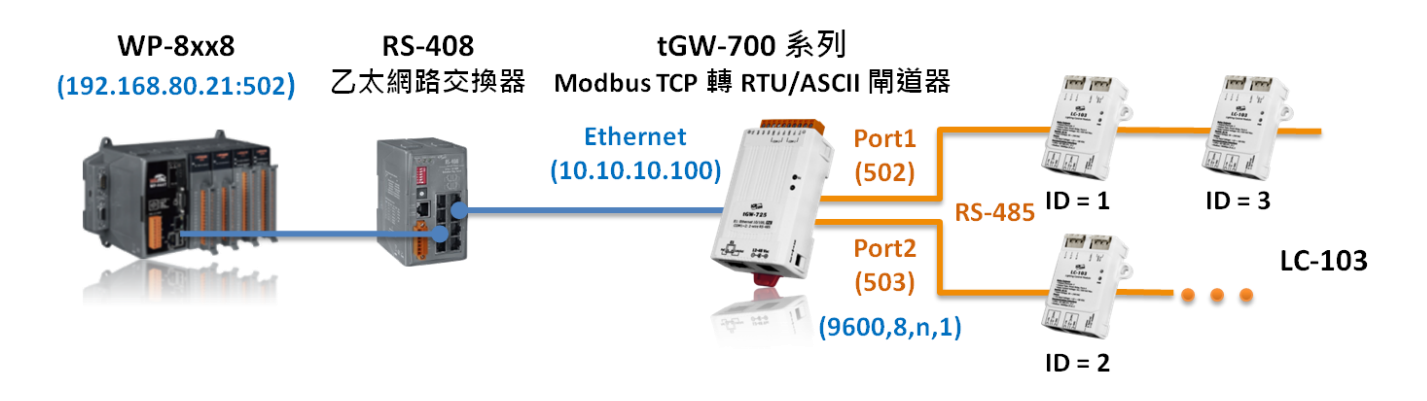

連線後,您可在 "I/O Drivers" 視窗中,滑鼠雙擊任一 DO 變數,並將其狀態設定為 "TRUE"。 若寫出成功,則 "tmp\_counter" 的值會加1。

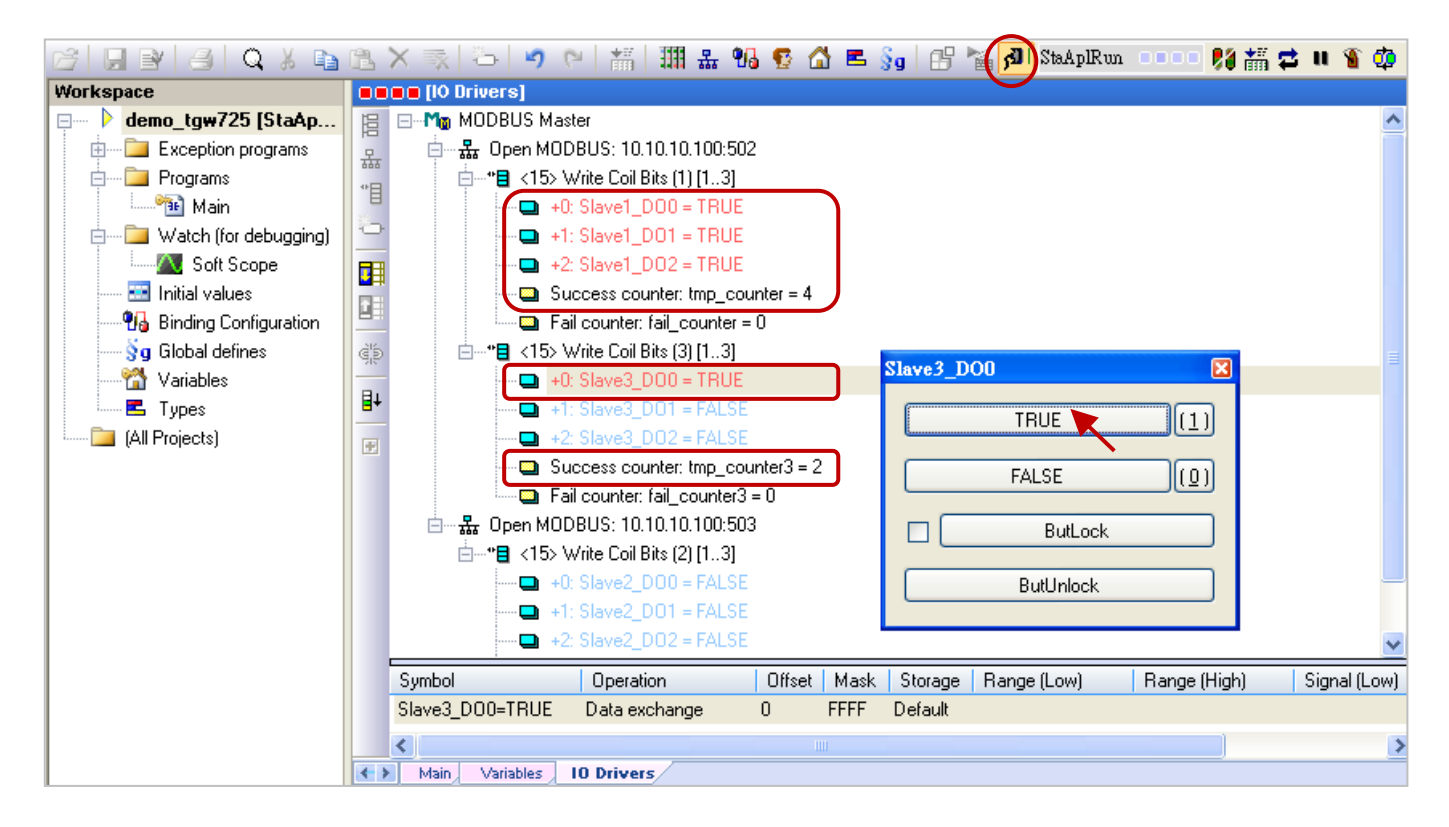

註: 由於 Win-GRAF PAC 一啟動就會發出 Modbus Request 給 Modbus Slave 設備,因此您會見到 "tmp\_counter" 的值一開始為 "1",表示寫出成功。